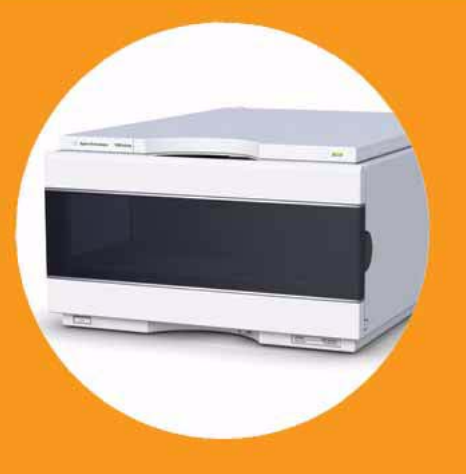

-マニュアル

# Agilent 1290 Infinity オートサンプラ

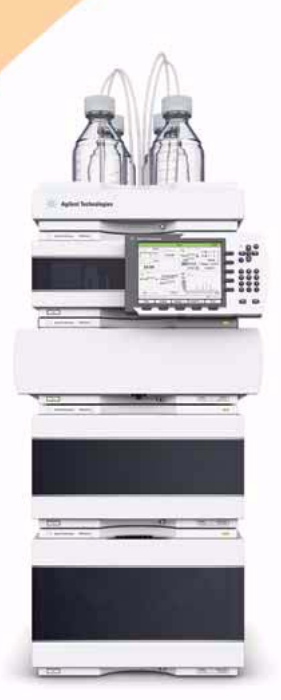

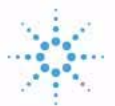

## **Agilent Technologies**

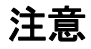

© Agilent Technologies, Inc. 2011-2012

本マニュアルは米国著作権法およ び国際著作権法によって保護され ており、Agilent Technologies, Inc. の書面による事前の許可な く、本書の一部または全部を複製 することはいかなる形式や方法 (電子媒体による保存や読み出し、 外国語への翻訳なども含む)にお いても、禁止されています。

#### マニュアル番号

G4226-96001

### エディション

01/2012

Printed in Germany

Agilent Technologies Hewlett-Packard-Strasse 8 76337 Waldbronn

本製品は、システムが適切な規制 機関で登録を受け関連する規制に 準拠している場合、ビトロ診断シ ステムのコンポーネントとして使 用できます。それ以外の場合は、 一般的な実験用途でのみ使用でき ます。

### 保証

このマニュアルに含まれる内容は 「現状のまま」提供されるもので、 将来のエディションにおいて予告 なく変更されることがあります。 また、Agilent は、適用される法 律によって最大限に許可される範 囲において、このマニュアルおよ びそれに含まれる情報に関して、 商品性および特定の目的に対する 適合性の暗黙の保証を含みそれに 限定されないすべての保証を明示 的か暗黙的かを問わず一切いたし ません。Agilent は、このマニュ アルまたはそれに含まれる情報の 所有、使用、または実行に付随す る過誤、または偶然的または間接 的な損害に対する責任を一切負わ ないものとします。Agilent とお 客様の間に書面による別の契約が あり、このマニュアルの内容に対 する保証条項がこの文書の条項と 矛盾する場合は、別の契約の保証 条項が適用されます。

#### 技術ライセンス

このマニュアルで説明されている ハードウェアおよびソフトウェア はライセンスに基づいて提供さ れ、そのライセンスの条項に従っ て使用またはコピーできます。

#### 安全に関する注意

### 注意

注意は、危険を表します。これは、正しく実行しなかったり、指示を順守しないと、製品の損害または重要なデータの損失にいたるおそれがある操作手順や行為に対するたくかけたで、指示された条満たされるまで、注意を無視して先に進んではなりません。

### 警告

警告は、危険を表します。こ れは、正しく実行しなかった り、指示を順守しないと、人 身への傷害または死亡にいた るおそれがある操作手順や行 為に対する注意を喚起します。 指示された条件を十分に理解 し、条件が満たされるまで、 警告を無視して先に進んでは なりません。

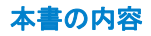

## 本書の内容

本書では、Agilent 1290 Infinity オートサンプラ (G4226A) について説 明します。

1 はじめに

この章では、オートサンプラの概要を示します。

2 設置要件と仕様

この章では、環境要件、物理的仕様、および性能仕様についての情報を示します。

3 オートサンプラの設置

この章では、オートサンプラの開梱、欠品確認、スタック検討事項、設置 についての情報を示します。

4 LAN コンフィグレーション

この章では、オートサンプラを Agilent ChemStation PC に接続する方法 についての情報を示します。

5 モジュールの使用

この章では、分析用のオートサンプラの設定方法と基本設定について説明 します。

6 性能の最適化

この章では、パフォーマンスの最適化の方法と追加のデバイスの使用方法 について説明します。

7 トラブルシューティングおよび診断

この章では、トラブルシューティングおよび診断機能、およびさまざまな ユーザーインタフェースについての概要を示します。

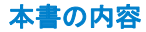

8 エラー情報

この章では、エラーメッセージの意味を解説し、考えられる原因に関する 情報とエラー状態から回復するための推奨方法を示します。

9 テスト機能

この章では、モジュールのテストについて説明します。

10 メンテナンス

この章では、オートサンプラのメンテナンスについて説明します。

11 メンテナンス用部品

この章では、モジュールに使用される部品と器材について説明します。

12 ハードウェア情報

この章では、オートサンプラにおけるハードウェアと電子機器について詳 しく説明します。

13 ケーブルの識別

この章では、1200 シリーズの HPLC モジュールに使用されるケーブルにつ いて説明します。

14 付録

この章では、安全性、法律、ホームページに関する追加情報を記載しています。

#### 1 はじめに 9

機能 10
このモジュールの概要 11
オートサンプラの原理 13
アーリーメンテナンスフィードバック機能 19
機器のレイアウト 20

2 設置要件と仕様 21

| 設置要件  | 22 |
|-------|----|
| 物理的仕様 | 25 |
| 性能仕様  | 26 |

3 オートサンプラの設置 29

オートサンプラの開梱 30 スタック構成の最適化 32 オートサンプラの設置 37 オートサンプラへの配管 39

### 4 LAN コンフィグレーション 41

LAN 環境でのモジュールの設定 42 LAN 経由のモジュールの接続 43

5 モジュールの使用 45

オートサンプラの準備 46 Agilent ChemStation を使用したオートサンプラの設定 48 Agilent Instant Pilot (G4208A) 使用時のオートサンプラのメイ ン画面 58

- 6 性能の最適化 61
  ディレイボリュームとエクストラカラムボリューム 62
  最適なディレイボリュームの設定方法 63
  注入量を増加させる方法 66
  ハイスループットを達成する方法 68
  高分解能を達成する方法 69
  感度を向上させる方法 72
  キャリーオーバを最少にする方法 79
- 7 トラブルシューティングおよび診断 81
   モジュールのインジケータとテスト機能の概要 82
   ステータスインジケータ 83
   ユーザーインタフェース 85
   Agilent 診断用ソフトウェア 86

8 エラー情報
 87
 エラーメッセージの内容
 89
 一般的なエラーメッセージ
 90
 モジュールのエラーメッセージ
 99

#### 9 テスト機能 115

はじめに 116 システム圧力テスト 117 サンプラリークテスト 120 サンプルトランスポートセルフアライメント 122 メンテナンスポジション 124 インジェクタステップ 128 10 メンテナンス 131

メンテナンスの概要 132 警告と注意 133 メンテナンスの概要 135 モジュールのクリーニング 136 ニードルアセンブリの取り外し 137 ニードルアセンブリの取り付け 140 ニードルシートの交換 143 ロータシールの交換 145 メタリングシールの取り外し 148 メタリングシールの取り付け 151 ペリスタルポンプカートリッジの交換 153 インタフェースボードの設置 156 モジュールファームウェアの交換 158

#### 11 メンテナンス用部品 159

メンテナンス部品の概要 160 バイアルトレイ 161 推奨プレートおよびクロージングマット 162 推奨バイアルプレート 163 アクセサリキット 164 アナリティカルヘッドアセンブリ 165 インジェクションバルブアセンブリ 166 カバー部品 167 リークシステムの部品 168 アップグレードキット 169 大容量注入キット(マルチ注入) 170

#### 12 ハードウェア情報 171

ファームウェアについて 172 起動と初期化のプロセス 175 電気的接続 177 インタフェース 179 8 ビットコンフィグレーションスイッチの設定(オンボード LAN なし) 186

13 ケーブルの識別 191

ケーブル概要 192 アナログケーブル 195 リモートケーブル 197 BCD ケーブル 201 CAN/LAN ケーブル 203 外部接点ケーブル 204 Agilent モジュールから PC 205 Agilent 1200 モジュールからプリンタ 206

#### 14 付録 207

安全に関する一般的な情報208リチウム 電池に関する情報211廃液電気および電子機器(WEEE)指令(2002/96/EC)212無線妨害213騒音レベル214溶媒の使用215アジレントのウェブサイト216

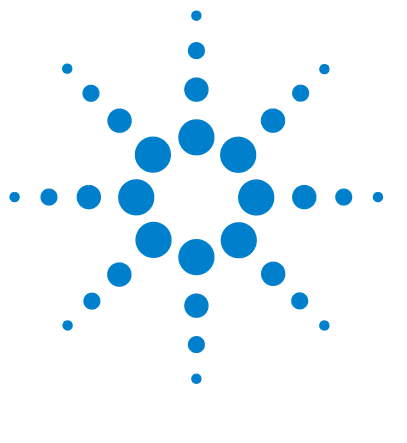

Agilent 1290 Infinity オートサンプラ ユーザーマニュアル

はじめに

機能 10
このモジュールの概要 11
オートサンプラの原理 13
アーリーメンテナンスフィードバック機能 19
機器のレイアウト 20

この章では、オートサンプラの概要を示します。

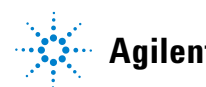

## 機能

1290 Infinity オートサンプラでは、圧力範囲を上げることにより、 Agilent 1290 Infinity LC システムで現在のカラムテクノロジ (サブ 2 ミクロンナローボアカラム)の使用が可能になります。最適化された新し い部品による堅牢性の向上、フロースルー設計による最小キャリーオーバ の高速注入、高いサンプルスループット用のサンプル注入速度の向上、 オーバラップ注入モードを使用した生産性の向上、バイアルやウェルプ レートなどのさまざまなタイプのサンプルコンテナを用いた、柔軟性が高 く便利なサンプルハンドリングが達成されています。384 ウェルプレート を使用することにより、最大で 768 のサンプルを無人で処理できます。

仕様については、『「性能仕様」26ページ』を参照してください。

注記 この 1290 Infinit オートサンプラは、Agilent 1290 Infinity 液体クロマト グラフとともに導入されました。

#### はじめに 1 このモジュールの概要

## このモジュールの概要

オートサンプラの移送機構では、X-Z-シータロボットを使用して、ウェル プレート上のサンプリングアームのポジショニングを最適化します。サン プリングアームがプログラムされたサンプルポジションに置かれると、プ ログラムされた量のサンプルが、メタリングデバイスによってサンプリン グニードルに吸引されます。続いてサンプリングアームはインジェクショ ンポジションに移動し、サンプルがカラムに注入されます。

オートサンプラは、バイアル/プレートプッシャ機構を採用しており、ニードルがサンプル容器から引き抜かれる際にバイアルまたはプレートを押さえます(セプタムを使用する場合は必須)。このバイアル/プレートプッシャは、センサを用いてプレートの存在を検出し、使用されるプレートにかかわらず正確な動作を確保します。移送機構(X-Z-シータロボット)のX軸、Z軸、シータ軸は、すべてステッパモータにより駆動されます。光学エンコーダにより、可動部の正しい動作が保証されます。

標準メタリングデバイスの注入量は 0.1 ~ 20 µl です。注入量 0.1 ~ 40 µl のメタリングデバイスが、注入を制限する 20 µl の低リストリクションループキャピラリとともに G4226A に設置されます。メタリングデバイスを含む流路全体は、注入後に移動相によって常にフラッシュされるため、キャリーオーバを最小限に抑えられます。

さらに、ニードルの外部を洗浄するために、ペリスタルポンプ付きのニー ドルフラッシュステーションが取り付けられています。これにより、非常 に感度の高い分析のキャリーオーバをさらに低減することができます。

洗浄用の移動相が入ったボトルは、溶媒ボトルキャビネットに設置します。 洗浄中に発生した廃液は、廃液チューブを通して安全に排出されます。

6 ポート(5 ポートのみを使用)インジェクションバルブユニットは、高 速のハイブリッドステッパモータによって駆動されます。サンプリング動 作中は、バルブユニットはオートサンプラを迂回し、ポンプのフローをカ ラムに直接接続します。注入および分析時は、バルブユニットはオートサ ンプラを通じて送液を行うため、すべてのサンプルがカラムに確実に注入 され、メタリングユニットとニードルは、常に次のサンプリング動作の開 始前までに残留物を除去できます。

冷却機能付オートサンプラのバイアル/プレート温度の制御は、追加の Agilent 1200 シリーズモジュールである Agilent 1200 シリーズサーモス タット(ALS/FC/スポッタ用)を使用することで実現します。サーモス タットには、ペルチェ素子制御の熱交換器が含まれます。ファンは、オー トサンプラのサンプルバイアルトレイの上にある空気を引き込みます。こ の空気は、冷却/加熱モジュールのフィンを通り抜けます。このとき、空 気は設定された温度に応じて冷却または加熱されます。温度制御された空 気は、特別に設計されたサンプルトレイの下にある凹部を通ってオートサ ンプラ内に入ります。その後、空気はトレイ内のバイアル数にかかわらず、 サンプルトレイ全体を均一に流れ、効果的な温度制御が確保されます。冷 却モードでは、ペルチェ素子の冷却面の両方に結露が生じます。この凝縮 水は、凝縮水用ボトルの中に安全に導かれます。

はじめに 1 オートサンプラの原理

## オートサンプラの原理

サンプリング動作中のオートサンプラコンポーネントの動作は、オートサ ンプラプロセッサによって常時モニタリングされています。このプロセッ サによって、各動作のタイムウィンドウと物理的な移動範囲が定義されて います。サンプリング動作の特定ステップを正常に終了できないと、エ ラーメッセージが生成されます。サンプリング動作中、注入バルブによっ て溶媒はオートサンプラからバイパスされます。ニードルは目的のサンプ ル位置に移動してサンプル内の液体の中に下がると、計量デバイスのプラ ンジャが一定距離を後退して任意の容量が吸引されます。その後、ニード ルが再度上昇し、シート上に移動します。サンプリング動作の終了時点で 注入バルブがメインパスポジションに戻ると、サンプルがカラムに注入さ れます。

標準のサンプリング動作は、以下の順序で実行されます。

- 1 注入バルブがバイパスポジションに切り替えられます。
- 2 計量デバイスのプランジャが初期化ポジションに移動します。
- 3 ニードルロックが上昇します。
- 4 ニードルが任意のサンプルバイアル(またはウェルプレート)の位置に 移動します。
- 5 ニードルが任意のサンプルバイアル(またはウェルプレート)の中に下 がります。
- 6 計量デバイスが設定されたサンプル量を吸引します。
- 7 ニードルがサンプルバイアル(またはウェルプレート)から上昇します。
- 8 その後、ニードルがシート上に移動します。
- 9 ニードルロックが下降します。
- 10 注入バルブがメインパスポジションに切り替わり、注入サイクルが終了 します。
- ニードルは必要に応じてステップ7と8の間で洗浄されます。

## 注入動作

注入動作の開始前、および分析中は、注入バルブはメインパスポジション です。注入バルブがこのポジションにあると、移動相はオートサンプラの 計量デバイス、サンプルループ、およびニードル内を送液されます。これ により、サンプルに触れた部分がすべて分析中にフラッシュされ、キャ リーオーバーを最小限に抑えます。

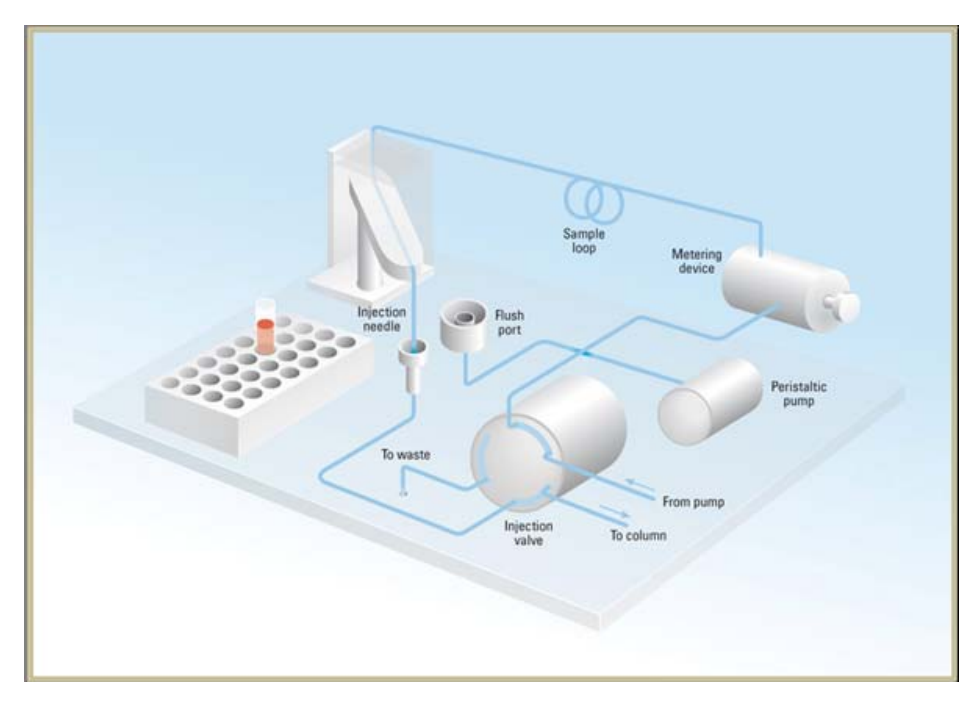

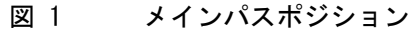

はじめに 1 オートサンプラの原理

サンプリング動作開始時、バルブユニットはバイパスポジションに切り替わります。ポンプから送られた移動相は、ポート 1 のバルブユニットに入り、ポート 6 を通ってカラムに直接流れます。

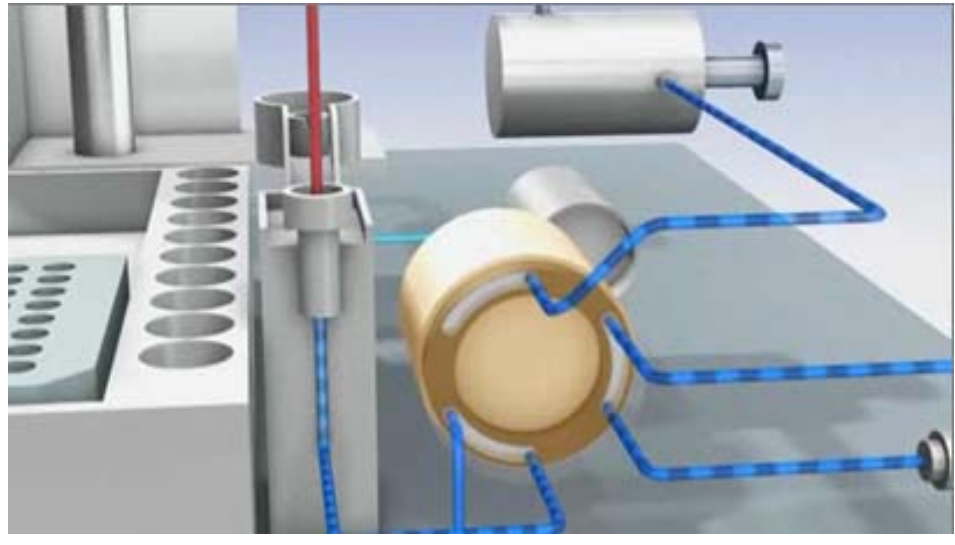

図 2 バイパスポジション

標準注入動作では、最初にバイアルからサンプルを吸引します。そのため、 ニードルが目的のサンプル位置に移動してサンプル内の液体の中に下降し、 計量デバイスのプランジャが一定距離を後退して任意の容量が吸引されま す。その後、ニードルが再度上昇し、シート上に移動します。インジェク タプログラムでは、ここに複数の手順が組み込まれます。

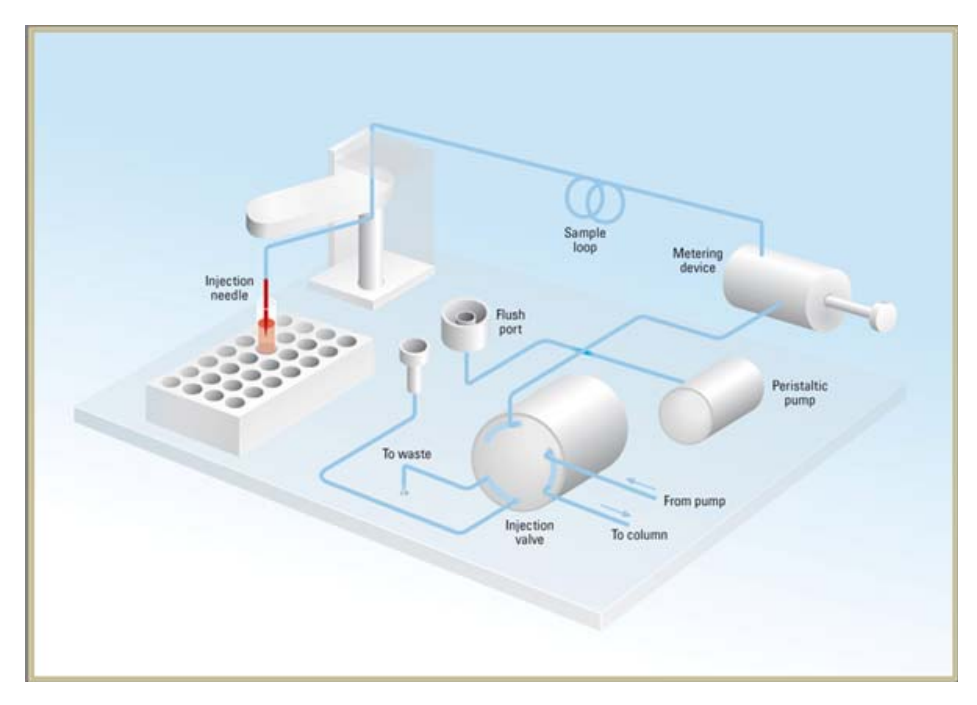

図 3 サンプルの吸引

#### はじめに 1

オートサンプラの原理

ニードルの フラッシング フラッシング キャリーオーバーを抑えて非常に高感度の分析を行うために、注入前にサ ンプリングユニットのインジェクタポートの後ろにあるフラッシュポート でニードルの外部を洗浄できます。ニードルがフラッシュポートに移動す ると、すぐにペリスタルチックポンプが定義された時間だけ溶媒を送液し てニードルの外部を洗浄します。この処理が終了すると、ニードルは注入 ポートに戻ります。

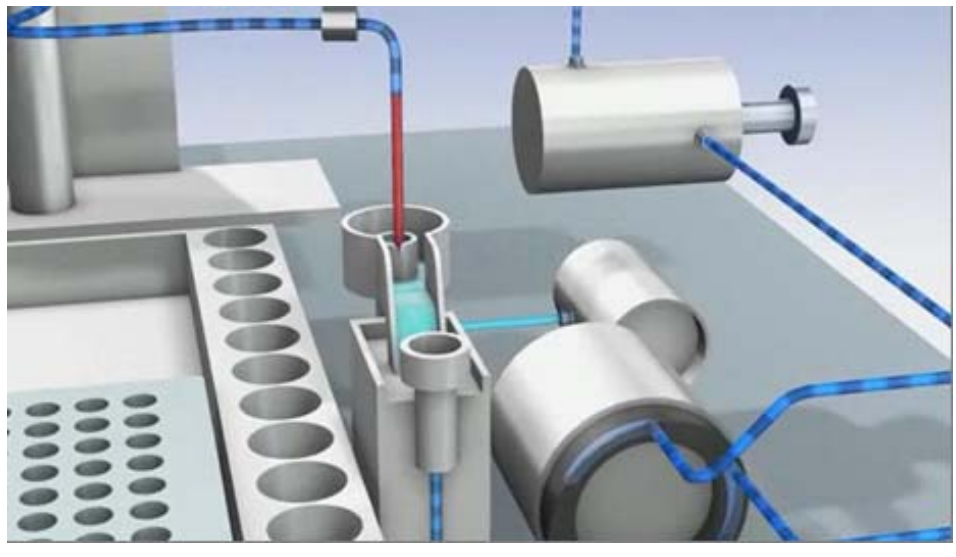

図 4 ニードルのフラッシュ

1 はじめに

オートサンプラの原理

**注入と分析** 最後のステップは注入と分析のステップです。6 ポートバルブがメインパ スポジションに切り替わり、サンプルループを通る流路に戻ります。溶媒 フローはサンプルはループ内を通って サンプルをカラムに運び、分離が始 まります。これは、分析の構成要素であるランの初期段階です。この段階 では、性能に影響するすべての主要ハードウェアの内部が溶媒フローでフ ラッシュされます。標準のアプリケーションでは、フラッシュ手順の追加 は必要ありません。

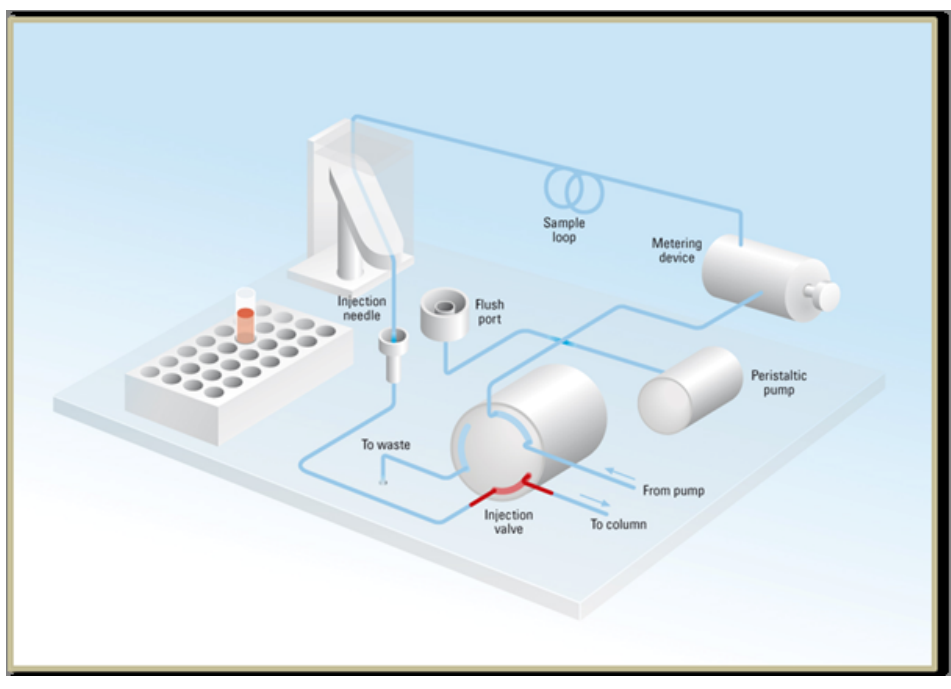

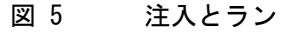

#### はじめに 1 アーリーメンテナンスフィードバック機能

## アーリーメンテナンスフィードバック機能

本機器のメンテナンスとして、機械的摩耗または応力にさらされる流路内の 部品を交換する必要があります。理想的には、部品を交換する頻度は、あら かじめ決めた間隔ではなく、モジュールの使用頻度と分析条件に基づいて決 定します。Early Maintenance Feedback (Early Maintenance Feedback)機能 は、機器内の各部品の使用状態をモニタリングし、ユーザー設定可能なリ ミットを超えた時点でユーザーにフィードバックする機能です。この機能 は、ユーザーインタフェースの表示によって、メンテナンス作業が必要な時 期であることを知らせます。

#### EMF カウンタ

EMF カウンタ は、使用のたびに増分されます。カウンタの上限値を指定し ておき、その限度を超えた時点でユーザーインタフェースにフィードバッ クすることができます。一部のカウンタは、必要なメンテナンス手順の終 了後にゼロにリセットできます。

#### EMF カウンタの使用

EMF カウンタの EMF リミットはユーザーが設定可能なため、必要に応じて EMF 機能を調整できます。有効なメンテナンスサイクルは使用要件によっ て異なります。そのため、機器に固有の動作条件に基づいて最大リミット 値の定義を決定する必要があります。

#### EMF リミットの設定

EMF リミットの設定は、1 回または 2 回以上のメンテナンスサイクルにわ たって最適化します。最初にデフォルトの EMF リミット値を設定する必要 があります。性能の低下によってメンテナンスが必要であることがわかっ た場合は、EMF カウンタの表示値を書き留めておいてください。これらの 値(または表示された値より多少小さい値)を EMF リミットとして入力 し、EMF カウンタをゼロにリセットします。次に EMF カウンタがこの EMF リミットを超えると、EMF フラグが表示され、メンテナンスが必要な時期 であることを知らせます。

1 はじめに 機器のレイアウト

## 機器のレイアウト

モジュールの工業デザインには、いくつかの革新的な特徴が含まれていま す。これは、電子装置と機械的アセンブリのパッケージングに関するアジ レントの E-PAC コンセプトに基づいています。このコンセプトの基本は、 発泡プラスチックスペーサの発泡ポリプロピレン(EPP)層を使用して、そ の中にモジュールのメカニカルボードおよびエレクトロニックボードコン ポーネントを納めることです。このパックが金属製内部キャビネットに組 み込まれ、さらにプラスチック外装キャビネットで覆われます。このパッ ケージ技術の利点として、以下のような点があります。

- 固定ネジ、ボルト、またはワイヤーを実際になくすことにより、コン ポーネント数が減り、取り付け/取り外しを素早く行うことができる。
- 冷却エアーが必要な位置に正確に導入されるように、プラスチック層内 にエアチャネルが成形されている。
- このプラスチック層は、物理的なショックから、電子部分と機械部分を 保護する。
- 金属製内部キャビネットによって、内部電子回路ボードを電磁妨害から 遮蔽し、機器自体からの無線周波放出を減少または排除する。

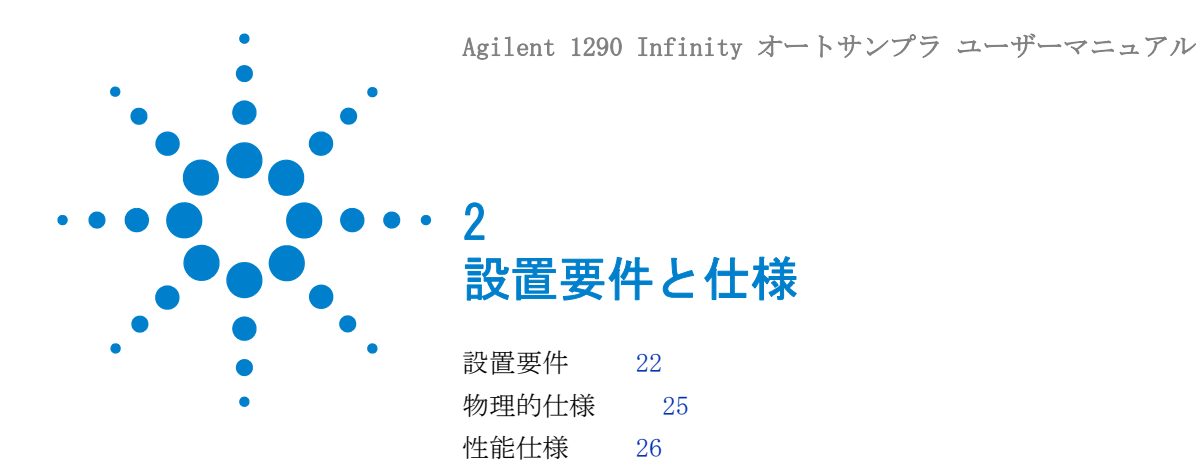

この章では、環境要件、物理的仕様、および性能仕様についての情報を示します。

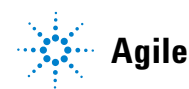

2 設置要件と仕様 設置要件

## 設置要件

モジュールが最適な性能で動作するためには、適切な環境に設置する必要があります。

## 電源について

モジュールの電源は、広範囲にわたる入力電圧に対応しており、『25 ページ表1』に記載の範囲のいずれの入力電圧でも使用可能です。したがって、 モジュールの背面に電圧スイッチはありません。また、電源内に自動電子 ヒューズが装備されているため、ヒューズを外部に取り付ける必要はあり ません。

電源コードが差し込まれている限り、電源を切っていても、モジュールは部分的に通電しています。

モジュールの修理作業により人身障害に至る恐れがあります。たと えば、カバーが開いていて、モジュールが電源に接続されている場 合の感電などです。

- → 電源コネクタに常にアクセスすることが可能か確認します。
- → カバーを開ける前に、機器から電源ケーブルを取り外します。
- → カバーが取り外されている間は、電源ケーブルを機器に接続しないでください。

警告

警告

モジュールの入力電圧が正しくありません

装置を仕様よりも高い入力電圧に接続すると、感電の危険性や機器 が損傷を受ける恐れがあります。

→使用するモジュールは、指定された入力電圧に接続してください。

#### 注意

電源コネクタにが届くようにしてください。

緊急時に備えて、いつでも電源から装置を切り離せるようにしておく必要 があります。

- → 機器の電源コネクタは、簡単に手が届き取り外せるようにしておいてく ださい。
- → 機器の電源ソケットの後には、ケーブルを抜くために十分な空間を確保 してください。

## 電源コード

モジュールには、オプションとして各種の電源コードが用意されています。 どの電源コードの一方も、同じメス型です。電源コードのメス型側を、背 面にある電源ケーブルコネクタに差し込みます。電源コードのオス型側は コードによって異なり、各使用国または各地域のコンセント合わせて設計 されています。

警告<br />
接地不備または指定外の電源コードの使用

接地しなかったり、指定外の電源コードを使用すると、感電や回路の短絡に至ることがあります。

- → 接地していない電源を使用して本装置を稼動しないでください。
- → また、使用する地域に合わせて設計された電源コード以外は、決して使用しないでください。

## 警告指定外ケーブルの使用

アジレントが供給したものではないケーブルを使用すると、電子部 品の損傷や人体に危害を及ぼすことがあります。

→ 安全規準または EMC 規格に適合した方法で装置を正しく動作させ るために、Agilent Technologies 製以外のケーブルは使用しない でください。

警告

#### ―― 提供された電源コードの目的外の使用

- 電源コードを目的外に使用すると、人体に危害を及ぼしたり、電子 機器に損傷を与えたりすることがあります。
- →この機器に付属の電源コードは、この機器以外には使用しないで ください。

## 作業台スペース

モジュールの寸法と質量(『25 ページ 表 1』を参照)は、ほぼすべての机 やラボ作業台にモジュールを設置できるように設計されています。空気の 循環と電気接続のために、本機器の両側に 2.5 cm (1.0 インチ)、背面に 約 8 cm (3.1 インチ)の空間が必要です。

作業台上に HPLC システム全体を設置する場合は、作業台がすべてのモジュールの質量に耐えるように設計されていることを確認してください。

モジュールは水平に設置して操作してください。

## 結露

#### 注意

モジュール内の結露

結露によってシステムの電気回路が損傷することがあります。

- → 温度変化によってモジュール内に結露が発生する可能性がある環境条件 では、モジュールの保管、輸送、または使用を行わないでください。
- → 寒冷な天候下でモジュールが出荷された場合は、結露が発生しないよう に、オートサンプラを梱包箱に入れたままゆっくり室温まで温度を上げ てください。

## 物理的仕様

| タイプ                    | 仕様                                            | コメント              |
|------------------------|-----------------------------------------------|-------------------|
| 質量                     | 15.5 kg (34.2 lbs)                            |                   |
| 寸法 ( 高さ × 幅 ×<br>奥行き ) | 200 x 345 x 440 mm<br>(8 x 13.5 x 17 インチ)     |                   |
| 入力電圧                   | 100 - 240 VAC, $\pm$ 10 %                     | 広範囲の電圧に対応         |
| 電源周波数                  | 50 または 60 Hz ± 5 %                            |                   |
| 消費電力                   | 300 VA / 200 W / 683 BTU                      | 最大値               |
| 使用周囲温度                 | 4-55 ° C (41-131 ° F)                         |                   |
| 保管周囲温度                 | -40 - 70 $^\circ$ C (-4 - 158 $^\circ$ F)     |                   |
| 湿度                     | < 95 % - 温度 25 - 40 ° C<br>(77 - 104 ° F) のとき | 結露なし              |
| 使用高度                   | 最大 2000 m (6562 ft)                           |                   |
| 保管高度                   | 最大 4600 m (15091 ft)                          | モジュールを保管で<br>きる高度 |
| 安全規格:<br>IEC、CSA、UL    | 設置クラス Ⅱ、汚染度 2                                 | 室内使用専用。           |

表 1 物理的仕様

## 性能仕様

### 表 2 G4226A の性能仕様

| タイプ      | 仕様                                                                                                    | コメント                                                                   |
|----------|----------------------------------------------------------------------------------------------------|------------------------------------------------------------------------|
| 注入範囲     | <ul> <li>0.1 - 20 µL (0.1 µL 単位)</li> <li>0.1 - 40 µL (0.1 µL 単位)、</li> <li>40 µL ループ取り付け時</li> <li>0.1 - 120 µL (0.1 µL 単位)、</li> <li>1290 Infinity 大容量注入キット</li> <li>(ハードウェアの調整が必要)、</li> <li>圧力範囲最大 120 MPa (1200 bar)</li> <li>0.1 - 100 µL (0.1 µL 単位)、</li> <li>100 µL アップグレードキット</li> <li>(G4214A) (ハードウェアの調整が必要)、</li> <li>圧力範囲最大 60 MPa</li> <li>(600 bar)</li> </ul> |                                                                        |
| 精度       | 通常 < 0.25 %、流入量 5 - 20 μL、<br>通常 < 0.5 % RSD、流入量 2 - 5 μL、<br>通常 < 0.7 % RSD、流入量 1 - 2 μL。                                                                                                    | ベンジルアルコールを注入して測定                                                       |
| 圧力範囲     | 最大 120 MPa (1200 bar)<br>最大 60 MPa (600 bar)                                                                                                    | 1290 Infinity 大容量注入キット取<br>り付け時<br>100 µL アップグレードキット<br>(G4214A) 取り付け時 |
| サンプル粘性範囲 | 0.2 - 5 cp                                                                                                    |                                                                        |

| タイプ           | 仕様                                                                                                    | コメント                                                                                                    |
|---------------|----------------------------------------------------------------------------------------------------|----------------------------------------------------------------------------------------------------|
| サンプル容量        | 2 x ウェルプレート (MTP) + 10 x<br>2 mL バイアル、108 x 2 mL バイアル<br>(2 x 54 バイアルプレート)、<br>プラス追加の 2 mL バイアル x 10、<br>30 x 6 mL バイアル (2 x 15 バイア<br>ルプレート)。<br>100 マイクロバイアルトレイ、<br>プラス追加の 2 mL バイアル x 10、<br>54 Eppendorf チューブ<br>(0.5/1.5/2 mL、2 x 27 エペンドルフ<br>チューブ) | Agilent 1200 シリーズのサンプル<br>生産量拡大にも適合します。                                                                                                    |
| 注入サイクルタイ<br>ム | 次の標準条件で、通常 < 21 s : デ<br>フォルト吸引速度 : 100 μL/min。デ<br>フォルト吐出速度 : 100 μL/min。注<br>入量 : 5 μL                                                                                                    |                                                                                                    |
| キャリーオーバ       | 通常 <0.004 %                                                                                                    | <ul> <li>次の標準条件で:</li> <li>カラム: Agilent ZORBAX SB-C18、<br/>(827700-902)</li> <li>移動相: <ul> <li>A:水中 TFA 濃度 0.1 %</li> <li>B:アセトニトリル中 TFA<br/>濃度 0.1 %</li> </ul> </li> <li>アイソクラティック:% B = 35 %</li> <li>流量: 0.5 mL/min</li> <li>温度: 25 ° C</li> <li>波長: 257 nm</li> <li>サンプル: UV 用 1200 ng/µL ク<br/>ロルヘキシジン、MS 用<br/>240 ng/µL (移動相 A で溶解)、<br/>Agilent 6410 QQQ および G4212A<br/>DAD の両方で 1 µL 注入して測定</li> <li>洗浄液: H<sub>2</sub>0、0.1 % TFA (5 s)</li> </ul> |

### 表 2 G4226A の性能仕様

## 2 設置要件と仕様

性能仕様

## 表 2 G4226A の性能仕様

| タイプ                | 仕様                                                                                                    | コメント                                                   |
|--------------------|----------------------------------------------------------------------------------------------------|--------------------------------------------------------|
| コントロールおよ<br>びデータ評価 | LC 用 Agilent ChemStation<br>EZChrom Elite<br>Mass hunter<br>Lab Advisor                                                                                                    | B.04.02 以降<br>3.3.3 以降<br>B.02.01 sp1 以降<br>B.01.03 以降 |
| ローカルコント<br>ロール     | Agilent インスタントパイロット<br>(G4208A)                                                                                                    | B.02.08 以降                                             |
| 通信                 | コントローラエリアネットワーク<br>(CAN)、RS-232C、APG リモート:レ<br>ディ、スタート、ストップ、シャッ<br>トダウンの各シグナル、4 つの外部<br>接点閉接およびバイアル番号の BCD<br>出力用オプション                                                          |                                                        |
| 安全とメンテナン<br>ス      | コントロールモジュールと Agilent<br>Lab Advisor 診断用ソフトウェアによ<br>る拡張診断機能、エラー検出と表示<br>(インスタントパイロットと診断用ソ<br>フトウェア)、リーク検出、安全な<br>リーク処理、ポンプシステムの<br>シャットダウン用リーク出力シグナ<br>ル、主要なメンテナンス領域におけ<br>る低電圧。 |                                                        |
| GLP 機能             | EMF (Early Maintenance Feedback)<br>機能 (ユーザーが設定可能なリミッ<br>ト値とフィードバックメッセージに<br>よって機器の使用を継続的に追跡)、<br>メンテナンスとエラーの電子的記録。                                                             |                                                        |
| ハウジング              | 全材料リサイクル可能                                                                                                    |                                                        |

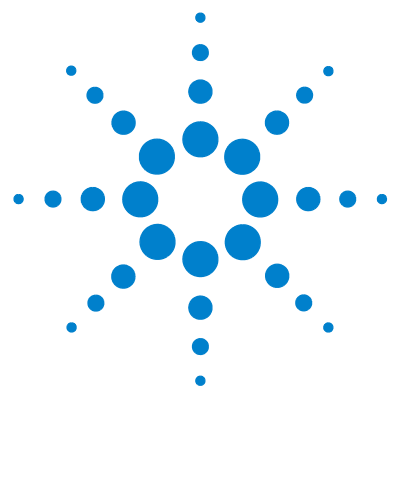

Agilent 1290 Infinity オートサンプラ ユーザーマニュアル

## オートサンプラの設置

オートサンプラの開梱30梱包の傷み30梱包明細リスト31スタック構成の最適化321 スタック構成322 スタック構成35オートサンプラの設置37オートサンプラへの配管39

3

この章では、オートサンプラの開梱、欠品確認、スタック検討事項、 設置についての情報を示します。

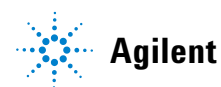

#### 3 オートサンプラの設置 オートサンプラの開梱

## オートサンプラの開梱

## 梱包の傷み

梱包箱の外観に破損などがある場合は、アジレントの営業所 / サービスオ フィスまで速やかにご連絡ください。サービス担当者に、機器が輸送中に 損傷を受けた可能性があることをご通知ください。

## 注意「到着時不良」の問題

モジュールに破損が見られる場合は、モジュールの設置を中止してください。機器の状態が良好であるか不良であるかを評価するには、アジレント による点検が必要です。

- → 損傷があった場合は、アジレントの営業およびサービスオフィスまでご 連絡ください。
- → アジレントのサービス担当者が、お客様の設置箇所における機器の点検 を行い、適切な初動動作を行います。

## 梱包明細リスト

オートサンプラとともにすべての部品と器材が納品されたことを確認して ください。確認するには、受け取った製品の内容と各装置の梱包箱に同封 された明細リストを比較します。不足品または破損品があった場合は、お 近くのアジレントの営業 / サービスオフィスまでご連絡ください。

表 3 Agilent 1290 Infinity オートサンプラ

| 説明        | 数量 |
|-----------|----|
| オートサンプラ   | 1  |
| 電源ケーブル    | 1  |
| ユーザーマニュアル | 1  |
| アクセサリキット  | 1  |

オートサンプラのアクセサリキットの内容

#### 部品番号 説明

- G4226-68705 アクセサリキット
- 5067-4659 SS キャピラリ 340x0.12 ps-ns
- 5042-1386 96 ウェルプレート 0.5 ml、PP(10 枚入)
- 5063-6527 チューブアセンブリ、内径 6 mm、外径 9 mm, 1.2 m (廃液用)
- 5181-1516 CAN ケーブル、Agilent モジュール間、0.5 m
- 8710-0510 1/4 インチ × 5/16 インチのレンチ

#### 3 オートサンプラの設置 スタック様式の見速化

スタック構成の最適化

## スタック構成の最適化

本モジュールを、Agilent 1290 Infinity 液体クロマトグラフの一部とし て使用する場合は、以下の構成で設置することで、最適な性能を得ること ができます。これらの構成はシステムの流路を最適化し、ディレイボ リュームを最小限に抑えます。

その他の可能なコンフィグレーションについては、『Agilent 1290 Infinity システムマニュアル』を参照してください。

## 1スタック構成

Agilent 1290 Infinity LC システムのモジュールを以下の構成(『33ページ図6』および『34ページ図7』を参照)で設置し、確実に最適なパフォーマンスが得られるようにしてください。この構成では、ディレイボリュームを最小限に抑えるために流路が最適化され、必要な設置スペースが最小になります。

Agilent 1290 Infinity バイナリポンプバルブクラスタコントロールは、 必ずスタックの最下部に設置する必要があります。

オートサンプラの設置 3 スタック構成の最適化

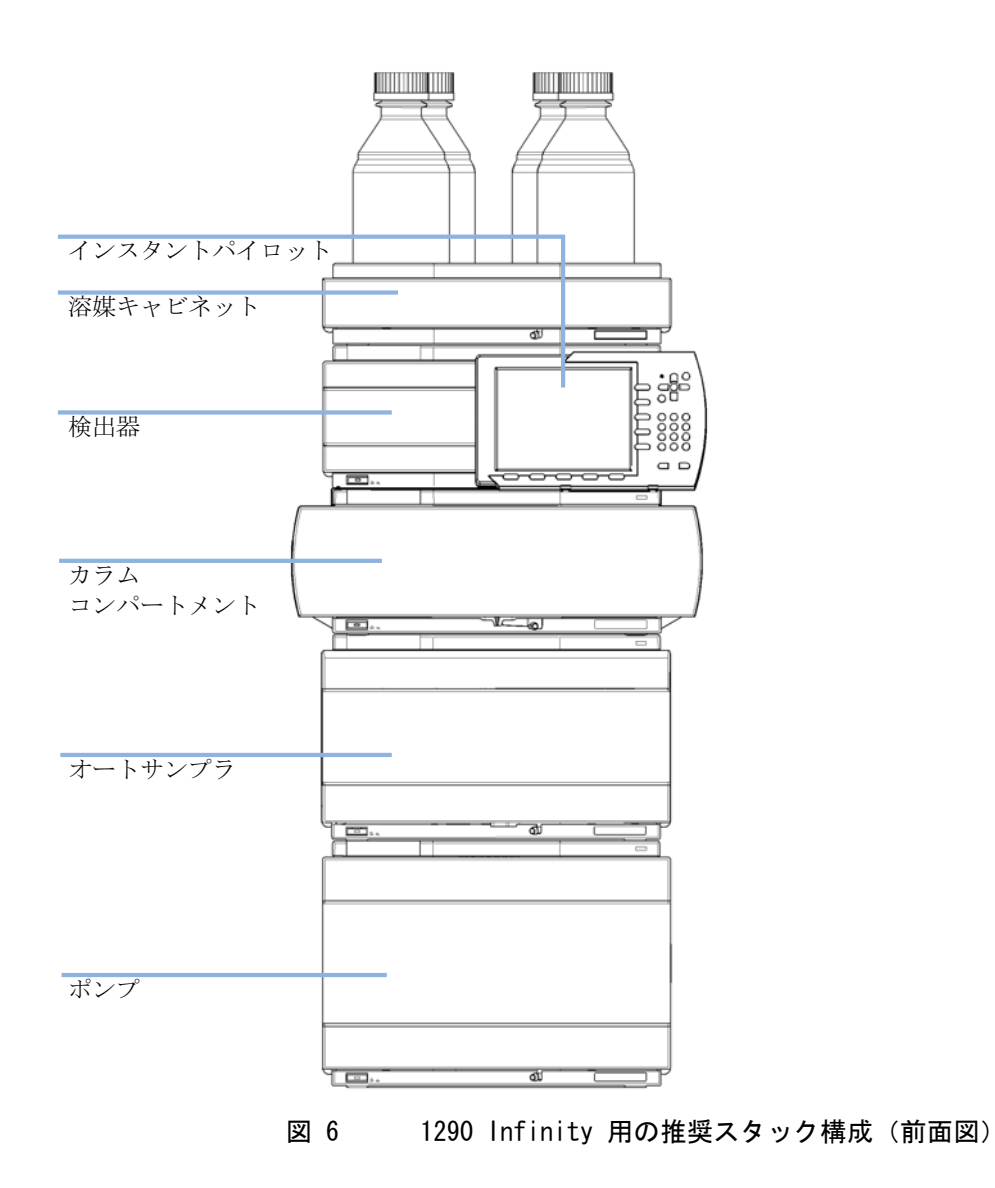

## 3 オートサンプラの設置

スタック構成の最適化

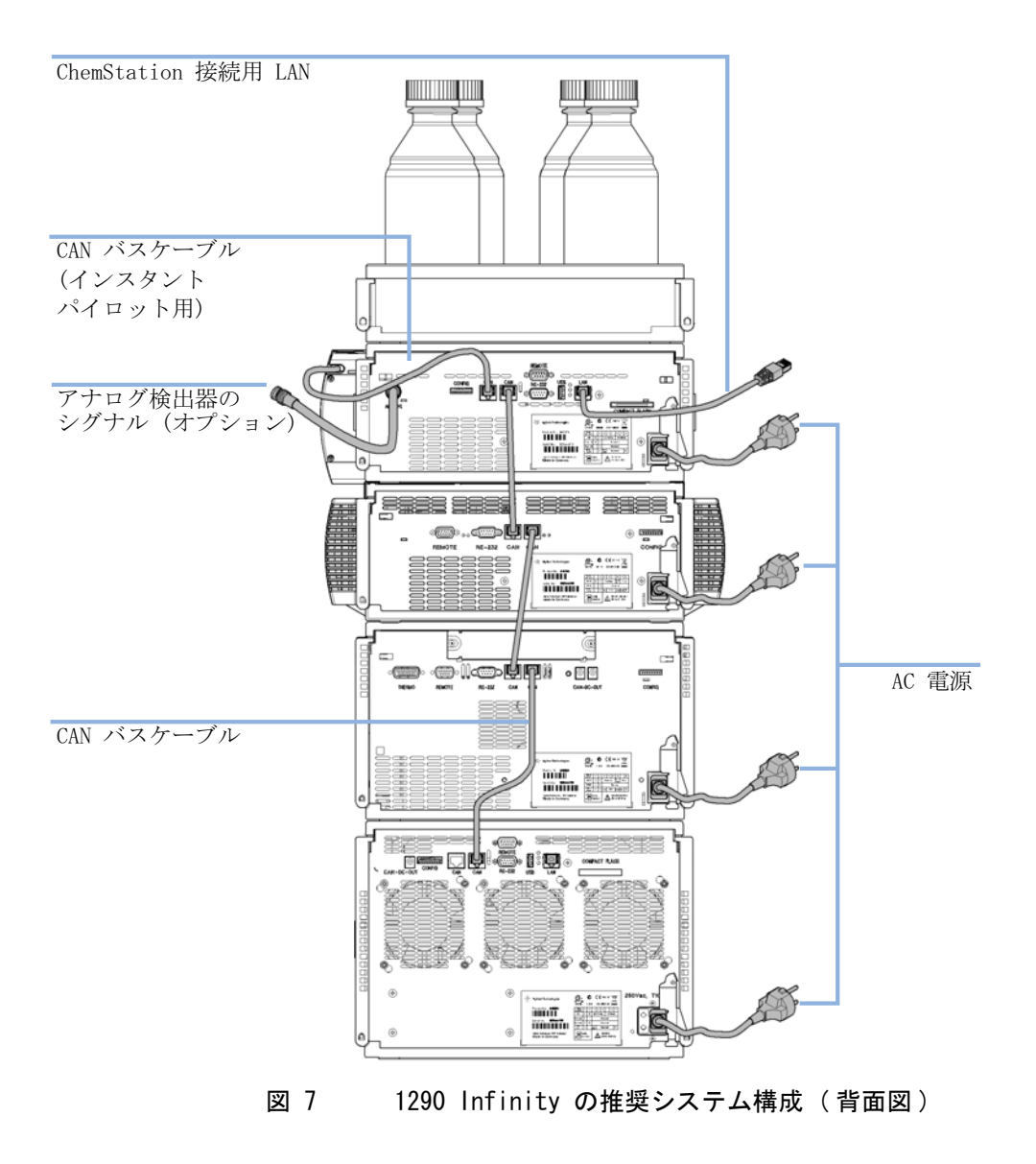

## 2 スタック構成

システムにオートサンプラ用冷却モジュールを追加する場合は、スタック が過度に高くならないようにするため、2 スタック構成をお勧めします。 オートサンプラ用冷却モジュールを追加しない場合でも、この構成を使っ てスタックを低くすることが望ましいことがあります。ポンプとオートサ ンプラ間には若干長いキャピラリが必要になります。(『35ページ 図 8』 および 『36ページ 図 9』を参照してください)。

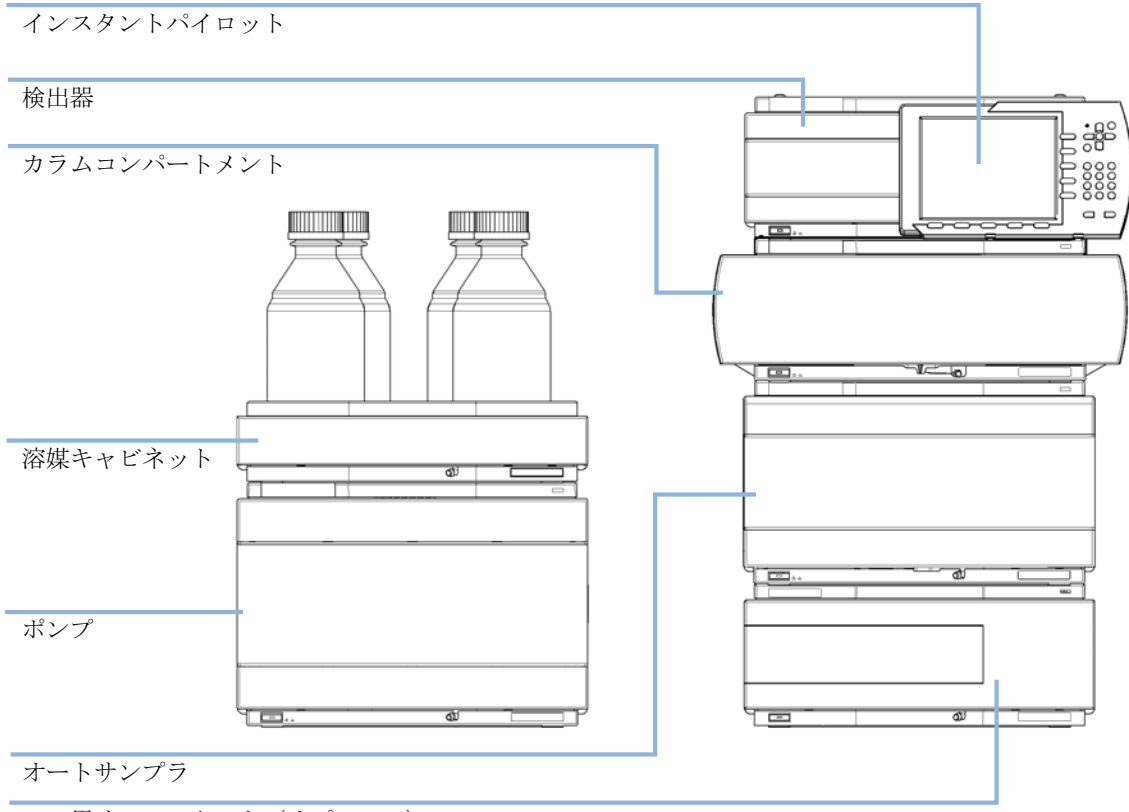

ALS 用サーモスタット (オプション)

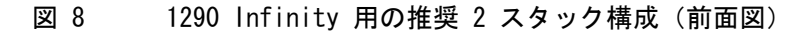

## 3 オートサンプラの設置

スタック構成の最適化

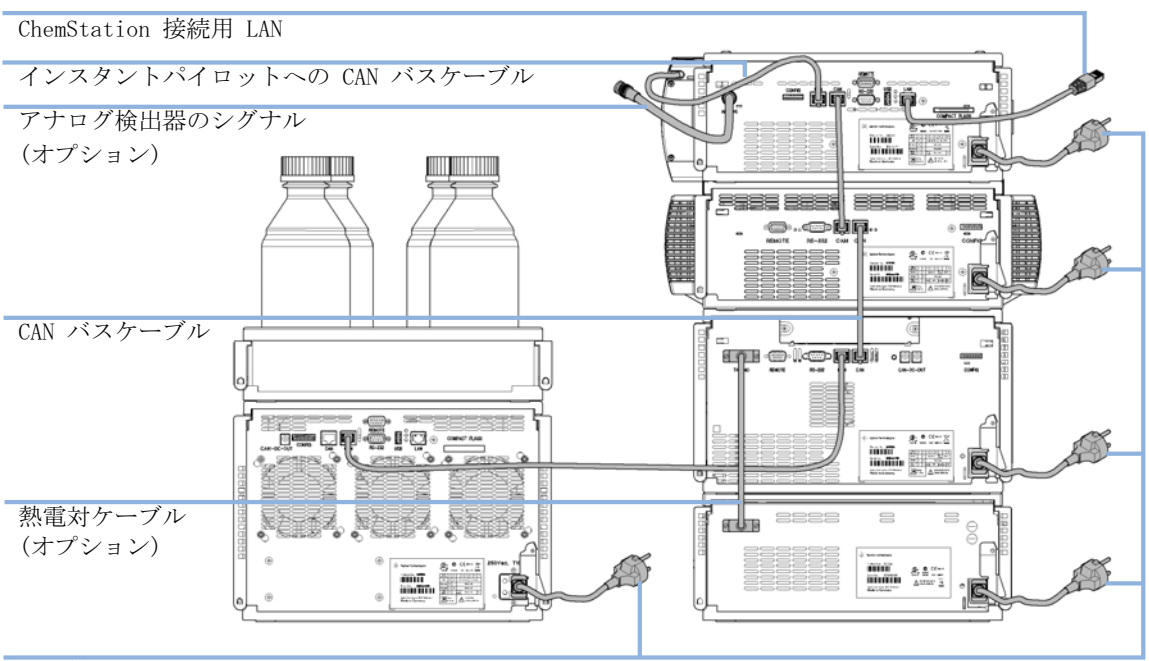

AC 電源

### 図 9 1290 nfinity の推奨 2 システム構成(背面図)
## オートサンプラの設置 3 オートサンプラの設置

# オートサンプラの設置

#### 必要な部品: 番号 説明

- 1 オートサンプラ電源コード
- 1 その他のケーブルについては、下記および 『「ケーブル概要」192ページ』を参照してください。
- 1 適切なリビジョンの ChemStation と Instant Pilot G4208A (『「性能 仕様」26ページ』を参照)
- **必要な準備:** ・ 作業台スペースを決定する。
  - 電源接続部を用意する。

モジュールを開梱する。

## 注意「到着時不良」の問題

- モジュールに破損が見られる場合は、モジュールの設置を中止してください。機器の状態が良好であるか不良であるかを評価するには、アジレント による点検が必要です。
- → 損傷があった場合は、アジレントの営業およびサービスオフィスまでご 連絡ください。
- → アジレントのサービス担当者が、お客様の設置箇所における機器の点検 を行い、適切な初動動作を行います。
- 1 スタックにオートサンプラを置きます(『「スタック構成の最適化」32 ページ』を参照)。
- 2 モジュールの前面にある電源スイッチがオフになっている (スイッチが 飛び出ている) ことを確認します。

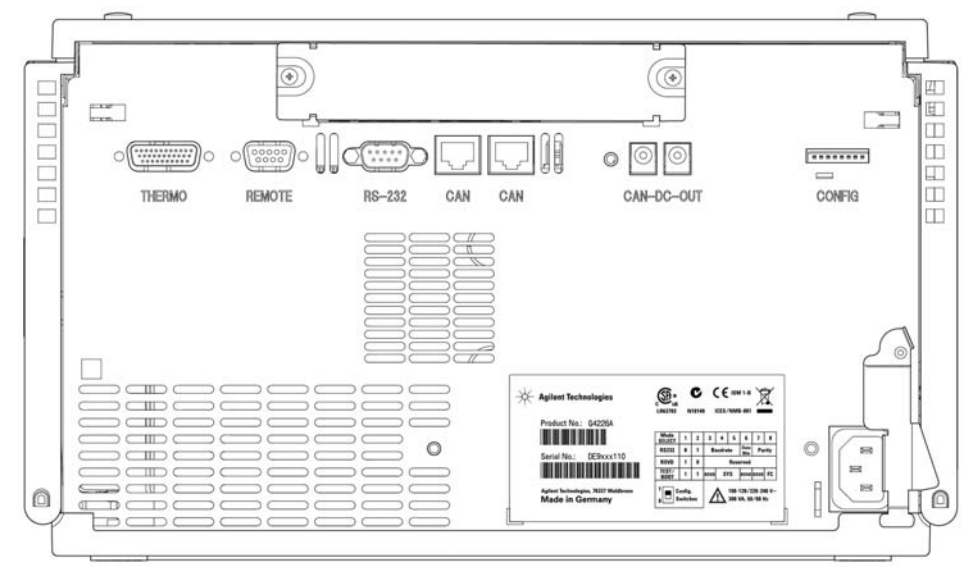

3 モジュールの背面にある電源コネクタに電源ケーブルを接続します。

図 10 オートサンプラの背面図

- 4 CAN ケーブルを他の Agilent 1290 モジュールに接続します。
- **5** Agilent 以外の機器の場合は、APG リモートケーブル(オプション)を 接続します。
- 6 モジュールの左下側にあるボタンを押して電源を ON にします。
   電源ボタンは押し込まれた状態になり、ステータス LED が緑色になります。
- 注記 電源ボタンが飛び出た状態で、緑のランプが消えているときは、モジュールの 電源は切られています。

注記 モジュールは、デフォルトのコンフィグレーション設定で出荷されています。 これらの設定を変更するには、「8 ビットコンフィグレーションスイッチの設 定」のセクションを参照してください。

## オートサンプラの設置 3 オートサンプラへの配管

# オートサンプラへの配管

## 必要な部品: 番号 説明

- 1 システム、キャピラリ、アクセサリキットのチューブ
- 1 適切なリビジョンの ChemStation と Instant Pilot G4208A (『「性能 仕様」26ページ』を参照)

## **必要な準備:** ・ オートサンプラをシステムに設置する。

注記 この手順では、システム外部にあるオートサンプラを示します。Agilent 1290 Infinity LC システムでは、オートサンプラは G4220A バイナリポンプ(下) と G1316C TCC-SL+(上)の間にあります(『「スタック構成の最適化」32 ページ』を参照)。

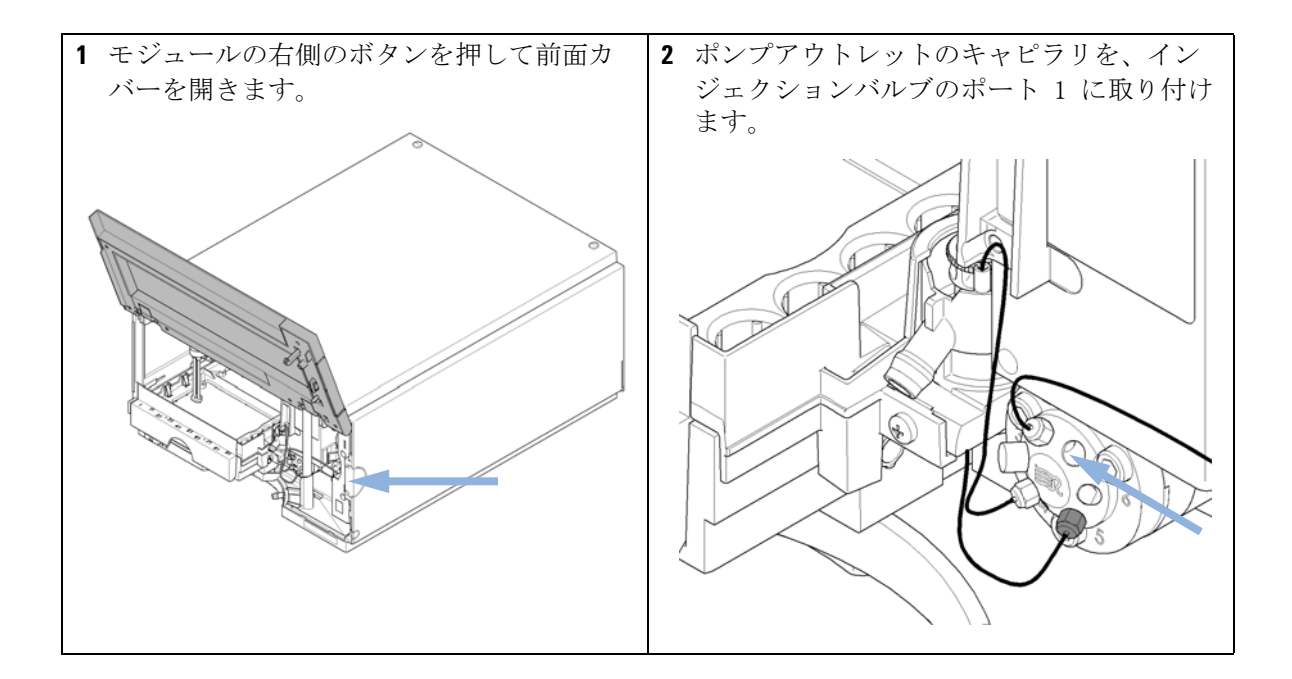

# 3 オートサンプラの設置

オートサンプラへの配管

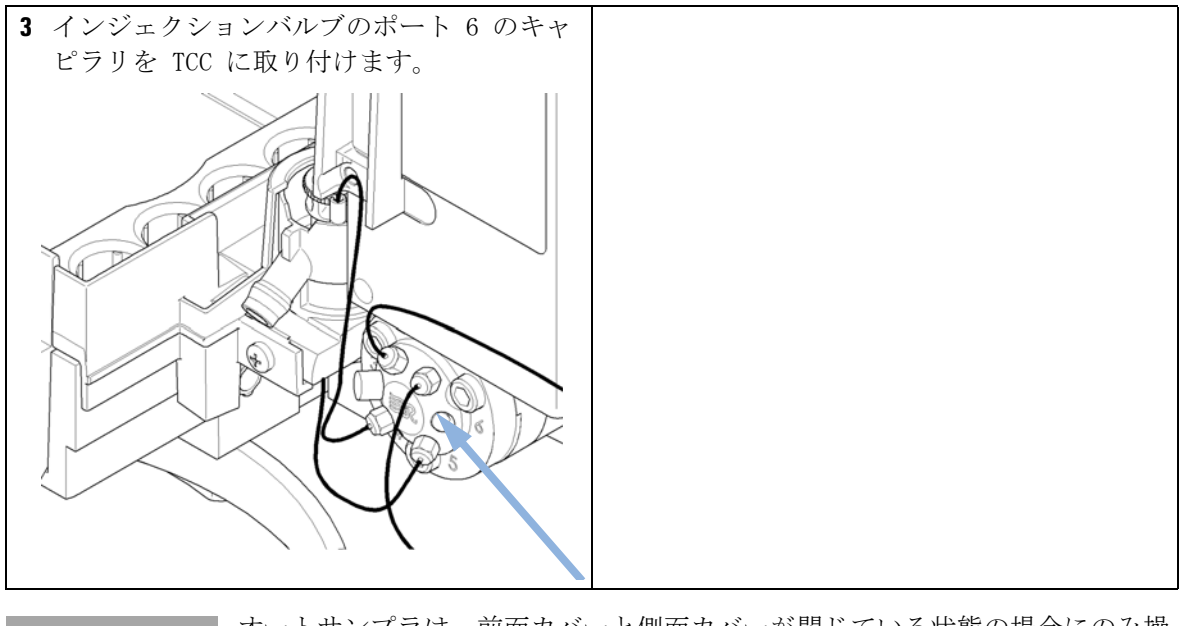

注記

オートサンプラは、前面カバーと側面カバーが閉じている状態の場合にのみ操 作できます。

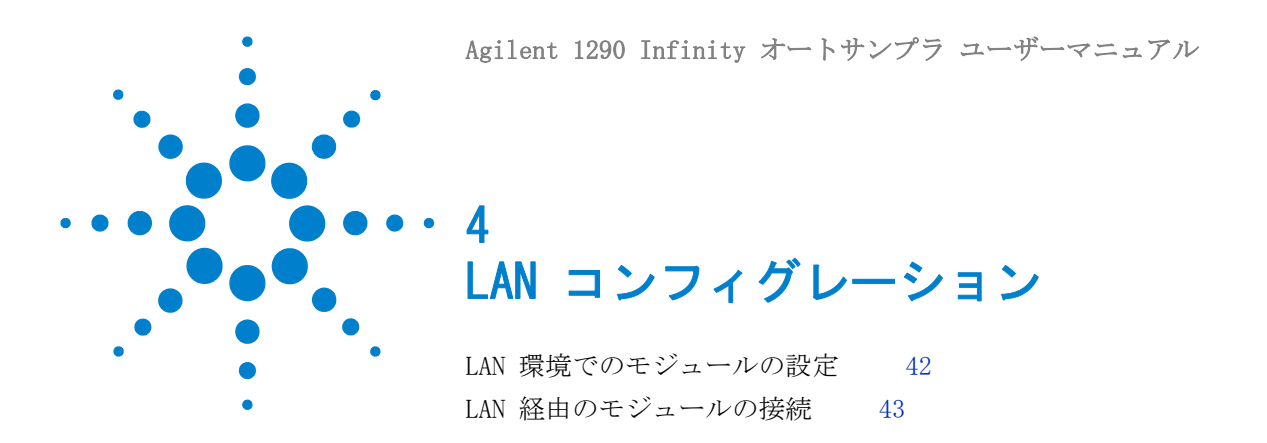

この章では、オートサンプラを Agilent ChemStation PC に接続す る方法についての情報を示します。

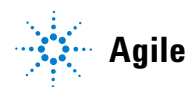

## 4 LAN コンフィグレーション

LAN 環境でのモジュールの設定

# LAN 環境でのモジュールの設定

Agilent 1290 Infinity システムを G4226A オートサンプラ経由で接続す ることはお勧めしません。G4212A ダイオードアレイ検出器がスタックの中 で最も多くのデータを、G4220A バイナリポンプが次に多くのデータを生成 するため、これらのいずれかのモジュールを LAN 接続に使用することを強 くお勧めします。

## LAN コンフィグレーション 4

LAN 経由のモジュールの接続

# LAN 経由のモジュールの接続

モジュールをスタンドアローンのモジュールとして操作する場合、または 前述の推奨事項にかかわらず LAN 経由の接続が必要な場合、G1369B/C LAN カードを使用する必要があります。インストールおよび設定については、 G1369B/C のドキュメントを参照してください。 **4 LAN コンフィグレーション** LAN 経由のモジュールの接続

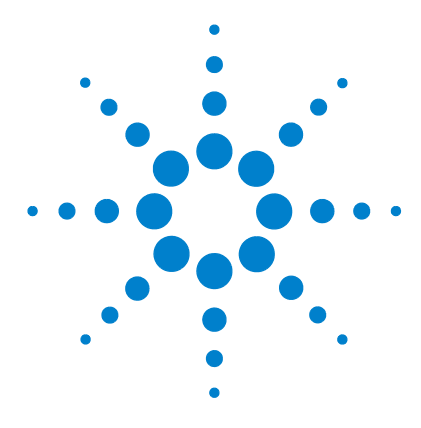

Agilent 1290 Infinity オートサンプラ ユーザーマニュアル

# 5 モジュールの使用

オートサンプラの準備 46
Agilent ChemStation を使用したオートサンプラの設定 48
コントロール設定 52
メソッドパラメータの設定 53
モジュールコンフィグレーション 57
A. H. H. H. Diller (GA9001) 佐田町の古、したいプラのス

Agilent Instant Pilot (G4208A) 使用時のオートサンプラのメ イン画面 58

この章では、分析用のオートサンプラの設定方法と基本設定につい て説明します。

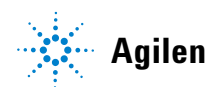

オートサンプラの準備

# オートサンプラの準備

オートサンプラから最高の性能を引き出すには、次のようにします。

- デガッサユニットを備えたシステムでオートサンプラを使用する場合は、オートサンプラでの使用前にサンプルを短時間脱気します。
- 1290 システムで使用する前にサンプルをろ過します。高圧フィルタ キット(高圧フィルタキット(5067-4638))をインラインフィルタリン グに使用します。
- 緩衝液を使用する場合は、システムの電源を切る前に水でフラッシュします。
- オートサンプラプランジャのシールを交換する際は、プランジャに傷、 溝、窪みがないことを確認します。損傷のあるプランジャは微細なリー クを引き起こし、シールの寿命を縮めます。
- 溶媒に関する情報 溶媒を使用する場合は推奨事項に従ってください。
  - 溶媒は、0.4 µm フィルタを使用して必ずろ過してください。小さな 粒子がキャピラリとバルブを永久的に詰まらせることがあります。ま た、次の鉄腐食性溶媒の使用は避けてください。
    - ハロゲン化アルカリ化合物およびその酸溶液(ヨウ化リチウム、塩 化カリウムなど)。
    - 特に高温使用時の硫酸や硝酸など高濃度の無機酸(クロマトグラ フィメソッドで許容される場合は、ステンレススチールに対して腐 食性の低いリン酸またはリン酸緩衝液に変更してください)。
    - ラジカルまたは酸、またはその両方を発生するハロゲン化溶媒また は混合液。

 $2CHC1_3 + 0_2 \rightarrow 2COC1_2 + 2HC1$ 

乾燥クロロホルムを生成する過程で安定化剤のアルコールを除去す ると、この反応は速やかに起ります。この反応でステンレスは触媒 として働きます。

オートサンプラの準備

- 過酸化物(THF、ジオキサン、ジイソプロピルエーテルなど)を含む可能性がある、クロマトグラフィクラスのエーテル。このようなエーテルは、過酸化物を吸着する乾性アルミニウム酸化物を使用してろ過してください。
- 強い錯化剤(EDTA など)を含む溶媒。
- 四塩化炭素と 2-プロパノールまたは THF の混合液は、ステンレス を溶解します。
- システムの準備とパージ 溶媒を交換すると、またはシステムを一定時間(たとえば一晩中)オフにしておくと、溶媒チャンネル内に酸素が再度拡散します。したがって、アプリケーションを開始する前に、ポンプシステムの準備とパージが必要です。

| 目的                      | 溶媒                | コメント                                 |
|-------------------------|-------------------|--------------------------------------|
| 設置後                     | イソプロパノール          | システムから気泡を洗<br>い出すために最適な溶<br>媒        |
| 逆相と順相を切り替え<br>る際(両方の場合) | イソプロパノール          | システムから気泡を洗<br>い出すために最適な溶<br>媒        |
| 設置後                     | エタノールまたはメタ<br>ノール | イソプロパノールが入<br>手できない場合の代用<br>(第2の選択肢) |
| 緩衝液使用中にシステ<br>ムを洗浄する    | 蒸留水               | 緩衝液の塩の析出を再<br>溶解するために最適な<br>溶媒       |
| 溶媒を交換した後                | 蒸留水               | 緩衝液の塩の析出を再<br>溶解するために最適な<br>溶媒       |

#### 表 4 さまざまな目的に対する準備用溶媒の選択

5 モジュールの使用 Agilent ChemStation を使用したオートサンプラの設定

# Agilent ChemStation を使用したオートサンプラの設定

Agilent ChemStation B. 04.02 を使用したオートサンプラの設定を示しま す。コントローラ (Agilent Instant Pilot、EZChrom Elite など) によっ て画面は異なります。Instant Pilot については、『「Agilent Instant Pilot (G4208A) 使用時のオートサンプラのメイン画面」58 ページ』を参 照してください。

注記 この項では、オートサンプラの設定のみについて説明します。Agilent ChemStation やその他の 1290 Infinity モジュールについては、対応するマ ニュアルや 1290 Infinity システムマニュアルを参照してください。

> ChemStation を正しくロードすると、モジュールがアクティブな項目とし てグラフィックユーザーインタフェース (GUI) に表示されます。

Agilent ChemStation を使用したオートサンプラの設定

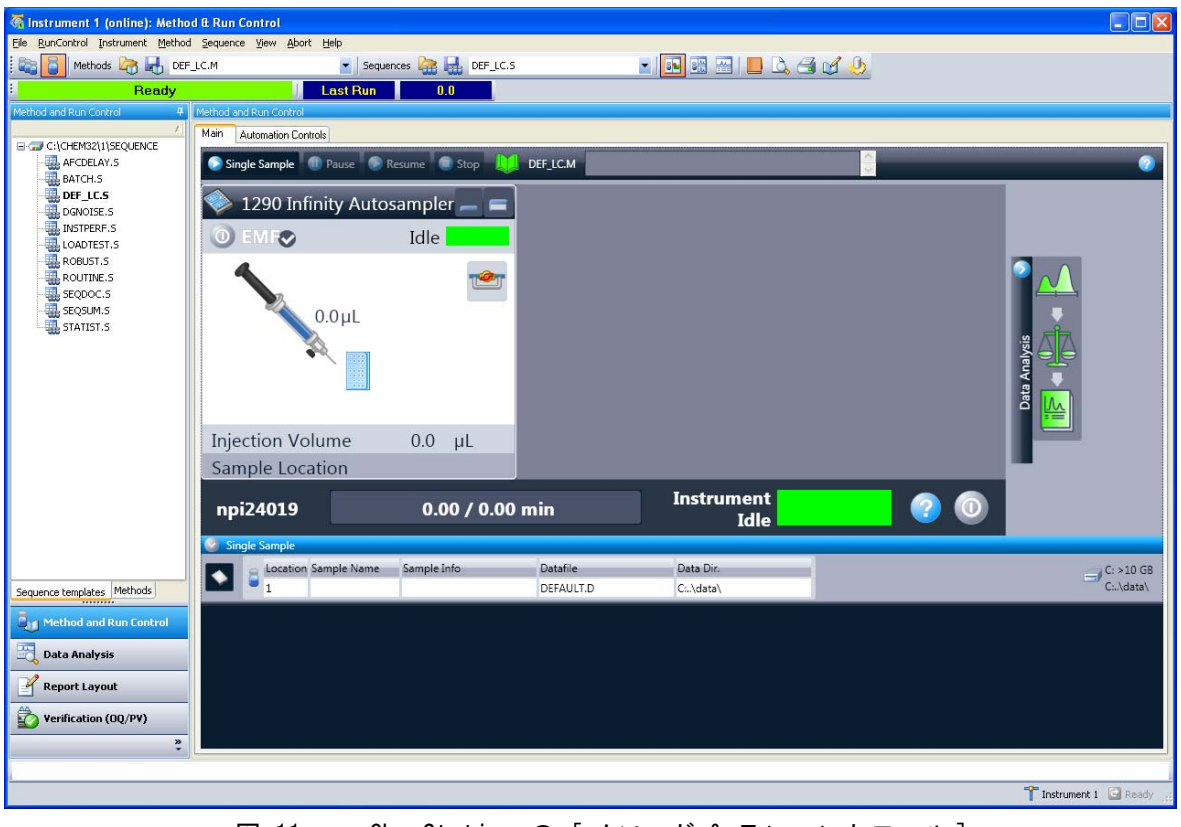

図 11 ChemStation の [メソッド & ランコントロール]

Agilent ChemStation を使用したオートサンプラの設定

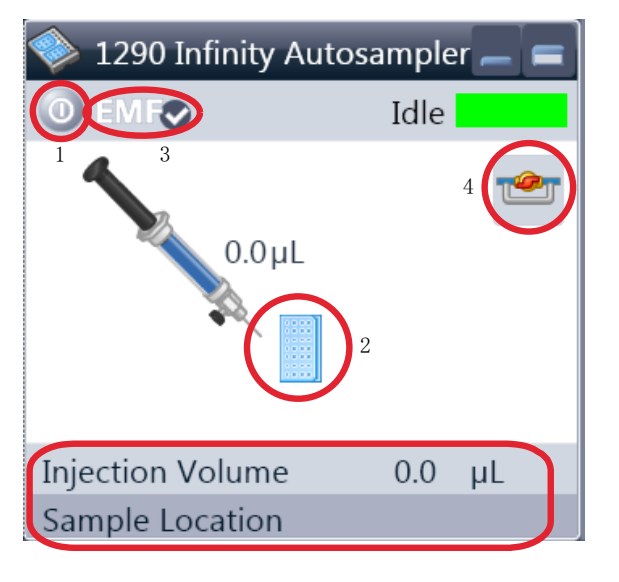

## オートサンプラのユーザーインタフェース

オートサンプラのユーザーインタフェースに はアクティブな領域があります。マウスカー ソルをアイコン(トレイ、EMF ボタン)の 上に移動すると、カーソルが変化します。そ のアイコンをクリックすると、次の操作を実 行できます。

- ・ オートサンプラの電源投入 / 切断(1)
- サンプルトレイの設定(2)
- アーリーメンテナンスフィードバック (EMF)機能のステータスの確認(3)
- インジェクションバルブのメインパス / バイパスへの切り替え(4)

実際の機器情報

- 注入量
- サンプルの位置

**アクティブな領域**を右クリックし、次のメ ニューを開きます。

- コントロール ユーザーインタフェースを 表示する(特別なモジュール設定)
- メソッド ユーザーインタフェースを表示 する(メニューの[装置]-[G4226Aの 設定]の使用と同様)
- エラーメソッドの設定
- デバイスの確認
- ・ ホームアーム
- ・ サンプラのリセット
- ・ ニードル洗浄
- ・ ニードル上昇
- バルブメインパス / バイパス (バルブアイ コンのクリックと同様)
- ・ トレイイルミネーションの電源投入
- ウェルプレートタイプの編集
- ウェルプレートの構成(トレイアイコンの クリックと同様)

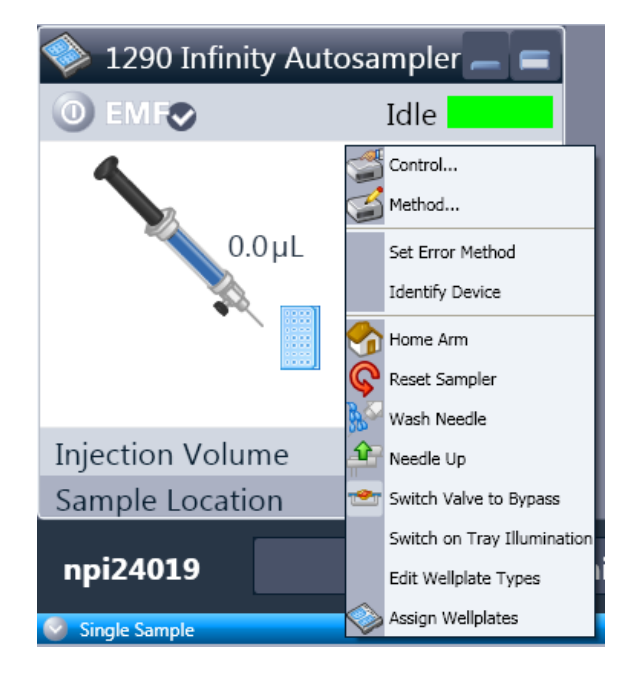

Agilent ChemStation を使用したオートサンプラの設定

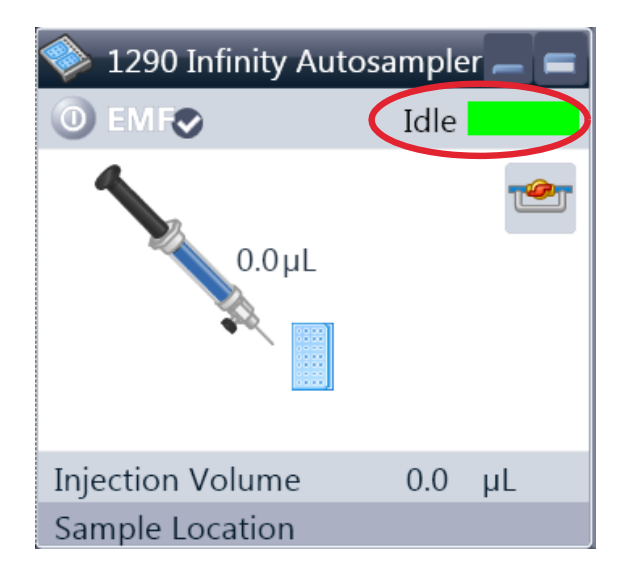

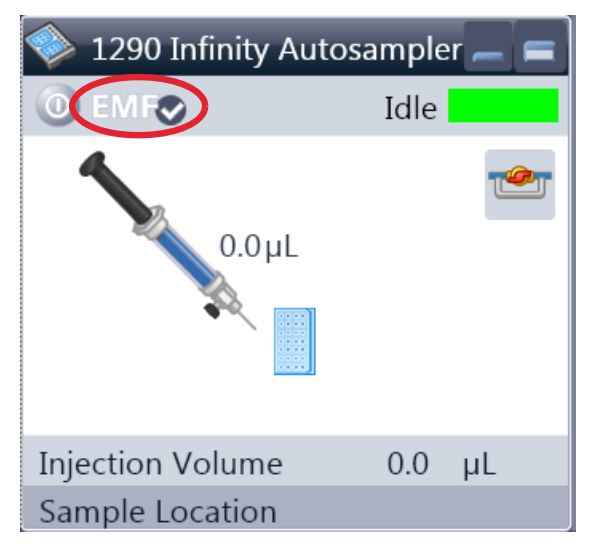

**モジュールステータス**には、ラン / レディ / エラーの状態と「ノットレディテキスト」ま たは「エラーテキスト」が表示されます。 ・ エラー(赤)

- ノットレディ(黄)
- レディ(緑)
- プレラン、ポストラン(紫)
- ラン(青)
- アイドル(緑)
- オフライン(暗灰色)
- スタンバイ (淡灰色)

EMF ステータス には、ラン / レディ / エ ラーの状態と「ノットレディテキスト」また は「エラーテキスト」が表示されます。

- オフライン(灰色)
- メンテナンスは不要です(緑)
- EMF 警告。メンテナンスが必要である可能 性があります(黄)
- EMF 警告。メンテナンスが必要です(赤)

Agilent ChemStation を使用したオートサンプラの設定

# コントロール設定

これらの設定は、ALS GUI のアクティブな領域を右クリックすると使用できます。

| Control                                 |                                  |
|-----------------------------------------|----------------------------------|
| Missing Vessel                          | Illumination                     |
| Ignore missing vessel                   | <ul><li>On</li><li>Off</li></ul> |
| Linked Pump                             |                                  |
| G4220A:LP00000                          | J005 👻                           |
| Prime Flush Pump                        |                                  |
| <ul> <li>off</li> <li>on for</li> </ul> | 5 🛟 sec                          |
| OK Car                                  | Help                             |

**ベッセルなし**:ベッセルが見つからないときの処理を設定できます。

**イルミネーション**:オン / オフの切り替えが できます。

**リンクポンプ**:オートサンプラに送液するポ ンプを設定します。

**フラッシュポンプの準備**::ニードル洗浄フ ラッシュポンプを準備します。

Agilent ChemStation を使用したオートサンプラの設定

# メソッドパラメータの設定

これらの設定は、メニュー > 装置 > Agilent 1290 Infinity オートサン プラの設定 を使用して、またはアクティブな領域を右クリックして表示で きます。

注記

オートサンプラのユーザーインタフェースを右クリックしてパラメータの設定 を表示した場合は、下部のシグナルウィンドウは表示されません。

| Setup Method                                                             | ×                                                 |
|--------------------------------------------------------------------------|---------------------------------------------------|
| 🗇 1290 Infinity Autosampler 🚳 1290 Infinity Autosampler Injector Program |                                                   |
|                                                                          | 1290 Infinity Autosampler (G4226A)                |
| Injection Mode                                                           | Advanced                                          |
| Injection volume: 1.00 📜 µL                                              | Auxiliary                                         |
|                                                                          | Draw speed: 100.0 📜 µL/min                        |
| Standard Injection                                                       | Eject speed: 100.0 📜 µL/min                       |
|                                                                          | Draw position: 0.0 1 mm                           |
|                                                                          | Foulibration time: 20 sec                         |
| Needle wash                                                              | Sample flish out factor 50 times injection volume |
| Mode: Flush Port 👻                                                       |                                                   |
| Time: 3.0 📜 sec                                                          |                                                   |
| Location:                                                                | High throughput                                   |
| Repeat: 3 times                                                          | Automatic delay volume reduction                  |
|                                                                          | Enable overlapped injection                       |
| Stoptime Posttime                                                        | O When Sample Is Flushed Dut                      |
| ● No.Limit ● Dff                                                         | After Peniod Of Time                              |
| 0 1.00 min 0 1.00 min                                                    | 0.00 📜 min                                        |
|                                                                          |                                                   |
|                                                                          |                                                   |
|                                                                          |                                                   |
|                                                                          |                                                   |
|                                                                          |                                                   |
|                                                                          |                                                   |
|                                                                          |                                                   |
|                                                                          |                                                   |
|                                                                          |                                                   |
|                                                                          |                                                   |
|                                                                          | Injection Cleaning                                |
|                                                                          | OK Apply Cancel Help                              |
|                                                                          |                                                   |

図 12 メソッドパラメータの設定

💿 1.00 📜 min

Agilent ChemStation を使用したオートサンプラの設定

[注入モード]

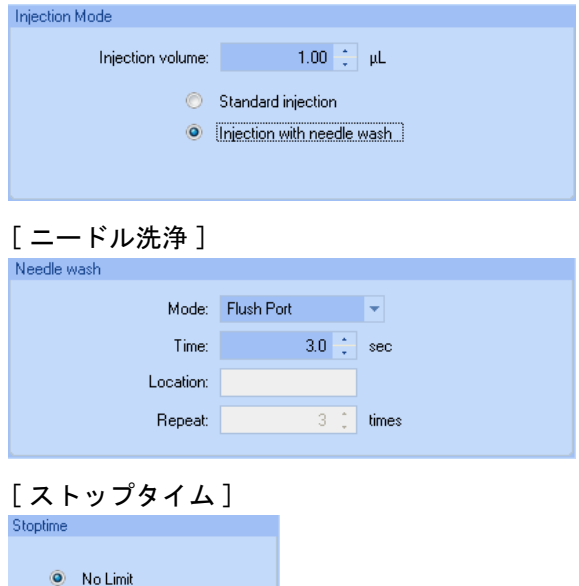

設定可能な [注入容量]の範囲は、0.1 -20.0 μL です。[標準注入]または [ニード ル洗浄+注入]を選択して使用します。

オートサンプルの内蔵フラッシュポートを使用するか、キャップなしバイアルを使用する かを選択できます。キャリーオーバを最小化 するには[ニードル洗浄]を使用する必要 があります。

オートサンプラの**[ストップタイム]**を設 定できます。

Agilent ChemStation を使用したオートサンプラの設定

# Advanced Injection Cleaning Injection Valve Cleaning Time 1: 0.01; min (Bypass) Time 2: 0.01; min (Mainpass/Bypass) Time 4: 0.01; min (Mainpass/Bypass) Valve movements: 0;

## [注入クリーニング]

[注入バルブクリーニング] セクションでは、オーバーラップまたはサンプルフラッシュ終了時のバルブの切り替え時間を指定できます。

時間 1 ~ [時間 4] は、バイパス([時間 1])またはメインパスおよびバイパス([時間 1])またはメインパスおよびバイパス([時 間 2] ~ [時間 4])にバルブが切り替わる 時間です。時間は昇順に指定する必要があり ます。また、時間をオフにすることもできま す。1 番目と 2 番目および 2 番目と 3 番目 のバルブ切り替えの間に、[インジェクタク リーニング] セクションで指定された洗浄容 量で洗浄が実行されます。

[バルブ動作]は、フィールドの[時間 2] ~ [時間 4]のメインパスからバイパスへの バルブの切り替え回数を指定します。最大値 は 2、デフォルト値は 1 です。

Agilent ChemStation を使用したオートサンプラの設定

## [注入プログラム]

| Setup Method                  |                                              |
|-------------------------------|----------------------------------------------|
| 👒 1290 Infinity Autosampler 🥤 | 🗇 1290 Infinity Autosampler Injector Program |
| Use Injector Program          |                                              |
| Function                      | Parameter                                    |
| 🕨 Wash 💌                      | Wash needle in flushport for 30 s            |
|                               |                                              |
|                               |                                              |
|                               |                                              |
|                               |                                              |
|                               |                                              |
|                               |                                              |
|                               |                                              |
|                               |                                              |
|                               |                                              |
|                               |                                              |
|                               |                                              |
|                               |                                              |
|                               |                                              |
|                               |                                              |
| Append Insert                 | Delete Clear all Move up                     |
| Cut Copy                      | Paste Move <u>d</u> own                      |
|                               | Apply Cancel Help                            |

事前処理 / インジェクタプログラムは、番号 付けされたラインで構成されます。各ライン はオートサンプラが連続で実行する動作を指 定します。事前処理 / インジェクタプログラ ムは、アクティブ化されると標準注入サイク ルと置き替わります。

[追加]を選択すると、テーブルの最後に編 集ラインの内容が追加されます。

[**挿入**]を選択すると、選択中のラインの上に編集ラインの内容が追加されます。

[**削除**]を選択すると、選択中のラインが削除されます。

[**すべて削除**]を選択すると、テーブルから すべての事前処理 / インジェクタプログラム 機能が削除されます。

[上へ移動]を選択すると、選択中のラインの実行順序が1つ繰り上がります。

[**下へ移動**]を選択すると、選択中のラインの実行順序が1つ繰り下がります。

[切り取り]を選択すると、選択中のライン が削除され、クリップボードに保存されます。 [コピー]を選択すると、選択中のラインが クリップボードに保存されます。

[貼り付け]を選択すると、選択中の位置に クリップボードのラインが貼り付けられます。

Agilent ChemStation を使用したオートサンプラの設定

# モジュールコンフィグレーション

これらの設定は、装置 > Agilent 4220A 続き > オートサンプラの構成 を 使用して行います。.

| 1100/1200 HipALS Configu | ration: Instrument 1 |      |
|--------------------------|----------------------|------|
| Communication            |                      |      |
| Device name              | 1290 Infinity ALS    |      |
| Type ID                  | G4226A 👻             |      |
| Serial number            | PP00055050           |      |
| Firmware revision        | A.06.15 [001]        |      |
|                          | Connection settings  |      |
| Options                  |                      |      |
| Syringe                  | 20 💌                 | μĹ   |
| Seat Capillary           | 1.2 💌                | μĹ   |
|                          |                      |      |
| Max. injection volume    | 20.00                | μL   |
| 🔲 External contacts b    | oard installed       |      |
| use BCD port for         |                      |      |
| © Location (             | Binary Output        |      |
| BCD port output for      | rmat                 |      |
| SCD O                    | Binary               |      |
| 🔲 Thermostat installed   | ł                    |      |
| 📃 Rinse valve installe   | d                    |      |
| 🔲 Rinse valve en         | abled                |      |
|                          |                      |      |
|                          |                      |      |
|                          |                      |      |
| Defi                     | ne Weilplates        |      |
| ОК                       | Cancel               | Help |

**デバイス名**:モジュールに基づいて決まりま す。

**タイプ ID**:モジュールに基づいて決まります (製品番号)。一部のモジュールでは、ハー ドウェア / ファームウェアに基づいてタイプ を変更できます。この結果、機能が変更され ます。

**シリアル番号**:モジュールに基づいて決まります。

**ファームウェアリビジョン**:モジュールに基づいて決まります。

**オプション**:設置されているオプションのリ ストを表示します。

Agilent Instant Pilot (G4208A) 使用時のオートサンプラのメイン画面

# Agilent Instant Pilot (G4208A) 使用時のオートサンプ ラのメイン画面

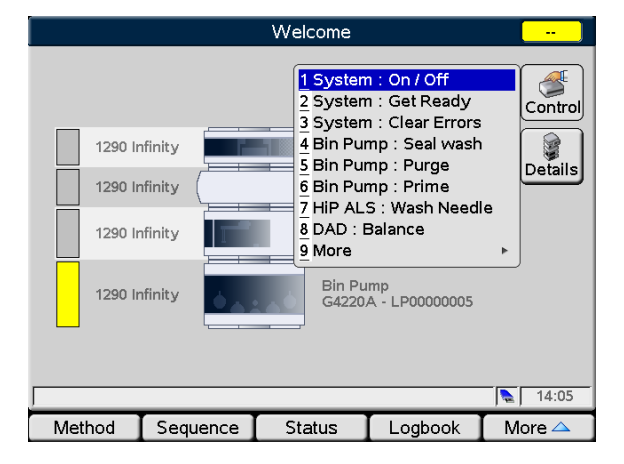

|                    | System Info                                |    |        |
|--------------------|--------------------------------------------|----|--------|
|                    |                                            | _  |        |
| Property           | Value                                      |    |        |
| Installed Options  | Seal Wash Pump, Solvent Selection Valve    | ۸. |        |
| LAN TCP/IP Mode    | USING STORED                               |    | Reload |
| LAN TCP/IP Address | 134.40.28.111                              |    |        |
| LAN MAC Address    | 0030D306213B                               | 1  |        |
| Board ID           | TYPE=G4220-65000, SER=MAC, REV=AA, MFG=    |    | Print  |
|                    | HIP ALS : PP00055050                       |    | Finit  |
| Main Revision      | A.06.15 [001]                              |    |        |
| Resident Revison   | A.06.10 [004]                              |    |        |
| On-time            | 49d 20:50h                                 |    |        |
| Board ID           | TYPE="G1367-66520", REV="CA_CB", SER="0086 |    |        |
| Transport          | G4226-60019 : A : 00050                    |    |        |
| Sampling Unit      | G4226-60028 : A : 00050                    | -  |        |
| Syringe            | :                                          |    |        |
|                    | TCC : DE00000009                           |    |        |
| Main Revision      | A.06.16 [001]                              |    |        |
| Resident Revison   | A.06.10 [004]                              |    |        |
| On-time            | 18d 00:20h                                 | Ŧ  | Exit   |
|                    | -                                          | _  |        |
|                    |                                            | -  | 14:05  |
| T T                |                                            |    |        |

以下に表示するのは、オートサンプラを使用するためのメイン画面です。

**コントロール** 画面を使用すると、次の項目 を設定できます。

- ・ システム:オン/オフ
- システム: 準備
- システム:エラーのクリア
- HIP ALS: ニードル洗浄

**システム情報** 画面にはオートサンプラの詳細が表示されます。

- ファームウェアリビジョン
- 稼動時間
- メインボードの情報
- トランスポートアセンブリ情報
- サンプリングユニット情報
- シリンジ情報

Agilent Instant Pilot (G4208A) 使用時のオートサンプラのメイン画面

| <u></u>                     | Configure - HiP ALS             |         | )      |
|-----------------------------|---------------------------------|---------|--------|
|                             |                                 |         | Edit   |
| Setting                     | Value                           |         |        |
| Symbolic Name               | <not set=""></not>              | <b></b> |        |
| Volumes                     | Syringe 20 µl, Seat 1.2 µl      | _       | Plates |
| On Missing Vessel           | Abort                           | _       |        |
| Plate 1 (Front)             | <no plate=""></no>              | _       |        |
| Plate 2 (Back)              | <no plate=""></no>              |         |        |
| Flush-Out Pump              | BINPUMP                         |         |        |
| Serial Interface            | 19200 Baud, 8 Bits, None Parity |         |        |
| Sample Illumination         | OFF                             |         |        |
|                             |                                 | Ţ       | Exit   |
| A user-defined identifier i | for the module.                 |         | 14:02  |
| System Contro               | ller I Bin Pump I HiP ALS       |         | ▶□     |
| M                           | ethod - UNNAMED* filtered       |         |        |
| Setting                     | Value                           |         |        |

| Setting        | Valu      | e               |            |         | -           |
|----------------|-----------|-----------------|------------|---------|-------------|
|                | Sک        | /stem           |            | <u></u> | Edit        |
|                | BINPUMP   | : LP0000005     |            |         |             |
|                | HIP ALS : | PP00055050      |            |         |             |
| Injection Volu | me 1.00   | μl              |            |         | Control     |
| Injection Mode | e Stan    | dard            |            |         |             |
| Overlap        | Disa      | bled            |            |         |             |
| Needle Wash    | 3.0 s     | ec in Flush Por | t          |         | · · · · · · |
| Wash Position  | v 10      |                 |            |         | roggie      |
| Draw Speed     | 100.0     | ) µl/min        |            |         |             |
| Eject Speed    | 100.0     | ) µl/min        |            | _       |             |
|                | TCC : D   | E00000009       |            |         |             |
|                | DAD : D   | E00000000       |            |         |             |
|                |           |                 |            | v       | Exit        |
|                |           |                 |            |         | 14:11       |
| Eilter I       | Compare   | Timetable       | Properties |         | File        |

設定 画面を使用すると、次の項目を設定で きます。

- モジュールのシンボル名
- ・ ボリューム
- 見つからないベッセルがあるときの動作
- プレートコンフィグレーション
- フラッシュアウトポンプ
- シリアルインタフェースのコンフィグレー ション
- サンプルイルミネーション

**メソッド** 画面には、オートサンプラのすべ てのメソッドパラメータのリストが表示され ます。これらのパラメータは編集することが できます。

Agilent Instant Pilot (G4208A) 使用時のオートサンプラのメイン画面

|                                                                                   | Maintenance - HiP ALS                                                                                                    |           |
|-----------------------------------------------------------------------------------|----------------------------------------------------------------------------------------------------|-----------|
| Message                                                                           | Date Time                                                                                                    |           |
|                                                                                   | EMF Events                                                                                                    | A Satur   |
| [Empty]                                                                           |                                                                                                    | Serup     |
|                                                                                   | Error Events                                                                                                    |           |
| [Empty]                                                                           |                                                                                                    |           |
|                                                                                   | Maintenance Entries                                                                                                    |           |
| [Empty]                                                                           |                                                                                                    |           |
|                                                                                   |                                                                                                    |           |
|                                                                                   |                                                                                                    | Entry     |
|                                                                                   |                                                                                                    |           |
|                                                                                   |                                                                                                    | - I 🐺 I   |
|                                                                                   |                                                                                                    | Ident.    |
|                                                                                   |                                                                                                    |           |
|                                                                                   |                                                                                                    |           |
|                                                                                   |                                                                                                    | Exit      |
|                                                                                   |                                                                                                    |           |
| ļ                                                                                 | · · · · · · · · · · · · · · · · · · ·                                                                                                    | 14:03     |
| System                                                                            | Controller Bin Pump HiP ALS                                                                                                    | Þ         |
|                                                                                   | A A A                                                                                                    |           |
|                                                                                   |                                                                                                    |           |
|                                                                                   | Diamonia                                                                                                    |           |
|                                                                                   | Diagnosis                                                                                                    | -         |
|                                                                                   | Diagnosis                                                                                                    | -         |
|                                                                                   | Diagnosis<br>BINPUMP : LP00000005                                                                                                    |           |
| Pressure Tes                                                                      | Diagnosis<br>BINPUMP : LP00000005<br>st                                                                                                    |           |
| Pressure Tes                                                                      | Diagnosis<br>BINPUMP : LP00000005<br>st<br>HiP ALS : PP00055050                                                                                                    |           |
| Pressure Tes                                                                      | Diagnosis<br>BINPUMP : LP00000005<br>st<br>HIP ALS : PP00055050                                                                                                    | Exec.     |
| Pressure Tes<br>Injector Step                                                     | Diagnosis<br>BINPUMP : LP00000005<br>st<br>HIP ALS : PP00055050<br>IS<br>TCC : DE00000009                                                                                                    | <br>Exec. |
| Pressure Tes                                                                      | Diagnosis           BINPUMP : LP00000005           st           HIP ALS : PP00055050           s           TCC : DE00000009           DAD : DE00000000                                                                | Exec.     |
| Pressure Tes<br>Injector Step                                                     | Diagnosis           BINPUMP : LP00000005           st           HIP ALS : PP00055050           rs           TCC : DE00000009           DAD : DE00000000           ity test                                            |           |
| Pressure Tes<br>Injector Step<br>Lamp intensi<br>Calibration T                    | Diagnosis           BINPUMP : LP00000005           st           HIP ALS : PP00055050           rs           TCC : DE00000009           DAD : DE00000000           ity test           est           Dass / Eail result | Exec.     |
| Pressure Tes<br>Injector Step<br>Lamp intensi<br>Calibration T<br>Cell test - No  | Diagnosis           BINPUMP : LP00000005           st           HIP ALS : PP00055050           rs           TCC : DE00000009           DAD : DE00000000           ity test           est           Pass / Fail result | Exec.     |
| Pressure Test<br>Injector Step<br>Lamp Intensi<br>Calibration T<br>Cell test - No | Diagnosis           BINPUMP : LP00000005           st           HIP ALS : PP00055050           05           TCC : DE00000009           DAD : DE00000000           ity test           est           Pass / Fail result | Exec.     |
| Pressure Tes<br>Injector Step<br>Lamp intensi<br>Calibration T<br>Cell test - No  | Diagnosis           BINPUMP : LP00000005           st           HIP ALS : PP00055050           rs           TCC : DE00000009           DAD : DE00000000           ity test           est           Pass / Fail result | <br>Exec. |
| Pressure Tes<br>Injector Step<br>Lamp intensi<br>Calibration T<br>Cell test - No  | Diagnosis           BINPUMP : LP00000005           st           HIP ALS : PP00055050           rs           TCC : DE00000009           DAD : DE00000000           ity test           est           Pass / Fail result | Exec.     |
| Pressure Tes<br>Injector Step<br>Lamp intensi<br>Calibration T<br>Cell test - No  | Diagnosis           BINPUMP : LP00000005           st           HIP ALS : PP00055050           DS           TCC : DE00000009           DAD : DE00000000           ity test           est           Pass / Fail result | <br>Exec. |
| Pressure Tes<br>Injector Step<br>Lamp intensi<br>Calibration T<br>Cell test - No  | Diagnosis           BINPUMP : LP00000005           st           HIP ALS : PP00055050           rs           TCC : DE00000009           DAD : DE00000000           ity test           est           Pass / Fail result | <br>Exec. |
| Pressure Tes<br>Injector Step<br>Lamp intensi<br>Calibration T<br>Cell test - No  | Diagnosis<br>BINPUMP : LP00000005<br>st<br>HIP ALS : PP00055050<br>is<br>TCC : DE00000009<br>DAD : DE00000000<br>ity test<br>est<br>Pass / Fail result                                                                | Exec.     |

**メンテナンス** 画面を使用すると、次の項目 を設定できます。

- EMF の設定
- メンテナンス活動のロギング
- モジュールの識別(LED が点滅)

ファームウェアの更新は[システムメンテナ ンス]画面で実行できます。

診断 画面を使用すると、モジュールに固有 のテストにアクセスできます。

• インジェクタステップ

Agilent 1290 Infinity オートサンプラ ユーザーマニュアル

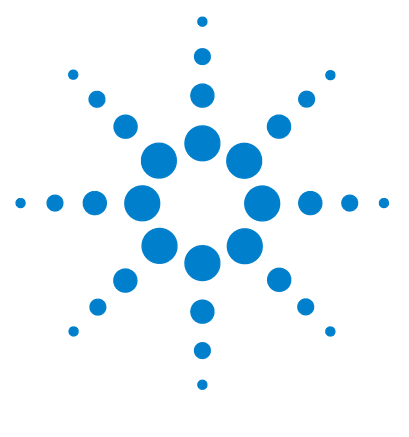

# 性能の最適化

6

ディレイボリュームとエクストラカラムボリューム 62
ディレイボリューム 62
最適なディレイボリュームの設定方法 63
注入量を増加させる方法 66
ハイスループットを達成する方法 68
高分解能を達成する方法 69
感度を向上させる方法 72
キャリーオーバを最少にする方法 79

## この章では、パフォーマンスの最適化の方法と追加のデバイスの使 用方法について説明します。

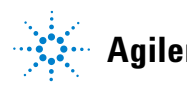

#### 6 性能の最適化

ディレイボリュームとエクストラカラムボリューム

# ディレイボリュームとエクストラカラムボリューム

**ディレイボリューム**は、ポンプ内のミキシングポイントとカラムトップ間の システムボリュームと定義されます。

**カラム外ボリューム**は、カラム内のボリュームを除外した、注入ポイントと 検出ポイント間のボリュームと定義されます。

## ディレイボリューム

グラジエント分離では、このボリュームによって、ポンプ内で変化している 混合物間でディレイが生じるため、カラムへの到達時間が変化します。ディ レイは、流量とシステムのディレイボリュームに依存します。通常、グラジ エントプロファイルは、ポンプでのグラジエント設定を使ってレポートされ ますが、ディレイボリュームは、クロマトグラフィに影響するにもかかわら ず、レポートには含まれません。この効果は、低流量と小さなカラムボ リュームでは影響が大きくなり、グラジエントメソッドの転送に対しては、 最大の影響を与えます。したがって、高速グラジエント分離の場合は、小さ なディレイボリュームにすることが重要です。特に、質量分析検出でしばし ば使われる内径が狭いカラム(たとえば、2.1 mmの内径)の場合は、注意 する必要があります。

システム内のディレイボリュームには、ポンプ内のミキシングポイントからのボリューム、ポンプとオートサンプラ間の接続、オートサンプラを経由する流路のボリューム、オートサンプラとカラム間の接続が含まれます。

最適なディレイボリュームの設定方法

# 最適なディレイボリュームの設定方法

0.5 min を超えた非常に早いグラジエントの場合は、システムの物理構成 を変更することなく、システムのディレイボリュームを容易に縮小できま す。縮小は、オートサンプラの動作を変更するだけで済みます。

Agilent 1290 Infinity オートサンプラの 80 ul のディレイボリュームは、 メタリングデバイスを経由するインジェクションバルブからの流路、ニー ドル、ニードルシート、インジェクションバルブに戻る接続キャピラリに 依存します(『64 ページ 図 13』を参照)。注入を行うためにバルブはメ インパスからバイパスへ切り替わるため、メタリングデバイスがニードル キャピラリにサンプルを吸引できるようになります。バルブがメインパス に戻ったときに注入が行われ、サンプルがカラム内にフラッシュされます。 分析中はバルブはこのポジションに留まるため、オートサンプラはフラッ シュされ続け、そのため、グラジエントはこのディレイボリューム内を流 れてカラムに到達します。これは、注入が完了し、注入されたサンプルが カラムにフラッシュされた後、インジェクションバルブをメインパスから バイパスへ切り替えることで回避できます。実際に切り替わるのは、注入 が終わって数秒経過した後です。この機能は、オートサンプラの設定メ ニューで、「自動バルブ切り替え」(ADVR)機能を選択すればアクティブに なります。フラッシュアウト係数(通常は注入量の5倍)は、バイパス へ切り替える前にインジェクタからサンプルをフラッシュするための十分 な時間を確保するためのパラメータです。この係数によって、システム ディレイボリュームは、125 ul から 50 ul

#### 6 性能の最適化

最適なディレイボリュームの設定方法

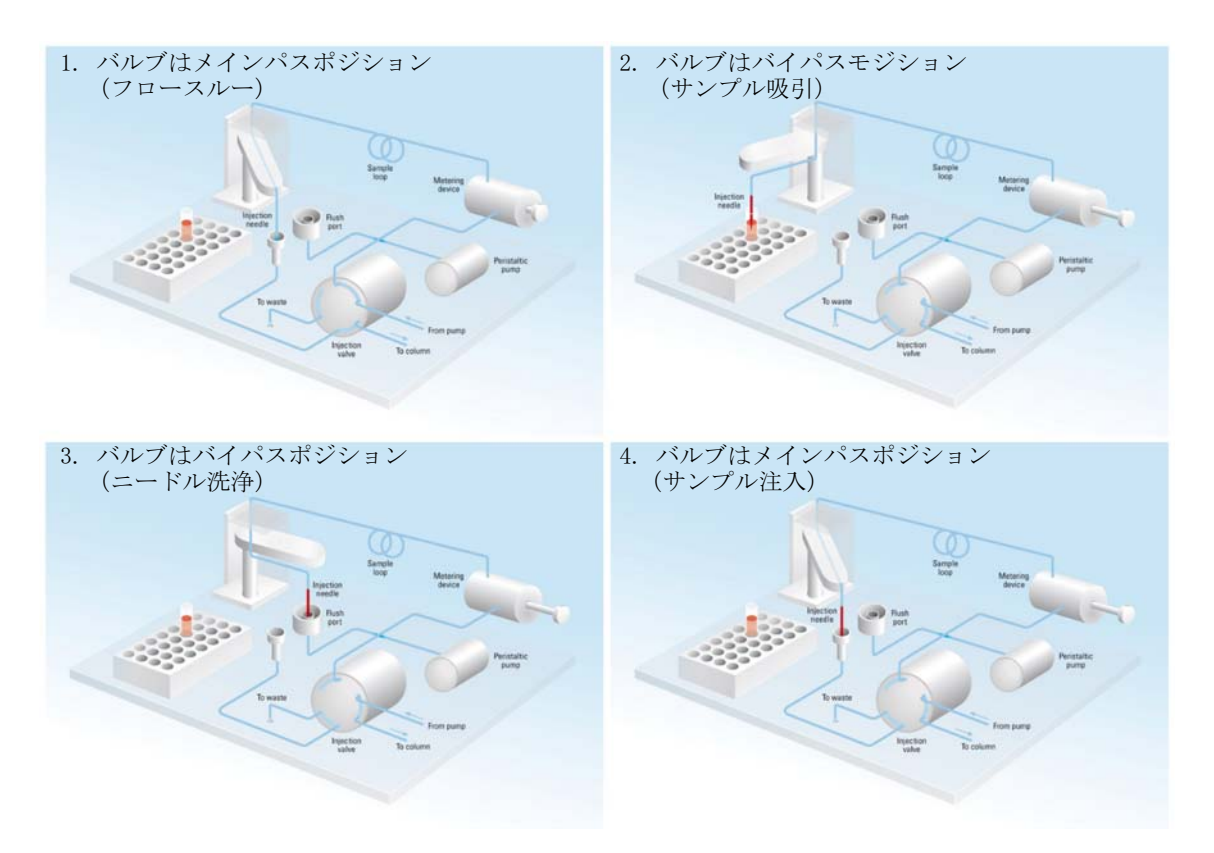

#### 図 13 1290 Infinity オートサンプラの注入ステップ概略図

ADVR を使用する場合は、注入が行われる時点で、ポンプでグラジエントが 開始済みとなっている必要がある点に注意してください。グラジエントが オートサンプラに到達済みかどうかも問題になります。到達済みの場合は、 グラジエント内に小さなステップが生じるからです。これはディレイボ リュームがフラッシュアウトボリュームよりも少ない場合に発生します。 常に問題になるわけではありませんが、メソッド転送時には考慮が必要で す。フラッシュアウト係数が 5 で、注入量が 10 µl の場合は、オートサン プラはバイパスに切り替わる前に、50 µl を通過させることになります。 50 µl のディレイボリュームは、グラジエントがインジェクションバルブ に到達した直後であることを意味します。注入量が少い場合は影響はあり ませんが、多い場合はグラジエント内に小さなステップを生じさせること になります。使用中の流量は、ADVR を使用するかどうかの決定にも影響を

性能の最適化 6

最適なディレイボリュームの設定方法

与えます。流量が 0.2 ml/min の場合は、短縮されるディレイ時間は 21 秒 ですが、1.0 ml/min の場合は 4 秒になります。

ADVR 機能は、キャリーオーバ問題を引き起こすことがわかっている化合物 を含むアプリケーションには適していません。 注入量を増加させる方法

# 注入量を増加させる方法

Agilent 1290 Infinity オートサンプラの標準構成には、最大で 20 µl の 注入用の可変ボリュームサンプルループが含まれています。メタリングデ バイスは、最大で 40 µl のボリュームを注入できます。これを利用するた めに、サンプルループカートリッジを交換できます。オートサンプラで発 生するシステムディレイボリュームは、それに応じて増加します。

注入範囲の再拡張については、1290 Infinity 大容量キット (G4266-68714)を使用すれば(取り付けループサイズに応じて)注入量を 最大 100 µL または 120 µL に増加でき、100 µL アップグレードキット (G4214A)を取り付ければ圧力限界を 60 MPa (600 bar)に抑えることがで きます。

メソッドを大きなカラムから小さなカラムにスケールダウンする場合は、 メソッドの性能を維持するために、メソッド変換でカラムのボリュームに 比例した注入量の削減を許可する必要があります。これによって、注入量 の割合をカラムと同じ割合に保ちます。この操作は、注入する溶媒が開始 移動相より強い( 溶出力が大きい )場合は、特に重要です。多いと、必ず 分離性能に影響があります(特に、保持係数の低い初期の分析ピークの分 離性能)。これは場合によっては、ピークの変形の原因になります。普遍 的な規則は、注入する溶媒を最初のグラジエント混合と同じかそれより弱 くしておくことです。これは、注入量を増やせるのか、増やせるとしたら、 どれくらい増やせるのかということに関係してきます。そして、注入量の 増加を試みる場合は、拡散が増加している徴候(ピークの広がりまたは歪 みや、ピーク解像度の減衰)がないかチェックする必要があります。弱い 溶媒に注入すると、グラジエント開始時にカラムのヘッドにある対象化合 物を濃縮する結果となるため、往々にしてボリュームは増加します。逆に、 開始移動相よりも強い溶媒に注入すると、増加した注入量が対象化合物を、 グラジエントよりも前にあるカラムに沿って分散させてしまうため、ピー ク分散と分解能の低下を招きます。

したがって、注入量を決定する際に最も考慮しなくてはいけないことは、 カラムの内径ということになります。これがピーク分散に最も影響がある ためです。狭いカラムでは、ピーク分散が減少するため、広いカラムで多 くの注入を使った場合よりピークの高さが高くなります。内径 2.1 mm の カラムでは、一般的な注入量の範囲は 5 ~ 10  $\mu$ 1 ですが、これは、すで に説明したように、対象化合物の化学的性質と移動相に大きく依存してい

性能の最適化 6

注入量を増加させる方法

ます。最適の分離性能とピーク分散を保つには、カラムボリュームが約5%のグラジェント分離注入量が必要になります。

注入物を増加させるための 1 つの方法は、切り替えバルブで選択されるト ラップカラムを使って、注入物を分析カラムに切り替える(注入する)前 に、注入物を取得してそれを濃縮することです(『67 ページ図14』を参 照)。バルブは、温度調節機能付きカラムコンパートメントの便利な位置 に取り付けられます。

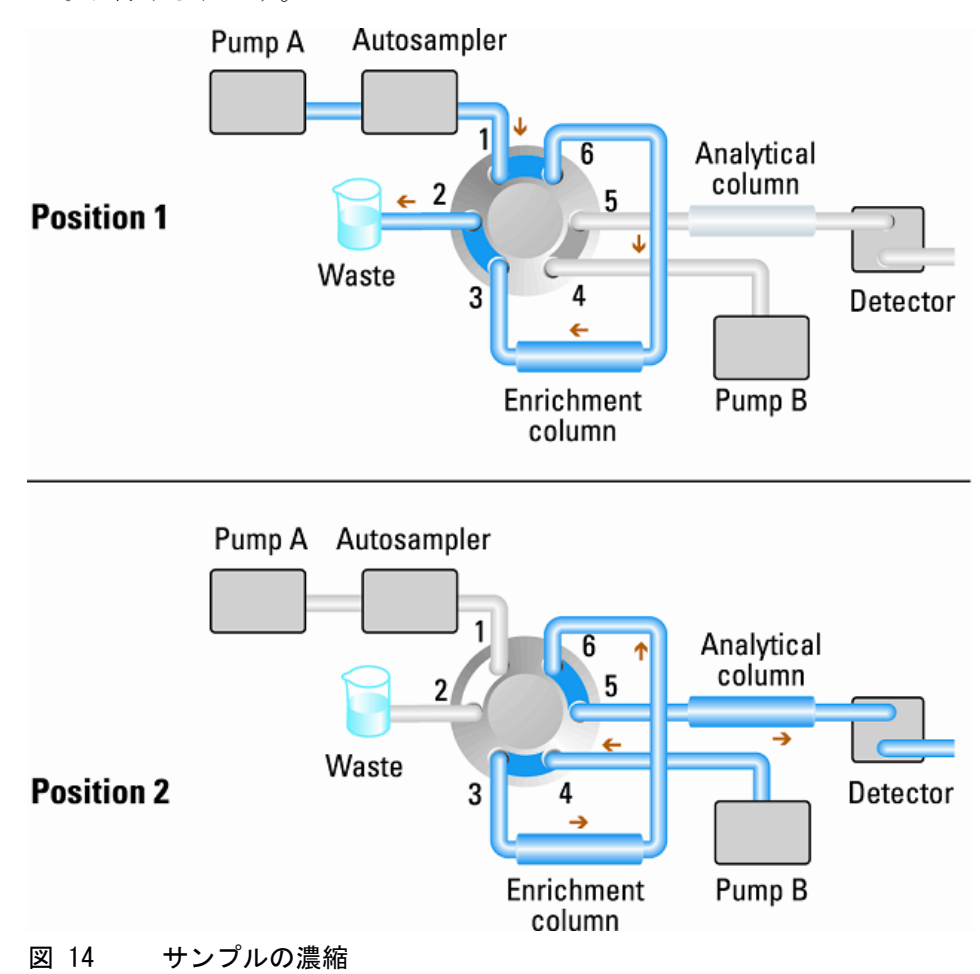

#### 6 性能の最適化

ハイスループットを達成する方法

# ハイスループットを達成する方法

注入の速度を最適化する場合は、サンプルの取り出しを速めると再現性を 損なうことを考慮する必要があります。多くの場合、使用するサンプル量 が範囲の下限となっている傾向があるため、限界ゲインが求められます。 注入時間の大部分は、ニードルをバイアルとフラッシュポート間で移動さ せるのに必要な時間です。このような操作は、先行する分離を行っている 最中に実行できます。これは「オーバラップ注入」として知られており、 ChemStation コントロールソフトウェアのオートサンプラ設定画面で有効 にできます。オートサンプラには、注入が終わった時点で、バイパスする ためにフローの切り替えを指示できます。たとえば 4 分間の分析では、 3分後に次のサンプルを吸引して注入を準備するプロセスを開始できます。 これにより、一回の注入で通常は 0.5 ~1 分を短縮できます。

# 高分解能を達成する方法

分離分解能を向上させると、定性的および定量的分析機能が改善され、分離可能なピークが増え、分離をさらに加速する可能性が増えます。この節では、以下の要素を検討することによって、分解能を向上させる方法について説明します。

- ・ 選択性の最適化
- 小さな粒子径の充填剤
- 長いカラム
- 浅いグラジエント、高速フロー
- 2 つのピーク間の分解能は、次の分解能方程式で表現できます。

$$Rs = \frac{1}{4}\sqrt{N}\frac{(\alpha - 1)}{\alpha}\frac{(k_2 + 1)}{k_2}$$

変数の意味は次のとおりです。

- R<sub>s</sub> = 分解能
- N = 段数 (カラム効率の目安)、
- a = 選択性(2 つのピーク間)
- k<sub>2</sub>=2 番目のピークの保留係数(旧称、キャパシティ係数)

分解能に大きく影響する項は選択性 a であり、この項を変更する要素に は、固定相(C18、C8、フェニル基、ニトリルなど)、移動相、そして分離 対象の溶質間の選択性の差異を最大化するための温度などの変更が含まれ ます。この操作は分析の本質的な部分であり、最も効率的に行うには、自 動メソッド開発システムを使います。このシステムを使えば、異なるカラ ムや移動相の広範囲の条件を順序付けられたスカウティングプロトコルで 評価できます。この節では、任意の固定相および移動相の分解能を向上さ せる方法について説明します。相の判断で自動メソッド開発システムを使 うと、スカウティングの各ステップ内の分析を高速化するために、多くの 場合は短いカラムが選択されます。

分解能方程式によれば、次に重要な項は段数、言い換えると、効率 N であ ることがわかります。この項はいくつかの方法で最適化できます。N は粒 子径に反比例し、カラムの長さに直接比例します。したがって、小さな粒 子径と長いカラムを選択すれば、段数が大きくなります。圧力は、粒子径 の逆二乗で増加し、カラムの長さに比例します。これが 1290 Infinity LC システムが 120 MPa (1200 bar) までの圧力とサブ 2 マイクロンの粒子に 対応し、カラムの長さを 100 mm または 150 mm に延ばせるように設計され た理由です。また、100 mm と 150 mm のカラムを継ぎ足して、250 mm の 長さのカラムを構成することもできます。分解能は N の平方根で増加する ので、カラムの長さを倍にすれば、分解能は 1.4 倍増加することになりま す。達成可能な数値は、移動相の粘性に依存します。これは圧力に直接関 係するからです。メタノール混合物は、アセトニトリル混合物よりも高い 背圧を生成します。アセトニトリルは粘性が低いことに加えて、ピークの 形状が優れていて狭いため、良く使われますが、選択性はメタノールの方 が優れています(特に、500 Da以下の小さな分子の場合)。粘性は温度を 上げれば減らせますが、その場合は分離の選択性を変化させる可能性があ ることに注意してください。経験すれば、選択性の増加または減少のいず れの原因になるかがわかります。流量や圧力を上げるとカラム内の摩擦熱 が増加するため、拡散を若干増加させ、選択性を若干変化させる原因とな ることに注意してください。この増加や変化は、分解能が減少することで 確認できます。後者の場合は、サーモスタットの温度を数度下げれば相殺 できる可能性があります。これも経験で正解を導くことができます。

 van Deemter 曲線は、STM カラム内の最適の流量は、大きな粒子に対して は多く、流量が増加するに連れて平準化していくことを示しています。
 STM カラムの最適流量は、通常、以下のとおりです。2 ml/分(内径が 4.6 mm の場合)および 0.4 ml/分(内径が 2.1 mm の場合)。

#### 性能の最適化 6

高分解能を達成する方法

アイソクラティック分離では、保留係数 k を増加させると、溶液の保留時間が増加するため分解能が向上します。グラジエント分離では、保留は次の方程式の k\* で表現されます。

$$k^* = \frac{t_G}{\Delta\%B} \cdot \frac{F}{V_m} \cdot \frac{100}{S}$$

変数の意味は次のとおりです。

- k\* = 平均 k 值
- ・  $t_{G} =$ グラジエントの時間の長さ(または、グラジエントのセグメント) (分)
- F = 流量(m1/分)
- V<sub>m</sub> = カラムディレイボリューム
- D%B = グラジエント中の溶媒 B が変化する割合
- S = 定数(分子が小さい場合は、約4~5)

この方程式によれば、k、ひいては分解能は、グラジエントを浅く(目安 としては、2~5%/分の変化)、流量を多く、ボリュームカラムを小さ くすれば、増加することがわかります。流量を倍にしてもグラジエントを 半分にすれば、k<sup>\*</sup>を変化させずに分離性能を維持できて、時間は半分で済 むようになります。最近発表された研究には、短い STM カラムを 40  $\mathbb{C}$ 度 以上の温度で、高速で動作させることによって、長い STM カラムよりも高 いピークキャパシティを生成する方法が示されています (Petersson et al., J. Sep. Sci, 31, 2346-2357, 2008, Maximizing peak capacity and separation speed in liquid chromatography を参照してください。)

#### 6 性能の最適化

感度を向上させる方法

# 感度を向上させる方法

分離メソッドの感度は、固定相 / 移動相の選択に依存しています。シャー プなピークと安定したベースラインを持ち、ノイズが最小化された良好な 分離が目標となります。機器構成の選択も影響しますが、影響が最も大き いのは検出器の設定です。この節では、感度が以下の要素から受ける影響 について説明します。

- ポンプミキサー容量
- 細いカラム
- 検出器フローセル
- 検出器のパラメータ

また、検出器パラメータの説明でも、選択性と直線性についての関連ト ピックを説明します。

#### カラム

感度は、シグナル / ノイズ (S/N) 比で表現されます。これは、ピークの高 さを最大化し、ベースラインのノイズを最小化するために必要となるパラ メータです。ピーク拡散を減らせばピークの高さを維持できるため、カラ ム外ボリュームは、短く細い内径のキャピラリを使って、正しく取り付け ることにより、最小化する必要があります。小さな内径のカラムの使用は、 ピークの高さを高くするため、限られたサンプル量しか使えないアプリ ケーションには理想的です。同じサンプル量でも、小さな内径のカラムに 注入した方が、カラムの内径が原因となる希釈が少なく、感度は向上しま す。たとえば、カラムの内径を 4.6 mm から 2.1 mm にすれば、カラム内 の希釈が少なくなるため、ピークの高さは理論的には 4.7 倍 倍増加しま す。マススペクトルメータ検出器の場合は、細いカラムで流量を減らせば、 イオン化の効率が上がるため感度が向上します。
感度を向上させる方法

# 検出器感度を向上させる方法

検出器には、性能を最適化するために使われるパラメータが多数あります。 以下のセクションでは、検出器のパラメータがパフォーマンス特性に与え る影響について説明します。

- フローセルが感度に与える影響
- 波長と帯域幅が感度、選択性、直線性に与える影響
- スリット幅が感度、スペクトル分解能、直線性に与える影響
- ピーク幅が感度と分解能に与える影響

#### フローセル

Max-Light カートリッジフローセルは、標準の 10 mm 光路長であり、最小ボリュームおよび分散用に最適化されています (s 容量 1.0  $\mu$ L)。これは、ノイズを最小にするための多光量転送機能を持っており、光学流体導波路が原因となるノイズを減らしています。これは、短く狭い内径のカラムから長く標準の内径(4.6 mm)のカラムまで、広い範囲の分析カラムで使用するのに適しています。一般的にピーク分散ボリューム(ピーク幅 x 流量で計算)は、このセルのボリュームに比べて、約 2  $\mu$ L 大きくなります(例えば 0.02 min x 200  $\mu$ L/min = 4  $\mu$ L)。

Max-Light 高感度セルは、60 mm の光路長を持っているため、アプリケー ションの条件に応じて、シグナル / ノイズの値は 3 ~ 5 倍増加します。 分散ボリュームは、標準セルに比べてわずかに増加します。

#### 波長と帯域幅

検出器は、ダイオードアレイ検出を使って、190 nm ~ 640 nm の波長で吸 光度を一度に測定します。UV ランプは、全波長範囲にわたって高感度で す。ダイオードアレイ検出器 (DAD) は、検出時間ごとに最大で 8 つのク ロマトグラフシグナルと全範囲スペクトルを同時に計算し、データシステ ムに送信します。

UV クロマトグラムまたはシグナルは、吸収率データ / 時間軸のプロットで す。波長と帯域幅で定義されます。

- ・ 波長は、検出バンドの中央を示します。
- ・帯域幅は、波長の範囲を定義します。この範囲で吸光度の値の平均が計算され、計測時刻ごとに表示されます。

例えば、波長が 250 nm で帯域幅が 16 nm のシグナルは、242 nm ~ 258 nm の吸光度データの平均です。また、各シグナルでは、リファレンス波長とリファレンス帯域幅も定義できます。リファレンス波長の中心にあるリファレンス帯域幅から計算される平均吸光度が、シグナル波長の相当する値から減算されて、出力クロマトグラムを生成します。

シグナルの波長と帯域幅は、以下の項目で最適化されるように、選択でき ます。

- ブロードバンドユニバーサル検出
- ・ ナローバンド選択検出
- 特定の検体に対する感度

ブロードバンドまたはユニバーサル検出には、その範囲の吸光度を持つ任意 の試料を検出するための広い帯域幅が必要です。例えば、200 nm ~ 300 nm のすべての吸光分子を検出するには、250 nm のシグナルに帯域幅 100 nm を 設定します。欠点は、これらの分子のいずれに対しても感度が最適化されな いということです。ナローバンドまたは選択検出は、最も多く使われます。 特定の分子に対する UV スペクトルが調べられ、適切な極大波長が選択され ます。溶媒が強く吸収する範囲は、可能ならば、回避します(メタノールの 場合 220 nm 以下、アセトニトリルの場合 210 nm 以下)。例えば、『75 ペー ジ図 15』では、アニス酸は 252 nm で適切な極大波長を持ちます。4 nm ~ 12 nm のナロー帯域幅は、一般に、良好な感度を持ち、ナロー範囲の吸光度 に適しています。

ナローバンドは、特定の分子の感度に対して最適化されます。帯域幅が広 がるにつれてシグナルが減衰しますが、同時にノイズも減衰するので、ベ ストな S/N の最適値が存在します。およその目安として、この最適値は、 しばしば、UV スペクトルの半分の高さにある自然な帯域幅に近くなりま す。アニス酸の例では、30 nm です。

分子に対する感度を上げるため、分析波長には、通常、最大波長を設定し ます。検出器は、多くのアプリケーションで、2 AU 以上に線形に上昇しま す。そのため、濃度に対して広い線形範囲が提供されます。高濃度分析の 場合は、濃度の線形範囲は、波長に最小波長のような吸光度の低い波長を 設定したり、通常低い吸光度の値も含んでいる広い帯域幅を採用したりす ることによって拡張できます。定量分析のために最大および最小波長を使 う方法は従来の UV 検出器で使われていましたが、スペクトルの急激なス ロープ部分を回避するために、移動させるグレーティングの機械的な耐性 が必要でした。ダイオードアレイベースの検出器はこのような制限は持っ

感度を向上させる方法

ていませんが、従来の慣習に従って、最大値や最小値が、スペクトル内の 他の値よりも優先して選択されます。

リファレンス帯域幅は、通常、UV スペクトル上で検体の吸光度が 0 の領 域に設定されます。これを、『75ページ 図 15』のアニス酸のスペクトルに 示します。このスペクトルは、UV 発色団を含む、大部分の小さな分子で一 般的です。ベストの結果を得るには、リファレンスは、シグナル波長にで きるだけ近く、吸光度はゼロの領域上に、ワイドバンドとなるように設定 します。通常、60 nm ~ 100 nm のリファレンス帯域幅が使われます。デ フォルトのリファレンスは、360 nm で、帯域幅 100 nm です。広い帯域幅 が使われるのは、リファレンスシグナル内のノイズが低減できるからです (統計理論によれば、エラー(この場合はノイズ)は、測定値の平方根に 比例して減少します)。リファレンス帯域幅は、スペクトルの吸光度がゼ ロではない部分までは拡張できないことに注意してください。拡張すると、 結果のシグナルは減衰し、感度も不良になるからです。リファレンス波長 を使用すると、温度変化やグラジエント操作が原因の屈折率の変化による、 クロマトグラムのドリフトまたはうねりを減らすことができます。リファ レンスシグナルの効果は、リファレンスシグナルを加えたか加えなかった かだけが異なり、それ以外は同じシグナルを設定することで容易にテスト できます。吸光度が 0 のスペクトル領域がない場合は、リファレンスシグ ナルは無効にしておくことをお勧めします。

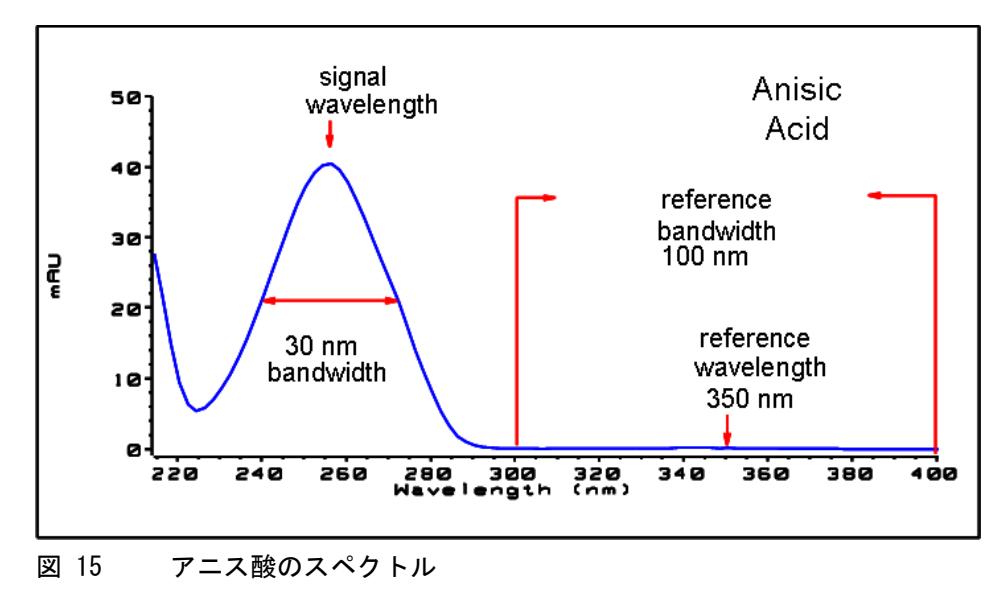

#### スリット幅(G4212A のみ)

分光器への光透過率かつと光学帯域幅は、開口部 可変絞り入射スリット で制御します。スリット幅の初期設定は 4 nm ですが、この設定は、良好 な全方向パフォーマンスを持っているので、大部分のアプリケーションに 適しています。影響を受けるパフォーマンス特性は、感度、スペクトル分 解能、直線性です。分光器へ入る特定の波長を考えると、その光はダイ オードの小さなバンドに対応し、その幅は入射スリットの幅に比例します。 幅が 4 nm のスリットを使って、この状況を説明します。光は 4 nm の帯 域幅を検出した多数のダイオードに対応します。最小光学分解能は 4 nm となり、ダイオードアレイ (またはデジタル)帯域幅には、4 nm 以上を 設定する必要があることになります。最適の感度の場合は、8 nm の設定で ほとんどすべての入力光を受けることができ、ノイズも最小になりますが、 スペクトル分解能は最低になります。これは、UV スペクトルでは通常問題 にはなりません。その自然な帯域幅が、微細構造を持たず、25 nm よりも 大きいからです。8 nm の光学帯域幅は、4 nm のスリットに比べて、線形 範囲が狭くなります。そのため、バリデーション済みのメソッドでは、必 ずバリデーションで使用したスリット幅を使用することが重要になります。 最適なスペクトル分解能のためには、1nm の設定がベストです。この設定 を使えば、ベンゼンのスペクトルに見られるような微細構造が分離できま す(『76ページ図16』を参照)。溶液スペクトル内にこのような微細構造 を表示する化合物は非常にまれです。光度を下げれば、シグナル内にノイ ズが増えます。ノイズレベルは、波長と使用中の移動相溶媒に依存します。

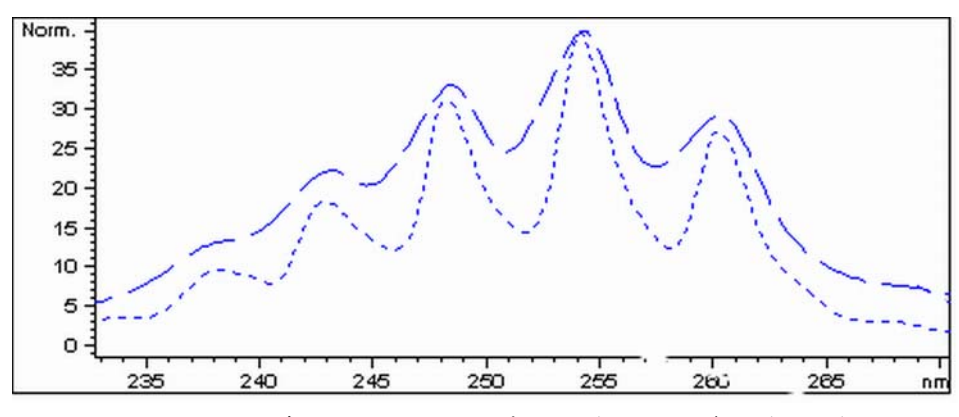

図 16 1 nm および 4 nm のスリット幅の場合のベンゼン (原理)

#### 性能の最適化 6

感度を向上させる方法

注入量とサンプル溶解溶媒は、拡散を制御する上で重要です。ピークの高 さが下がる可能性があるので、注入によるピーク分散を避けるために、化 合物はカラムの上部にある部分が分析対象となるよう、注意する必要があ ります。そのためには、サンプルを、移動相よりも低い溶出度の溶媒組成 で溶解する必要があります。カラムで注入量を増やして検体の濃度を高め ることによって、ピーク高さを高くする方法もあります。

## ピーク幅、レスポンスタイム、データ取込レート

検出器内のピーク幅の設定、レスポンスタイム、取込速度は、すべてリン クしています。利用可能な設定を、『78 ページ 表 5』に示します。最適の 感度を得るため、そして分離で得られた分解能を保つためには、これらの 値を正しく設定する必要があります。

検出器は、内部では、クロマトグラムで必要とされる速度よりも速い速度 でデータ数を取込し、それらを処理して、データシステムで表示できるシ グナルを生成しています。処理の一部には、データを適切な取込速度に下 げる処理も含まれ、そうすることによって、クロマトグラフピークの正確 な描画を可能にしています。大部分の分析測定と同様に、読み取られた値 は平均化され、結果内の誤差を低減しています。検出器は、生データ数を グループ化し、電子フィルタリング処理で必要とされるデータ取込レート で、出力シグナルデータを生成します。結果の取込速度が遅すぎる(オー バーフィルタリング)場合は、ピーク高さが低くなり、ピーク間の分解能 が低下します。速すぎる場合は、データにノイズが混じるようになり、狭 いピークを正確にプロファイルできなくなります。

これらのパラメータは、検出器内のピーク幅設定を使えば、クロマトグラ ム積分結果のピークが広すぎると認識したこと以外の知識なしに、正しく 設定できます。ピーク幅設定には、クロマトグラム内の測定値のうち最も 狭いピーク幅を設定する必要があります。広すぎる値を設定すると、ピー クは高さが低くなり、幅が広がり(そして、おそらく分解能は低下し)ま す。狭すぎる値を設定すると、ベースラインノイズを不必要に増やします。 基本的にソフトウェアはこの値を使って、データ取込レートを設定し、最も 狭いピークにまたがって十分なデータ数を収集できるようにします。また、 ピーク内では 15 ~ 25 ポイントを目標にします。1290 Infinity DAD は、 必要に応じて、最大 160 Hz で収集できますが、この場合は、わずか 0.1 s 幅のピークにまたがって十分なデータ数を収集できます。レスポン スタイム設定は、フィルタリングを設定するためのもう 1 つの方法です。 レスポンスタイムは秒単位で測定しますが、これは(分単位で測定した) ピーク幅の値の約 1/3 になります。この値には、プロットされるシグナル が、入力シグナルのステップの変化に対応する時間を示します。

#### 6 性能の最適化

感度を向上させる方法

注記 フルスペクトルがすべての条件で使用できるとは限りません。 データ数に基づいて、スキャン取込速度が低下します。『78 ページ 表 5』を参 照してください。

## 表 5 ピーク幅 - レスポンスタイム - データ速度

| 半値幅 [分] <sup>1</sup> | レスポン<br>ス [秒] | シグナル取<br>込速度 [Hz] | スキャン取<br>込速度 [Hz]<br>≤126 pts/scan | スキャン取<br>込速度 [Њ]<br>≤ <b>251 pts/scan</b> | スキャン取<br>込速度 [lb]<br>≤501 pts/scan | スキャン取<br>込速度 [Hz]<br>>501 pts/scan |
|----------------------|---------------|-------------------|------------------------------------|-------------------------------------------|------------------------------------|------------------------------------|
| < 0.0016             | 0.016         | $160^{2}$         | $160^{2}$                          | 80                                        | 40                                 | 20                                 |
| > 0.0016             | 0.03          | $160^{2}$         | $160^{2}$                          | 80                                        | 40                                 | 20                                 |
| > 0.003              | 0.062         | 80                | 80                                 | 80                                        | 80                                 | 40                                 |
| > 0.006              | 0.12          | 40                | 40                                 | 40                                        | 40                                 | 40                                 |
| > 0.012              | 0.25          | 20                | 20                                 | 20                                        | 20                                 | 20                                 |
| > 0.025              | 0.5           | 10                | 10                                 | 10                                        | 10                                 | 10                                 |
| > 0.05               | 1.0           | 5                 | 5                                  | 5                                         | 5                                  | 5                                  |
| > 0.10               | 2.0           | 2.5               | 2.5                                | 2.5                                       | 2.5                                | 2.5                                |
| > 0.20               | 4.0           | 1.25              | 1.25                               | 1.25                                      | 1.25                               | 1.25                               |
| > 0.40               | 8.0           | 0.625             | 0.62                               | 0.625                                     | 0.625                              | 0.625                              |
| > 0.85               | 16.0          | 0. 3125           | 0. 31                              | 0. 3125                                   | 0. 3125                            | 0.3125                             |

<sup>1</sup> ユーザーインタフェース内の値は、四捨五入されます。

<sup>2</sup> G4212A のみ

# キャリーオーバを最少にする方法

後続するブランク溶媒分析に、直前に分析した注入のピークが観察される 場合に、キャリーオーバが計測されます。キャリーオーバはアクティブな 注入間で持ち越され、誤差のある結果を生成します。キャリーオーバのレ ベルは、直前にアクティブだった注入の領域の割合を使って、ブランク溶 液内のピーク領域としてレポートされます。Agilent 1290 Infinity オー トサンプラは、流路の注意深い設計とサンプル吸収が最小の物質を使用す ることによって、最小のキャリーオーバに対して最適化されています。ト リプル四重極質量分析装置が検出器の場合でも、キャリーオーバ値 0.002 % を達成する必要があります。オートサンプラのオペレーティング 設定を使うと、システム内に粘りつきやすい化合物を含む、任意のアプリ ケーションのキャリーオーバを最小にするための適切なパラメータを設定 できます。

キャリーオーバを最小にするには、オートサンプラの以下の機能を使用します。

- 内部ニードルの洗浄
- 外部ニードルの洗浄
- ニードルシートのバックフラッシュ
- 注入バルブのクリーニング

ニードルの内部を含む流路は、通常のオペレーション中に絶えずフラッシュされているため、大部分の状況ではキャリーオーバを完全に排出します。自動ディレイボリューム削除(ADVR)機能はディレイボリュームを低減しますが、同時にオートサンプラのフラッシングも抑えてしまうので、 キャリーオーバが問題となる対象化合物では使ってはいけません。

ニードルの外部は、特定の場所にある洗浄バイアルを使って洗浄できます。 また、ニードルは、フラッシュポートを使って洗浄できます。トレイ位置 を指定して洗浄バイアルを選択する場合は、セプタムのないバイアルを選 択する必要があります。また、バイアルにはニードルのサンプルを洗浄す るのに適した溶媒が含まれている必要があります。ニードルが下がる際の 汚れが再びニードルが上がる際に汚れが付く可能性があります。ニードル はバイアル中に複数回浸すことができます。これは少量のキャリーオーバ キャリーオーバを最少にする方法

を取り除くのには有効ですが、ニードルの外部を効率的に洗浄するにはフ ラッシュポートを使う必要があります。

フラッシュポートはニードルシートの上部背面にあり、ペリスタルポンプ によって洗浄溶媒が供給されます。フラッシュポートは、0.68 mlのボ リュームを持ち、ペリスタルポンプは 6 ml/分を供給します。つまり、フ ラッシュポートボリュームには、7 秒で完全に新鮮な溶媒が満たされるこ とになります。フラッシュポートを選択する場合は、新鮮な溶媒でニード ル外部を洗浄する時間を指定できます。キャリーオーバの問題が少ない通 常の状況では、2 秒または 3 秒の短い時間を指定します。完全な洗浄が必 要な場合は、10 ~ 20 秒 を指定します。ニードルシートを汚さないため に、フラッシュポート内のニードルの外部の洗浄は、標準の手順にしてお くことをお勧めします。ニードルシートが汚れた場合は、手操作でフロー 接続を変更してクリーニングすることによる、バックフラッシュが必要で す。これは、フレキシブルキューブモジュールを使って自動化できる操作 の1 つです。

フラッシュポート、溶媒送液ポンプ、接続チューブは、キャリーオーバを 最小にするために定期的にフラッシュする必要があります。たとえば、毎 日、システムを使う前に、フラッシュポンプを3分間、適切な溶媒を使っ てプライミングします。

キャリーオーバを除去するための他の対策が失敗した場合は、インジェク タバルブの内側に対象化合物が残ったままになっている可能性があります。 そのため、キャリーオーバで問題が生ずる場合は、インジェクタバルブに、 バルブ内の流路をクリーニングするための追加の切り替え動作を設定でき ます。問題の化合物が溶出のために高率の有機相を必要とする場合は、最 後のピークを溶出した後に、注入バルブを高率の有機相に切り替えること をお勧めします。また、移動相の初期条件が安定した後は、注入バルブを 再び切り替えておくことをお勧めします。それにより、バルブのロータ シール内のバイパスグルーブにグラジエントの開始条件が設定されること が保証されます。これは、0.5 ml/分以下の流量の場合は、特に重要です。

サンプル用にニードルの外部がフラッシュポンプから供給される水やアル コールでは完全に洗浄できない場合は、適切な溶媒を含む洗浄バイアルを 使用します。インジェクタプログラムを使うと、洗浄のために複数の洗浄 バイアルを使用できます。 Agilent 1290 Infinity オートサンプラ ユーザーマニュアル

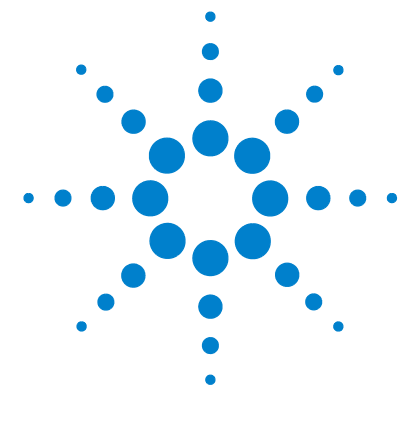

7 トラブルシューティングおよび診断

モジュールのインジケータとテスト機能の概要 82
ステータスインジケータ 83
電源インジケータ 83
モジュールのステータスインジケータ 84
ユーザーインタフェース 85
Agilent 診断用ソフトウェア 86

## この章では、トラブルシューティングおよび診断機能、およびさま ざまなユーザーインタフェースについての概要を示します。

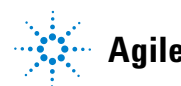

#### 7 トラブルシューティングおよび診断

モジュールのインジケータとテスト機能の概要

# モジュールのインジケータとテスト機能の概要

## ステータスインジケーター

モジュールには、モジュールの稼動ステータス(プレラン、ラン、エラー 状態)を示す 2 つのステータスインジケーターが装備されています。ス テータスインジケーターによって、モジュールの動作状態を一目で確認す ることができます。

## エラーメッセージ

モジュールの電子、機械、または流路系統に障害が発生した場合は、ユー ザーインターフェースにエラーメッセージが表示されます。各メッセージ について、障害の簡単な説明、その原因、および対策を示します(「エ ラー情報」の章を参照)。

# テスト機能

トラブルシューティングと内部部品交換後の動作確認のために、一連のテ スト機能が用意されています(「テスト機能とキャリブレーション」を参 照)。

トラブルシューティングおよび診断 7 ステータスインジケータ

# ステータスインジケータ

モジュールの前面には、2 つのステータスインジケーターがあります。左下のインジケーターは電源ステータスを示し、右上のインジケーターはモジュールステータスを示します。

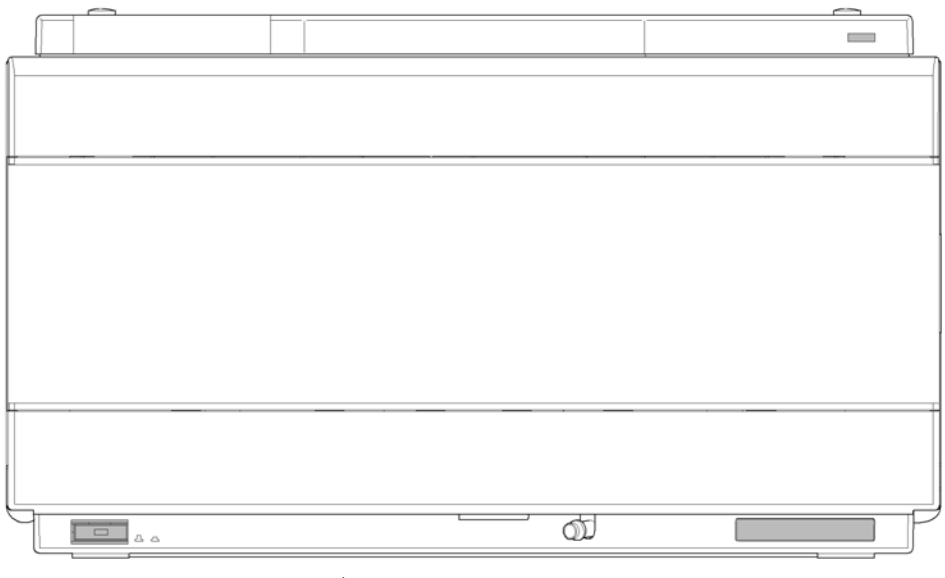

図 17 ステータスインジケーターの位置

# 電源インジケータ

電源インジケーターは、主電源スイッチに組み込まれています。このイン ジケーターが点灯(緑)しているときは、電源が**オン**になっています。 7 トラブルシューティングおよび診断

ステータスインジケータ

# モジュールのステータスインジケータ

モジュールのステータスインジケーターは、次の 6 つの起こり得るモジュール状態の 1 つを示します。

- ステータスインジケーターがオフ(電源ランプは点灯)の場合は、モジュールはプレラン状態になっており、分析を開始する準備が完了しています。
- 緑色のステータスインジケーターは、モジュールが分析を実行中である ことを示します(ランモード)。
- ・ 黄色のインジケーターは、ノットレディ状態を示します。指定状態への 到達または指定状態への完了を待機しているとき(設定値を変更した直 後など)、またはセルフテスト手順の実行中は、モジュールはノットレ ディ状態になります。
- ステータスインジケーターが赤になっている場合は、エラーが発生しています。エラー状態は、モジュールの正常な動作に影響を与える内部の問題(リークや内部部品の故障など)が検出されたことを示します。通常、エラー状態には注意が必要です(リーク、内部コンポーネントの故障など)。エラーが発生すると、分析は中断されます。
   解析中にエラーが発生すると、LCシステム内に通知されるため、赤色

LED が別のモジュールの問題を示すことがあります。ユーザーインタ フェースのステータス表示を使えば、エラーの主要因 / モジュールが分 かります。

- ・ 点滅インジケーターは、モジュールがレジデントモード(メインファームウェアの更新中など)であることを示します。
- 高速点滅インジケーターは、モジュールが低レベルのエラーモードであることを示します。このような場合は、モジュールを再起動するか、コールドスタートを行ってみてください(『「特別な設定」189ページ』を参照)。その後、ファームウェアの更新を試します(『「モジュールファームウェアの交換」158ページ』を参照)。問題が解決しない場合は、メインボードの交換が必要です。

トラブルシューティングおよび診断 7 ユーザーインタフェース

# ユーザーインタフェース

- ユーザーインタフェースに応じて、テストと画面 / レポートは変わる可能性があります。
- 最適なツールは、Agilent Lab Advisor ソフトウェアです(『「Agilent 診断用ソフトウェア」86ページ』を参照)。
- Agilent ChemStation B. 04. 02 以降には、メンテナンス / テスト機能が含 まれない場合があります。
- これらの手順で使用されるスクリーンショットは Agilent Lab Advisor ソフトウェアに基づいています。

#### 7 トラブルシューティングおよび診断

Agilent 診断用ソフトウェア

# Agilent 診断用ソフトウェア

Agilent Lab Advisor ソフトウェアは、データシステムとは別に使用できるスタンドアローン製品です。Agilent Lab Advisor ソフトウェアは、高品質のクロマトグラフ結果を得るためのラボ管理に役立ち、1 台のAgilent LC、またはラボのイントラネットに設定されたすべての Agilent GC や LC をリアルタイムでモニタリングできます。

Agilent Lab Advisor ソフトウェアは、すべての Agilent 1200 Infinity シリーズのモジュールに対する診断能力があります。これには、すべての メンテナンスルーチンに対する診断機能、キャリブレーション手順、メン テナンスルーチンが含まれます。

Agilent Lab Advisor ソフトウェアにより、ユーザーは LC 機器のステー タスをモニタリングすることもできます。EMF (Early Maintenance Feedback) 機能は、予防メンテナンスの実施に役立ちます。さらに、ユー ザーは各 LC 機器のステータスレポートを作成できます。Agilent Lab Advisor ソフトウェアで提供されるテストや診断機能は、このマニュアル の説明と異なる場合があります。詳細は、Agilent Lab Advisor ソフト ウェアのヘルプファイルを参照してください。

Lab Advisor Basic は Lab Advisor ソフトウェアの基本機能バージョン で、設置、使用、メンテナンスに必要な機能は限定されています。修理、 トラブルシューティング、モニタリングなどの高度な機能は含まれていま せん。

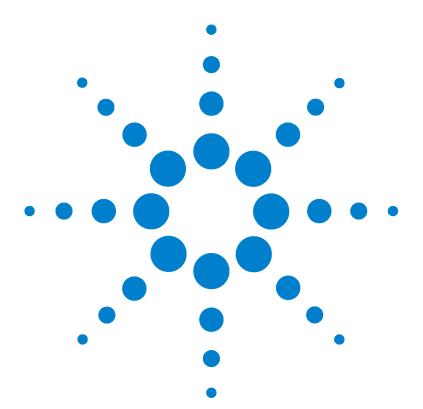

Agilent 1290 Infinity オートサンプラ ユーザーマニュアル

エラー情報

8

エラーメッセージの内容 89 一般的なエラーメッセージ 90 Timeout 90 Shutdown 91 Remote Timeout 92 Lost CAN Partner 93 Leak Sensor Short 94 95 Leak Sensor Open Compensation Sensor Open 96 Compensation Sensor Short 96 Fan Failed 97 Leak 98 モジュールのエラーメッセージ 99 Exhaust Fan Failed 99 Front Door Error 100 Side Door Error 100 Arm Movement Failed or Arm Movement Timeout 101 Valve to Bypass Failed 102 Valve to Mainpass Failed 103 Needle Lock Failed 104 Needle to Needle Seat Position 105 Needle Carrier Failed 106 Missing Vial or Missing Wash Vial 107 Initialization Failed 108 Metering Home Failed 109 Motor Temperature 110 Invalid Vial Position 111 Peristaltic Pump Error 112

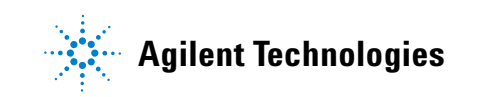

# 8 エラー情報

Agilent 診断用ソフトウェア

Vessel or Wash Vessel Error 113 Vessel Stuck to Needle 114 Rear Blind Seat Missing 114

## この章では、エラーメッセージの意味を解説し、考えられる原因に 関する情報とエラー状態から回復するための推奨方法を示します。

#### **エラー情報 8** エラーメッセージの内容

# エラーメッセージの内容

分析を続けるために何らかの処置(修理、消耗品の交換など)を必要とす る障害が、電子部品、機械部品、および流路に発生した場合、ユーザーイ ンタフェースにエラーメッセージが表示されます。このような障害が発生 した場合、モジュール前面の赤色ステータスインジケーターが点灯し、モ ジュールログブックにエントリが書き込まれます。

#### 8 エラー情報

一般的なエラーメッセージ

# 一般的なエラーメッセージ

一般エラーメッセージは、すべての Agilent シリーズ HPLC モジュールで 汎用的に使用されます。その他のモジュールでも同様に表示されることが あります。

## Timeout

Error ID: 0062

#### タイムアウト

タイムアウト値を超えました。

1 分析が正常終了した後、要求どお

2 シーケンスまたはマルチ注入測定

間、ノットレディ状態が続いた。

中に、タイムアウト値より長い時

ジュールをオフにしました。

りにタイムアウト機能によってモ

#### 考えられる原因

対策

ログブックを確認して、ノットレ ディ状態が発生していないか、その 原因は何かを調べます。必要に応じ て、分析を再開してください。

ログブックを確認して、ノットレ ディ状態が発生していないか、その 原因は何かを調べます。必要に応じ て、分析を再開してください。

# Shutdown

Error ID: 0063

#### シャットダウン

外部機器がリモートライン上にシャットダウンシグナルを生成しました。 モジュールは、リモート入力コネクタ上でステータスシグナルを常にモニ タしています。リモートコネクタのピン 4 に LOW シグナル入力がある と、このエラーメッセージが生成されます。

#### 考えられる原因

対策

- システムへの CAN 接続により、別 外部機器内のリークを処理してから、 のモジュール内でリークが検出さ モジュールを再起動します。 れた。
- システムへのリモート接続によ り、外部機器内でリークが検出さ れた。
   キジュールを再起動します。
- 3 システムへのリモート接続によ 外部機器がシャットダウン状態に り、外部機器でシャットダウンが なっていないか確認します。 発生した。

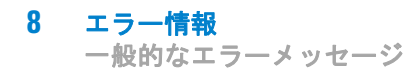

# Remote Timeout

Error ID: 0070

#### リモートタイムアウト

リモート入力上にノットレディ状態が残っています。分析を開始すると、 通常は分析の開始から1分以内にすべてのノットレディ状態(検出器バラ ンス時など)がラン状態に切り換わります。1分たってもリモートライン 上にノットレディ状態が残っている場合は、このエラーメッセージが生成 されます。

#### 考えられる原因

#### 対策

- リモートラインに接続されたいず ノットレディ状態になっている機器 れかの機器がノットレディ状態に が正しく設置され、分析に合わせて なっている。
   リモートケーブルの故障。
   リモートケーブルを交換します。
- 3 ノットレディ状態になっている機
   その機器が故障していないか確認し
   器の部品の故障。
   ます(機器の付属書類を参照してく
   ださい)。

# Lost CAN Partner

Error ID: 0071

#### CAN 通信消失

分析中に、システム内の1台以上のモジュールの間で内部同期または通信 に失敗しました。

システムプロセッサは、システムコンフィグレーションを常にモニタリン グしています。1 台以上のモジュールとシステムの接続が認識されなくな ると、このエラーメッセージが生成されます。

#### 考えられる原因

対策

- 1 CAN ケーブルの断線。
- すべての CAN ケーブルが正しく接続されていることを確認します。
- すべての CAN ケーブルが正しく設置されていることを確認します。
- **2** CAN ケーブルの不具合。 CAN ケーブルを交換します。
- 他のモジュールのメインボードのシステムをオフにします。システム 故障。
   を再起動して、システムが認識しないモジュールを確認します。

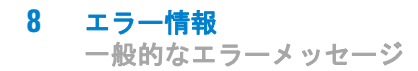

# Leak Sensor Short

Error ID: 0082

#### リークセンサーショート

モジュールのリークセンサーが故障しました(短絡)。

リークセンサーを流れる電流は、温度によって変化します。リークセン サーが溶媒によって冷却され、リークセンサー電流が規定のリミット値内 で変化したとき、リークが検出されます。リークセンサー電流が上限値を 超えた場合は、このエラーメッセージが生成されます。

# 考えられる原因 対策 1 リークセンサーの故障。 Agilent のサービス担当者に連絡してください。 2 リークセンサーが正しく配線されず、金属部品にはさまれている。 Agilent のサービス担当者に連絡してください。

## Leak Sensor Open

Error ID: 0083

### リークセンサーオープン

モジュール内のリークセンサーが故障しました(オープン:断線)。

リークセンサーを流れる電流は、温度によって変化します。リークセン サーが溶媒によって冷却され、リークセンサー電流が規定のリミット値内 で変化したとき、リークが検出されます。リークセンサー電流が下限値よ り下がった場合は、このエラーメッセージが生成されます。

#### 考えられる原因

対策

| 1 | リークセンサーがメインボードに<br>接続されていない。       | Agilent のサービス担当者に連絡し<br>てください。 |
|---|------------------------------------|--------------------------------|
| 2 | リークセンサーの故障。                        | Agilent のサービス担当者に連絡し<br>てください。 |
| 3 | リークセンサーが正しく配線され<br>ず、金属部品にはさまれている。 | Agilent のサービス担当者に連絡し<br>てください。 |

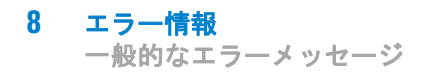

# Compensation Sensor Open

Error ID: 0081

#### 補正センサーオープン

モジュールのメインボード上の周囲温度補正センサー(NTC)が故障しました(断線)。

メインボード上の温度補正センサー(NTC)の抵抗は、周囲温度によって変化します。リーク回路は、この抵抗の変化を使用して、周囲温度の変化を 補正します。補正センサーの抵抗が上限値を超えた場合は、このエラー メッセージが生成されます。

#### 考えられる原因

対策

1 メインボードの故障。

Agilent のサービス担当者に連絡し てください。

## **Compensation Sensor Short**

Error ID: 0080

#### 補正センサーショート

モジュールのメインボード上の周囲温度補正センサー(NTC)が故障しました(短絡)。

メインボード上の温度補正センサー(NTC)の抵抗は、周囲温度によって変化します。リーク回路は、この抵抗の変化を使用して、周囲温度の変化を 補正します。センサーの抵抗が下限値を下回ると、このエラーメッセージ が生成されます。

#### 考えられる原因

#### 対策

1 メインボードの故障。 Agilent のサービス担当者に連絡し てください。

#### **エラー情報 8** 一般的なエラーメッセージ

# Fan Failed

Error ID: 0068

#### ファン動作不良

モジュールの冷却ファンが故障しました。

メインボードは、ファンシャフト上のホールセンサーを使用して、ファン の回転速度をモニタリングします。ファンの回転速度が一定期間、特定の リミット値以下に低下すると、エラーメッセージが生成されます。

モジュールによっては、アセンブリ(検出器内のランプなど)の電源がオ フとなることで、内部のモジュールが過熱するのを防ぎます。

#### 考えられる原因

#### 対策

| 1 | ファンケーブルの断線。 | Agilent のサービス担当者に連絡し<br>てください。 |
|---|-------------|--------------------------------|
| 2 | ファンの故障。     | Agilent のサービス担当者に連絡し<br>てください。 |
| 3 | メインボードの故障。  | Agilent のサービス担当者に連絡し<br>てください。 |

#### 8 エラー情報 一般的なエラーメッセージ

Leak

Error ID: 0064

#### リーク

モジュールでリークが検出されました。

リークアルゴリズムが、2 つの温度センサー(リークセンサーとボード搭載の温度補正センサー)からのシグナルを使用して、リークが発生しているかどうか判断します。リークが発生すると、リークセンサーが溶媒によって冷却されます。これによるリークセンサーの抵抗の変化が、メインボード上のリークセンサー回路によって検知されます。

#### 考えられる原因

対策

| 1 | フィッティングの緩み。 | すべてのフィッティングがしっかり<br>締まっていることを確認します。 |
|---|-------------|-------------------------------------|
| 2 | キャピラリの破損。   | 破損したキャピラリを交換します。                    |

#### エラー情報 8 モジュールのエラーメッセージ

# モジュールのエラーメッセージ

これらのエラーはオートサンプラに固有です。

# Exhaust Fan Failed

Error ID: 4456, 4457

#### 排気ファン動作不良

モジュールの排気ファンが故障しました。

メインボードは、ファンシャフト上のホールセンサーを使用して、ファン の回転速度をモニタリングします。ファンの回転速度が一定値を下回ると、 このエラーメッセージが生成され、モジュールはシャットダウンします。

#### 考えられる原因

#### 対策

| 1 | ファンケーブルの断線。 | Agilent のサービス担当者に連絡し<br>てください。 |
|---|-------------|--------------------------------|
| 2 | ファンの故障。     | Agilent のサービス担当者に連絡し<br>てください。 |
| 3 | メインボードの故障。  | Agilent のサービス担当者に連絡し<br>てください。 |

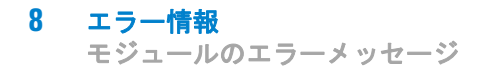

# Front Door Error

Error ID: 4350, 4352, 4458

#### フロントドアエラー

フロントドアおよび/または SLS ボードが損傷しています。

#### 考えられる原因

#### 対策

- SLS ボード上のセンサーの故障。 Agilent のサービス担当者に連絡してください。
   ドアが曲がっている、またはマグ Agilent のサービス担当者に連絡し
  - ネットの位置が正しくないか壊れ てください。 ている。

# Side Door Error

Error ID: 4355, 4459

#### サイドドアエラー

サイドドアおよび / またはメインボードが損傷しています。

#### 考えられる原因

#### 対策

- ドアが曲がっている、またはマグ Agilent のサービス担当者に連絡し ネットの位置が正しくないか壊れ てください。 ている。
- 2 メインボード上のセンサーの故 Agilent のサービス担当者に連絡し 障。

## Arm Movement Failed or Arm Movement Timeout

Error ID: 4002

#### アーム移動の失敗またはタイムアウト

トランスポートアセンブリが、いずれかの軸の動作を完了できませんでした。

プロセッサでは、個々の軸方向での動作が正常に完了するまでのタイム ウィンドウを定義しています。トランスポートアセンブリの動作とポジ ションは、ステッピングモーター上のエンコーダによってモニタリングさ れます。プロセッサがこのエンコーダから正確なポジション情報をタイム ウィンドウ内で受信しないと、このエラーメッセージが生成されます。

#### 軸の識別

- アーム移動失敗 0: X 軸
- アーム移動失敗 1: Z 軸
- アーム移動失敗 2:シータ (ニードルキャリアの回転)

#### 考えられる原因

#### 対策

- 機械的に妨害を受けている。
   トランスポートアセンブリの動作が 阻害されていないか、確認します。
- トランスポートアセンブリの摩擦 Agilent のサービス担当者に連絡し が大きい。
   てください。
- **3** モータアセンブリの故障。 Agilent のサービス担当者に連絡してください。
- 4 サンプル トランスポート アセン Agilent のサービス担当者に連絡し ブリのフレックスボードの故障。 てください。
- 5 メインボードの故障。 Agilent のサービス担当者に連絡し てください。

# Valve to Bypass Failed

Error ID: 4014, 4701

#### バイパスへのバルブ切り替え失敗

インジェクションバルブをバイパスポジションに切り替えることができま せんでした。

インジェクションバルブの切り替えは、バルブアセンブリ上にある 2 つの マイクロスイッチによってモニタリングされます。これらのスイッチで、 インジェクションバルブの動作が正常に完了したかを検出します。イン ジェクションバルブがバイパスポジションに到達できないか、あるいはマ イクロスイッチが閉じないと、このエラーメッセージが生成されます。

#### 考えられる原因

#### 対策

てください。

- バルブがバイパスポジションとメ オートサンプラの主電源を入れ直し インポジションの中間にある。 ます。
   インジェクションバルブの故障。 Agilent のサービス担当者に連絡し
- **3** メインボードの故障。 Agilent のサービス担当者に連絡してください。

#### エラー情報 8 モジュールのエラーメッセージ

## Valve to Mainpass Failed

Error ID: 4015

#### メインパスへのバルブ切り替え失敗

インジェクションバルブをメインパスポジションに切り替えることができ ませんでした。

インジェクションバルブの切り替えは、バルブアセンブリ上にある 2 つの マイクロスイッチによってモニタリングされます。これらのスイッチで、 インジェクションバルブの動作が正常に完了したかを検出します。イン ジェクションバルブがメインパスポジションに到達できないか、あるいは マイクロスイッチが閉じないと、このエラーメッセージが生成されます。

#### 考えられる原因

#### 対策

- バルブがバイパスポジションとメ オートサンプラの主電源を入れ直し インポジションの中間にある。 ます。
   インジェクションバルブの故障。 Agilent のサービス担当者に連絡し
  - の政障。 Agrient のサービス担当者に理給し てください。
- **3** メインボードの故障。 Agilent のサービス担当者に連絡し てください。

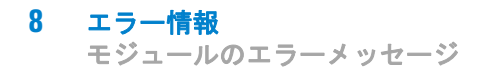

# Needle Lock Failed

Error ID: 4702, 4703

#### ニードルロックの失敗

サンプリングユニットのロックアセンブリが正常に移動しませんでした。

ニードルロックの上下位置は、サンプリングユニットのフレックスボード 上の位置センサーによって、モニタリングされています。センターは、 ニードルロックの動作が正常に完了したかを検出します。ニードルロック が終了位置に到達しなかった、またはセンサーがニードルロックの移動を 検出できなかった場合には、エラーメッセージが生成されます。

#### 考えられる原因

#### 対策

てください。

| 1 | 位置センサーの不良または汚れ。          | 位置センサーを掃除する。                   |
|---|--------------------------|--------------------------------|
| 2 | スピンドルアセンブリが引っか<br>かっている。 | Agilent のサービス担当者に連絡し<br>てください。 |
| 3 | ニードルドライブのモータの故<br>障。     | Agilent のサービス担当者に連絡し<br>てください。 |
| 4 | メインボードの故障。               | Agilent のサービス担当者に連絡し           |

# Needle to Needle Seat Position

Error ID: 4510, 4511, 4714

#### ニードルのニードルシート位置への移動

ニードルが、ニードルシートのエンドポジションに到達しませんでした。 ニードルの位置は、ニードルキャリアの位置エンコーダによって、モニタ リングされています。ニードルが終了位置に到達しなかった、またはエン コーダがニードルキャリアの移動を検出できなかった場合には、エラー メッセージが生成されます。

#### 考えられる原因

対策

- サンプルトランスポート / サンプ 自動アライメントを実行します。 リングユニットが正しく調整され ていない。
- 2 ニードルが曲がっている。 ニードルアセンブリを確認し、必要 に応じて交換します。
- ニードルがない。
   ニードルキャリアアセンブリを交換します。
- 4 シートが詰まっている。
   ニードルシートアセンブリを洗浄、
   または必要に応じて交換します。
- 5 ニードルキャリアアセンブリ内の Agilent のサービス担当者に連絡し 位置センサーの故障。
- 6 メインボードの故障。 Agilent のサービス担当者に連絡し てください。

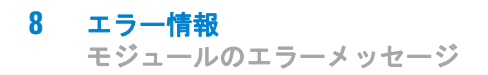

# Needle Carrier Failed

#### ニードルキャリア動作不良

サンプリングトランスポートアセンブリのニードルキャリアが正常に移動 しませんでした。

| 考えられる原因 |                                      | 対策                             |  |
|---------|--------------------------------------|--------------------------------|--|
| 1       | Z 軸モータの故障。                           | Agilent のサービス担当者に連絡し<br>てください。 |  |
| 2       | バイアル押さえが何かにつかえて<br>いる。               | Agilent のサービス担当者に連絡し<br>てください。 |  |
| 3       | ニードルキャリアの X ポジション<br>またはシータポジションが不良。 | Agilent のサービス担当者に連絡し<br>てください。 |  |
| 4       | バイアル押さえセンサーの故障。                      | Agilent のサービス担当者に連絡し<br>てください。 |  |
| 5       | メインボードの故障。                           | Agilent のサービス担当者に連絡し<br>てください。 |  |

## Missing Vial or Missing Wash Vial

Error ID: 4019, 4034, 4035, 4541, 4542, 4706, 4707

#### バイアルまたは洗浄用バイアルが見つからない

メソッドまたはシーケンス内で設定されているポジションにバイアルが見 つかりませんでした。

ニードルキャリアがバイアルに移動してニードルがバイアル内に入ると、 バイアルプッシャー背面のエンコーダがニードル位置をモニタリングしま す。バイアルがない場合、エンコーダはエラーを検出し、「バイアルなし」 のメッセージが生成されます。

#### 考えられる原因

#### 対策

- メソッドまたはシーケンス内で設 定されているポジションにバイア ルがない。
   サンプルバイアルを正しいポジショ ンに置くか、あるいはメソッドまた はシーケンスを変更します。
- ニードルキャリアアセンブリの故 Agilent のサービス担当者に連絡し 障。
- トランスポートアセンブリのフ Agilent のサービス担当者に連絡し レックスボードの故障。
   Cください。
- **4** メインボードの故障。 Agilent のサービス担当者に連絡してください。

# Initialization Failed

Error ID: 4020

#### 初期化失敗

オートサンプラは初期化を正常に完了できませんでした。

オートサンプラの初期化作業は、ニードルアームとトランスポートアセン ブリを、定義済みのルーチンで、それらのホーム位置に移動します。初期 化中、プロセッサは、ポジションセンサーとモーターエンコーダの動作が 正しいかモニタリングします。動作が正常に終了しない、または検出され ないと、このエラーメッセージが生成されます。

#### 考えられる原因

#### 対策

- サイドドアが正しく取り付けられ **1** サイドドアが正しく取り付けられ ているか確認します。 ていない。 サイドドアのマグネットを確認し ます。 2 サンプルトランスポート / サンプ 自動アライメントを実行します。 リングユニットが正しく調整され ていない。 3 機械的に妨害を受けている。 トランスポートアセンブリの動作が 阻害されていないか、確認します。 4 サンプリングユニットのフレック Agilent のサービス担当者に連絡し てください。 スボードの故障。 **5** トランスポートアセンブリのフ Agilent のサービス担当者に連絡し
- レックスボードの故障。 てください。
- 6 サンプリングユニットのモータの Agilent のサービス担当者に連絡し 故障。
- 7 メインボードの故障。 Agilent のサービス担当者に連絡し てください。
### Metering Home Failed

Error ID: 4054, 4704

#### 計量ピストンのホームポジションへの移動失敗

計量ピストンが、ホームポジションに戻りませんでした。

計量ピストンのホームポジションは、サンプリングユニットのフレックス ボード上にあるホームポジションセンサーでモニタリングされます。プラ ンジャがホームポジションに戻らなかったり、センサーがプランジャのポ ジションを認識できないと、このエラーメッセージが生成されます。

| 考 | えられる原因                  | 対策                             |
|---|-------------------------|--------------------------------|
| 1 | センサーが汚れているか、故障し<br>ている。 | Agilent のサービス担当者に連絡し<br>てください。 |
| 2 | プランジャの破損。               | 計量プランジャとシールを交換しま<br>す。         |
| 3 | 計量ドライブのモータの故障。          | Agilent のサービス担当者に連絡し<br>てください。 |
| 4 | メインボードの故障。              | Agilent のサービス担当者に連絡し<br>てください。 |

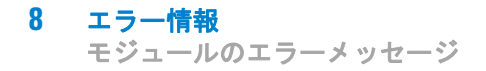

### Motor Temperature

Error ID: 4027, 4040, 4261, 4451

#### モーター温度

トランスポートアセンブリのモーターに過度の電流が流れたため、その モーターが高温になっています。プロセッサは、そのモーターが破損しな いように、そのモーターの電源を切りました。

#### 軸の識別:

- モーター温度 0: X 軸モーター
- モーター温度 1: Z 軸モーター
- モーター温度 2:シータモータ

プロセッサは、各モーターに流れる電流とモーターに電流が流れた時間を モニタリングします。一連のモーターに流れる電流は、各モーターの負荷 (摩擦、部品の大きさなど)によって決まります。電流が高すぎたり、電 流がモーターに流れる時間が長すぎた場合に、このエラーメッセージが生 成されます。

#### 考えられる原因

#### 対策

- 機械的に妨害を受けている。
   トランスポートアセンブリの動作が 阻害されていないか、確認します。
- トランスポートアセンブリの摩擦 Agilent のサービス担当者に連絡し が大きい。
   てください。
- 3 モータのベルトの張りが強すぎ 電源スイッチでモジュールをオフに る。 します。10 分以上待ってから、ス イッチをもう一度オンにします。
- **4** モータの故障。 Agilent のサービス担当者に連絡してください。
- 5 トランスポートアセンブリのフ Agilent のサービス担当者に連絡し レックスボードの故障。 てください。

#### エラー情報 8 モジュールのエラーメッセージ

### Invalid Vial Position

#### Error ID: 4042

#### 無効なバイアルポジション

メソッドまたはシーケンス内で設定されているバイアルポジションが存在 しません。

どのサンプルトレイが取り付けられているかは、トランスポートアセンブ リのフレックスボード上にある反射センサーにより自動的にチェックされ ます。バイアルのポジションが現在のサンプルトレイのコンフィグレー ション内に存在しないと、このエラーメッセージが生成されます。

#### 考えられる原因

#### 対策

- 1 間違ったトレイが取り付けられて 正しいトレイを取り付けるか、メ ソッドまたはシーケンスを変更しま いる。 す。 2 トレイの定義が間違っている。 正しいトレイを取り付けるか、メ ソッドまたはシーケンスを変更しま す。 **3** メソッドまたはシーケンス内で設 正しいトレイを取り付けるか、メ ソッドまたはシーケンスを変更しま 定されているバイアルポジション す。 が間違っている。 4 トレイの認識の誤り(サンプルト・サンプルトレイの背面にあるコー
- 4 トレイの認識の誤り (リンクルト レイが汚れている、またはトラン スポートアセンブリのフレックス ボードの故障)。
- サンフルトレイの背面にあるコー ディング表面が汚れていないかを 確認します。
- Agilent のサービス担当者に連絡 してください。

## Peristaltic Pump Error

Error ID: 4514

### ペリスタルチックポンプエラー

オートサンプラのペリスタルチックポンプモーターが故障しました。

MTP ボードは、モーターの電流を使用してペリスタルチックポンプモー ターの速度をモニタリングします。電流が一定値を下回ると、エラーメッ セージが生成されます。

#### 考えられる原因

 1 モータの故障。
 Agilent のサービス担当者に連絡してください。

対策

- 2 SUD ボードの故障。
   Agilent のサービス担当者に連絡してください。
- **3** メインボードの故障。 Agilent のサービス担当者に連絡し てください。

### Vessel or Wash Vessel Error

Error ID: 4540, 4544, 4545, 4705, 4712

#### 容器または洗浄容器エラー

ニードルが、ウェルプレートのバイアルまたは容器内の目的の位置に到達 しませんでした。

ニードルキャリアアセンブリのバイアルプッシャー背面のセンサーは、 ニードルの容器への移動が完了すると、それを検出します。ニードルが終 了位置に達しなかった、またはセンサーがニードルの移動を検出できな かった場合には、エラーメッセージが生成されます。

#### 考えられる原因

#### 対策

てください。

- プレートコンフィグレーション内 プレートコンフィグレーションで容のベッセル定義が間違っている。 器の定義を確認します。
   クロージングマットが堅い/厚い。 クロージングマットが厚過ぎないか
- どうか確認します。 3 X ポジションまたはシータポジ Agilent のサービス担当者に連絡し
- ションが正しくない。
- 4 ニードルキャリアアセンブリ上の Agilent のサービス担当者に連絡し エンコーダが故障している。てください。

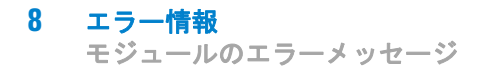

### Vessel Stuck to Needle

Error ID: 4453

#### ニードルへの容器の張り付き

ニードルの上昇時に容器がニードルに張り付いています。

#### 考えられる原因

#### 対策

- クロージングマットが堅い/厚い。 クロージングマットが厚過ぎないか どうか確認します。
   X ポジションまたはシータポジ ションが間違っており、ニードル が 2 つの穴の間の壁に刺さってい る。
- **3** ニードルキャリアアセンブリ上の Agilent のサービス担当者に連絡し エンコーダが故障している。 てください。

### Rear Blind Seat Missing

Error ID: 4724

#### 背面ブラインドシートが見つからない

メインボード情報で存在が示されている背面ブラインドシートが見つかり ません。初期化中またはブラインドシートの位置が使用されている場合に 発生します。

#### 考えられる原因

#### 対策

ブラインドシートが見つからな ブラインドシートを取り付けます。
 い。

Agilent 1290 Infinity オートサンプラ ユーザーマニュアル

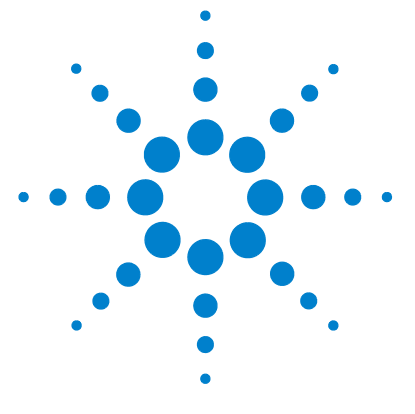

テスト機能

9

はじめに 116 システム圧力テスト 117 システム圧力テストの評価 119 サンプラリークテスト 120 サンプラリークテストの評価 121 サンプルトランスポートセルフアライメント 122 メンテナンスポジション 124 メンテナンスポジション 124 ニードルの交換 125 ループキャピラリの交換 125 アームポジション 126 ニードルキャリアの交換 126 メタリングデバイスの交換 127 インジェクタステップ 128 インジェクタステップ 128 ステップコマンド 129

### この章では、モジュールのテストについて説明します。

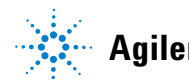

Agilent Technologies

# はじめに

説明されているすべてのテストは、Agilent Lab Advisor ソフトウェア B.01.03 以上に基づいています。その他のユーザーインタフェースではす べてのまたは一部のテストを使用できない場合があります。

表 6 インタフェースと使用可能なテスト機能

| インタフェース               | コメント                                  | 使用可能な機能                                                                              |
|-----------------------|---------------------------------------|--------------------------------------------------------------------------------------|
| アジレント機器ユー<br>ティリティ    | メンテナンステストを<br>提供                      | <ul> <li>システム圧力テスト</li> <li>サンプルトランスポー</li> <li>トセルフアライメント</li> </ul>                |
| Agilent Lab Advisor   | すべてのテストを提供                            | <ul> <li>システム圧力テスト</li> <li>サンプラリークテスト</li> <li>サンプルトランスポー<br/>トセルフアライメント</li> </ul> |
| Agilent ChemStation   | 提供されるテストなし<br>クロマトグラフ信号へ<br>の圧力の追加が可能 | ・ 圧力<br>・ 圧力リップル<br>・ 温度メインボード                                                       |
| Agilent Instant Pilot | 一部のテストを提供                             | <ul> <li>システム圧力テスト</li> <li>サンプルトランスポートセルフアライメント</li> </ul>                          |

インタフェース使用の詳細については、インタフェースのドキュメントを 参照してください。

#### **テスト機能 9** システム圧力テスト

# システム圧力テスト

テストは、ポンプのアウトレットバルブとブランクナットの間でシステム のリークレートを測定します。システム内のブランクナットは位置を変更 でき、フローセルの前に取り付けることができるため、モジュールおよび コンポーネントごとにリークレートを測定および確認できます。テストは、 任意の圧力設定で実行できます。圧力部品のリークレートは必ずしも線形 関数にはならないため、テストの実行に使用する圧力は、システムの通常 動作圧力が推奨されます。

- **日時:** リークが疑われる場合。メンテナンスタスクが正しく実行されたことを確認 するため。
- 必要な部品:番号部品番号説明
  - 1 01080-83202 ブランクナット
- **必要な準備:** 両方のチャンネルに溶媒が含まれている必要があります。

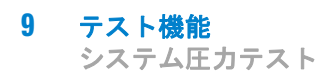

**1** Agilent Lab Advisor で [システム圧力テスト] を実行します(詳細に ついては、ユーザーインタフェースのオンラインヘルプを参照)。

| Moo       | t Na<br>dule       | me       | System pressure test for Aladdin<br>G4220A:LP00000003  | Descripti | on     | Preliminary system pressure te | est for Aladdin |       |
|-----------|--------------------|----------|--------------------------------------------------------|-----------|--------|--------------------------------|-----------------|-------|
| \pp       | FOX.               | Time     | Not defined                                            |           |        |                                |                 |       |
| ita       | tus                |          | Passed                                                 |           |        |                                |                 |       |
| est       | Proc               | edure    |                                                        |           | Result | Name                           |                 | Value |
| 1. Prepar | pump pressure test |          | Sveter                                                 | Name      | 21     | Value                          |                 |       |
| 1         | 2.                 | Enter th | e pump pressure test<br>he test pressure<br>the system |           | Cyclon | - Tour                         |                 |       |
| 1         | 3.                 | Flush th | ne system                                              |           |        |                                |                 |       |
| /         | 4.                 | System   | checking leak rate of pump                             |           |        |                                |                 |       |
|           | 5.                 | Insert b | lank nut                                               |           |        |                                |                 |       |
|           | 6.                 | System   | checking leak rate of system                           |           |        |                                |                 |       |
|           | 7.                 | Evaluat  | e results                                              |           |        |                                |                 |       |
|           | 8.                 | Restore  | system configuration                                   |           |        |                                |                 |       |
|           |                    |          |                                                        |           |        |                                |                 |       |

図 18 システム圧力テスト - 結果

| 🗼 Pump head | leak test                                             |     | × |
|-------------|-------------------------------------------------------|-----|---|
| 1           | Enter the pressure at which the test will be executed | I   | < |
|             | Enter the test pressure                               | 200 |   |
|             |                                                       | ОК  |   |

図 19 システム圧力テスト - 圧力の動的な入力

システム圧力テスト

### システム圧力テストの評価

### System Pressure Test Failed

システム圧力テストの失敗

#### 考えられる原因

#### 対策

- ポンプのリーク
   ポンプヘッドのリークテストを実施 します。
- フィッティングの緩みまたはリーク フィッティングを締めるか、キャピ ラリを交換します。
- **3** オートサンプラのリーク オートサンプラのリークテストを実施します。
- 4 カラムコンパートメントのバルブの TCC バルブのロータシールを交換しま リーク
- 注記
  ・ テストのエラーと結果の失敗との違いに注意してください。エラーは、テスト実行中の異常終了により発生しますが、結果の失敗は、テスト結果が指定された限界値内になかったことを示します。
  - テストの失敗が、単なるブランクナット自体の損傷(締めすぎによる変形) に起因していることが頻繁にあります。考えられる他の失敗の原因を調べる 前に、使用しているブランクナットの状態が正常で、適切に締められている ことを確認してください。

サンプラリークテスト

# サンプラリークテスト

このテストでは、一連の圧力テストを実行することで、ロータシール、メ タリングデバイス、ニードル/シート、およびシステムの固有のリーク率 を測定します。このテストを実行するには、インジェクションバルブをさ まざまな位置に置き、ブロックされたニードルシートをモジュール背面に 配置して、流路の特定の部分をブロックします。このテストでは、テスト を実施する圧力を設定できます。高圧部品のリーク率は必ずしも線形関数 にならないため、システムの通常の動作圧力に対応する圧力でテストを実 施することをお勧めします。

- **日時**: オートサンプラの性能の問題が疑われる場合。
- **必要な準備:** 両方のチャンネルに溶媒が含まれている必要があります。
  - 1 Agilent Lab Advisor で[オートサンプラのリークテスト]を実行します(詳細情報については、ユーザーインタフェースのオンラインヘルプを参照してください)。

| Test Name<br>Module<br>Approx. Tim<br>Status | ALS leak test for Aladdin<br>G4220A:LP00000003<br>e Not defined<br>Passed | Description Preliminary ALS leak test | for Aladdin  |
|----------------------------------------------|---------------------------------------------------------------------------|---------------------------------------|--------------|
|                                              |                                                                           | 9 b                                   |              |
| rest Procedur                                | •                                                                         | Name                                  | Value        |
| 🖌 1. Ch                                      | hecking pre-requisites (pump on etc.)                                     | Metering device leak                  | 0.11 µl/min  |
| 2. Flu                                       | sh the system                                                             | Needle seat leak                      | 0.2 µl/min   |
| 🖌 3. Ins                                     | ert blank nut                                                             | Total sampler leak                    | 0.45 µl/min  |
| A Me                                         | asuring leak rates                                                        | Rotor seal leak                       | 0.150 µl/min |
| 5. Ev                                        | aluate results                                                            |                                       |              |
|                                              | steen sustain surf surviva                                                |                                       |              |
|                                              |                                                                           |                                       |              |

図 20 サンプラリークテスト - 結果

サンプラリークテスト

# サンプラリークテストの評価

#### Sampler Leak Test Failed

サンプラリークテストの失敗

#### 考えられる原因

#### 対策

- メタリングデバイスシールのリークメタリングデバイスシールを交換します。
   ニードルやニードルシートの損傷ニードルとニードルシートを交換
- します。 3 インジェクションバルブのロータ ロータシールを交換します。 シールの損傷
- 4 フィッティングのリーク フィッティングを締めるか、キャ ピラリを交換します。
- 注記 テストのエラーと結果の失敗との違いに注意してください。エラーは、テスト 実行中の異常終了により発生しますが、結果の失敗は、テスト結果が指定され た限界値内になかったことを示します。

サンプルトランスポートセルフアライメント

# サンプルトランスポートセルフアライメント

サンプルトランスポートのセルフアライメントは、ウェルプレートトレイ の定義済みの位置を使用してニードル位置のキャリブレーションを行いま す。サンプルトランスポートのセルフアライメントは、ニードルキャリア の位置合わせで大きくなる偏差を補正するために必要です。サンプルトラ ンスポートのセルフアライメントは、システムの分解後、またはサンプル トランスポート、サンプリングユニット、トレイもしくは MTP メインボー ドの交換後に行う必要があります。この機能は、Lab Advisor のキャリブ レーション画面から利用できます。

- **日時**: モジュールを分解した後、またはニードルのポジショニングのずれが大きく なった場合。
- **必要な準備**: ウェルトレイを取り付け、空にする必要があります。

サンプルトランスポートセルフアライメント

**1** Agilent Lab Advisor で [トランスポートアライメント] を実行します (詳細については、ユーザーインタフェースのオンラインヘルプを参照)。

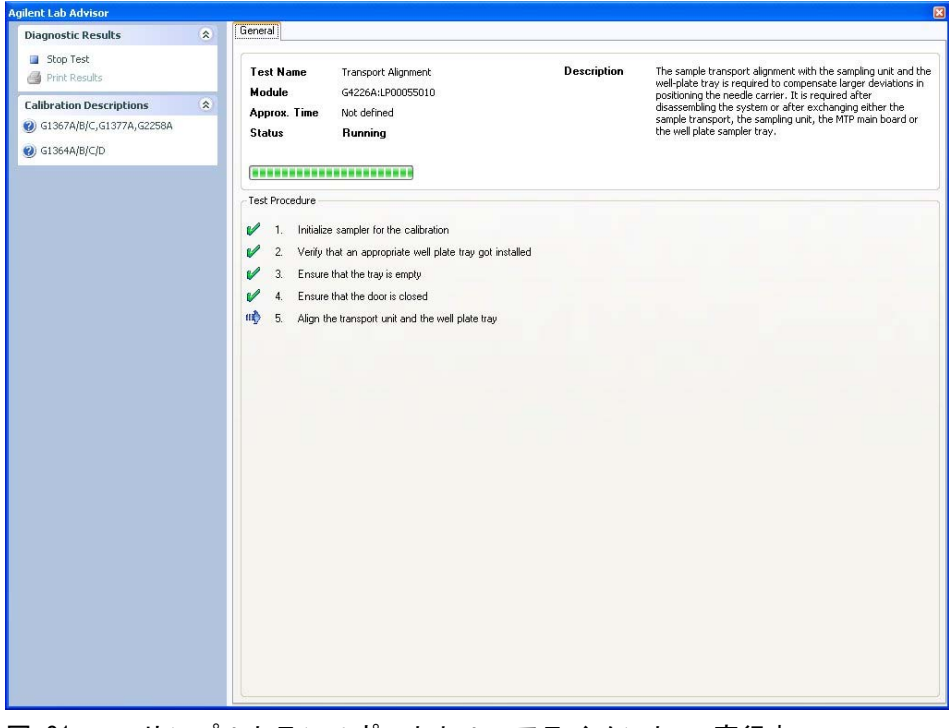

図 21 サンプルトランスポートセルフアライメント - 実行中

123

メンテナンスポジション

# メンテナンスポジション

### メンテナンスポジション

 一部のメンテナンス作業では、部品にアクセスしやすいように、ニードルアーム、計量デバイス、ニードルキャリアを所定の位置に移動させる必要があります。メンテナンス機能は、これらのアセンブリを適切なメンテナンスポジションに移動させます。Agilent Lab Advisor ソフトウェアでは、 [ツール]アイコンからメンテナンスポジションを選択できます。

**日時**: モジュールでメンテナンスを実行する場合。

**1** Agilent Lab Advisor で [メンテナンスポジション] を実行します(詳細については、ユーザーインタフェースのオンラインヘルプを参照)。

| 🛠 Agilent Lab Advisor                                                             |   |                       |                        |                     |                                                                                                    |   |
|-----------------------------------------------------------------------------------|---|-----------------------|------------------------|---------------------|----------------------------------------------------------------------------------------------------|---|
| Agilent Lab Advisor                                                               | ۲ | Agilent Lab A         | dvisor                 | Current User:       | AGILENT\je1208 [Administrator]                                                                                                    |   |
| <ul> <li>Lab at a Glance</li> <li>Configuration</li> <li>Documentation</li> </ul> | 2 | Version B.1.02.090    | 96.2300                | Current Instrument: | 220 Infinity LC [DE00000000]                                                                                                    | ~ |
| <ul> <li>Firmware Update</li> <li>Calculators</li> </ul>                          |   | Start                 | Start                  | Move Arm            | Home                                                                                                    |   |
| Instrument                                                                        | ۲ | End                   | End                    | Park A              | um                                                                                                    |   |
| Calendar                                                                          |   | Change Needle Carrier | Change Metering Device | Status              |                                                                                                    |   |
| 🞒 Guided Diagnostics                                                              |   | Start                 | Start                  | Read                | by and a second second s |   |
| Calibrations                                                                      |   | End                   | End                    | Rese                | et                                                                                                    |   |
| Status Report                                                                     |   |                       |                        |                     |                                                                                                    |   |
| Tools                                                                             |   |                       |                        |                     |                                                                                                    |   |
| Help                                                                              | ۲ |                       |                        |                     |                                                                                                    |   |
| 120 Tools overview     1200 Tools overview                                        |   |                       |                        |                     |                                                                                                    |   |
|                                                                                   |   |                       |                        |                     |                                                                                                    |   |
|                                                                                   |   |                       |                        |                     |                                                                                                    |   |
|                                                                                   |   |                       |                        |                     |                                                                                                    |   |
|                                                                                   |   |                       |                        |                     |                                                                                                    |   |
|                                                                                   |   |                       |                        |                     |                                                                                                    |   |
|                                                                                   |   |                       |                        |                     |                                                                                                    |   |
|                                                                                   |   |                       |                        |                     | Uala                                                                                                    |   |

図 22 メンテナンスポジション - 実行中

**テスト機能 9** メンテナンスポジション

## ニードルの交換

ニードルまたはニードルシートを交換する際に、アクセスしやすいポジ ションにニードルキャリアを配置します。モジュールのサービス中にアー ムの向きを変更できるように、左端に置き、モータの電流をオフにします。

| Start |  |
|-------|--|
|       |  |

図 23 メンテナンスポジション - ニードルの交換

### ループキャピラリの交換

**ループキャピラリの交換** コマンドは、ループカートリッジを交換しやすい ように、トレイの中央、半分の高さのポジションにアームを配置します。

| Start |   |
|-------|---|
|       | _ |
| End   |   |

図 24 メンテナンスポジション - ループキャピラリの交換

# アームポジション

オートサンプラのホームポジション機能によって、トレイへのアクセスや トレイの交換が容易になります。モジュールを輸送する場合は、安全に輸 送できるポジションにアームを移動するために アームのパーク コマンド を使用することを強くお勧めします。

| Move Arm Ho | ome |
|-------------|-----|
|             |     |
| Park Arm    | 1   |

図 25 メンテナンスポジション - アームポジション

### ニードルキャリアの交換

**ニードルキャリアの交換**機能を使用すると、ニードルがオートサンプラの前面に移動し、ニードルキャリア機構にアクセスしやすくなります。

| 0.010 |  |
|-------|--|
|       |  |

- 図 26 メンテナンスポジション ニードルキャリア
- ・ 開始 を押すと、ニードルはサンプルトレイ部の前面に移動します。
- 終了を押すと、ニードルキャリアの交換後にオートサンプラがリセットされます。

メンテナンスポジション

# メタリングデバイスの交換

計量デバイスを取り外す必要がある場合は(計量シールの交換など)、 シールやピストンの損傷を防ぐために、計量ドライブを最後部のポジショ ンに移動する必要があります。

#### 図 27 メンテナンスポジション - 計量デバイスの交換

インジェクタステップ

# インジェクタステップ

### インジェクタステップ

サンプリング動作の各ステップは、手動で制御し、実行できます。これは、 トラブルシューティングの際に、特定の障害モードを確認したり、修理の 正常な終了を検証したりするなど、サンプリングの各ステップを綿密に観 察する場合に便利な機能です。インジェクタの各ステップコマンドは、実 際には、特定のステップを実行するためにオートサンプラの部品を設定し たポジションまで移動する一連の個々のコマンドで構成されています。

**日時**: モジュールのトラブルシューティングを実行する場合。

**1** Agilent Lab Advisor で [インジェクタステップ] を実行します(詳細 については、ユーザーインタフェースのオンラインヘルプを参照)。

| gilent Lab Advisor                                  | ۲ | A A      | gilent La       | b Adv   | isor                       | Cur | rent User:<br>rent Instrument: | AGI | LENT\je1208 [Administrator] | 0000001        |     |
|-----------------------------------------------------|---|----------|-----------------|---------|----------------------------|-----|--------------------------------|-----|-----------------------------|----------------|-----|
| Lab at a Glance     Configuration     Documentation |   | Tools    | 2751011 0.1.02. | 05050.2 | Value Pumpee               | #   | Shan Statu                     |     |                             |                |     |
| Firmware Update                                     |   |          |                 |         | Plunger Home               | #   | Step Statu                     | 5   |                             |                | _   |
| strument                                            | ۲ |          |                 |         | Needle Up                  |     |                                |     |                             |                |     |
| System Information                                  |   | Location | P1-A-1          |         | Move To Location           |     |                                |     |                             | $\blacksquare$ |     |
| Guided Diagnostics                                  |   |          |                 |         | Needle Into Sample         |     |                                |     |                             | " eL           |     |
| Tests                                               |   | Volume   | 1.00            | μΙ      | Draw                       |     |                                |     |                             |                | _   |
| Calibrations                                        |   |          |                 |         | Needle Up                  |     |                                |     |                             |                |     |
| Early Maintenance Feedback                          |   |          |                 |         | Needle Into Seat           |     |                                |     |                             | G4226A High P  | 'er |
| Logs & Results                                      |   |          |                 |         | Valve Mainpass             |     |                                |     |                             | Serial         | 1#  |
| Tools                                               |   | Duration | 5               | s       | Needle Up / Valve Mainpass |     |                                |     |                             |                |     |
| elp                                                 | ۲ |          |                 |         | Rent                       |     |                                |     |                             |                |     |
| ) 1120 Tools overview                               |   |          |                 |         | nesei                      | e   |                                |     |                             |                |     |
| ) 1200 Tools overview                               |   |          |                 |         |                            |     |                                |     |                             |                |     |
|                                                     |   |          |                 |         |                            |     |                                |     |                             |                |     |
|                                                     |   |          |                 |         |                            |     |                                |     |                             |                |     |
|                                                     |   |          |                 |         |                            |     |                                |     |                             |                |     |
|                                                     |   |          |                 |         |                            |     |                                |     |                             |                |     |
|                                                     |   |          |                 |         |                            |     |                                |     |                             |                |     |
|                                                     |   |          |                 |         |                            |     |                                |     |                             |                |     |
|                                                     |   |          |                 |         |                            |     |                                |     |                             |                |     |
|                                                     |   |          |                 |         |                            |     |                                |     |                             |                |     |
|                                                     |   |          |                 |         |                            |     |                                |     |                             |                | _   |

図 28 インジェクタステップ - 実行中

# ステップコマンド

### 表 7 ステップコマンド

| フテップ                 | 動作                                   | コイント                                                                                                    |
|----------------------|--------------------------------------|----------------------------------------------------------------------------------------------------|
| <u> ハノツノ</u>         | 判下                                   | <b>ユノイ</b> ト                                                                                                    |
| [ バルブバイパス ]          | 注入バルブをバイパスの<br>位置に切り替えます。            |                                                                                                    |
| [ プランジャホーム ]         | プランジャをホームポジ<br>ションに移動します。            |                                                                                                    |
| [ ニードルアップ ]          | ニードルアームを上部ポ<br>ジションまで上げます。           | バルブがバイパスポジ<br>ションになっていない<br>場合、バルブがバイパ<br>スに切り替わります。                                                                                                    |
| [アームを移動]             | ニードルアームをプレー<br>トのバイアル位置まで移<br>動させます。 |                                                                                                    |
| [ ニードルをサンプルに<br>挿入 ] | ニードルをバイアル内に<br>下降させます。               |                                                                                                    |
| 吸引                   | 設定した注入量を計量デ<br>バイスが吸引します。            | ニードルを持ち上げ、<br>サンプル内に下降させ<br>まつのコマンドは<br>複数回こそできます。<br>ただし、最大吸引量が<br>20 μL (40 μL および<br>120 μL では、ハード<br>ウェアの変更が必要が<br>してください)を超<br>えることはできませ<br>ん。計量デバイスをリ<br>セットするには、[プ<br>ランジャホーム]を<br>使用してください。 |
| [ ニードルアップ ]          | ニードルをバイアルの外<br>に上げます。                |                                                                                                    |

表 7 ステップコマンド

| ステップ                    | 動作                                                        | コメント |
|-------------------------|-----------------------------------------------------------|------|
| [ ニードルをシートに挿<br>入 ]     | ニードルアームをシート<br>まで下ろします。                                   |      |
| [ バルブメインパス ]            | 注入バルブをメインパス<br>ポジションに切り替えま<br>す。                          |      |
| [ ニードルアップ / メイ<br>ンパス ] | ニードルアームを廃液ポ<br>ジションに移動させ、注<br>入バルブをメインパスポ<br>ジションに切り替えます。 |      |

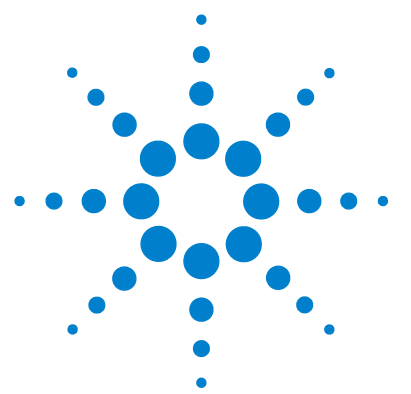

Agilent 1290 Infinity オートサンプラ ユーザーマニュアル

10 メンテナンス

メンテナンスの概要132警告と注意133メンテナンスの概要135モジュールのクリーニング136ニードルアセンブリの取り外し137ニードルアセンブリの取り付け140ニードルシートの交換143ロータシールの交換145メタリングシールの取り付け151ペリスタルポンプカートリッジの交換153インタフェースボードの設置156モジュールファームウェアの交換158

この章では、オートサンプラのメンテナンスについて説明します。

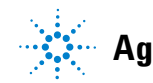

Agilent Technologies

メンテナンスの概要

# メンテナンスの概要

『132 ページ 図 29』では、ユーザーがアクセス可能なオートサンプラの主 要アセンブリを示します。これらの部品は前面から簡単に修理できます。 システムスタックからオートサンプラを取り外す必要はありません。

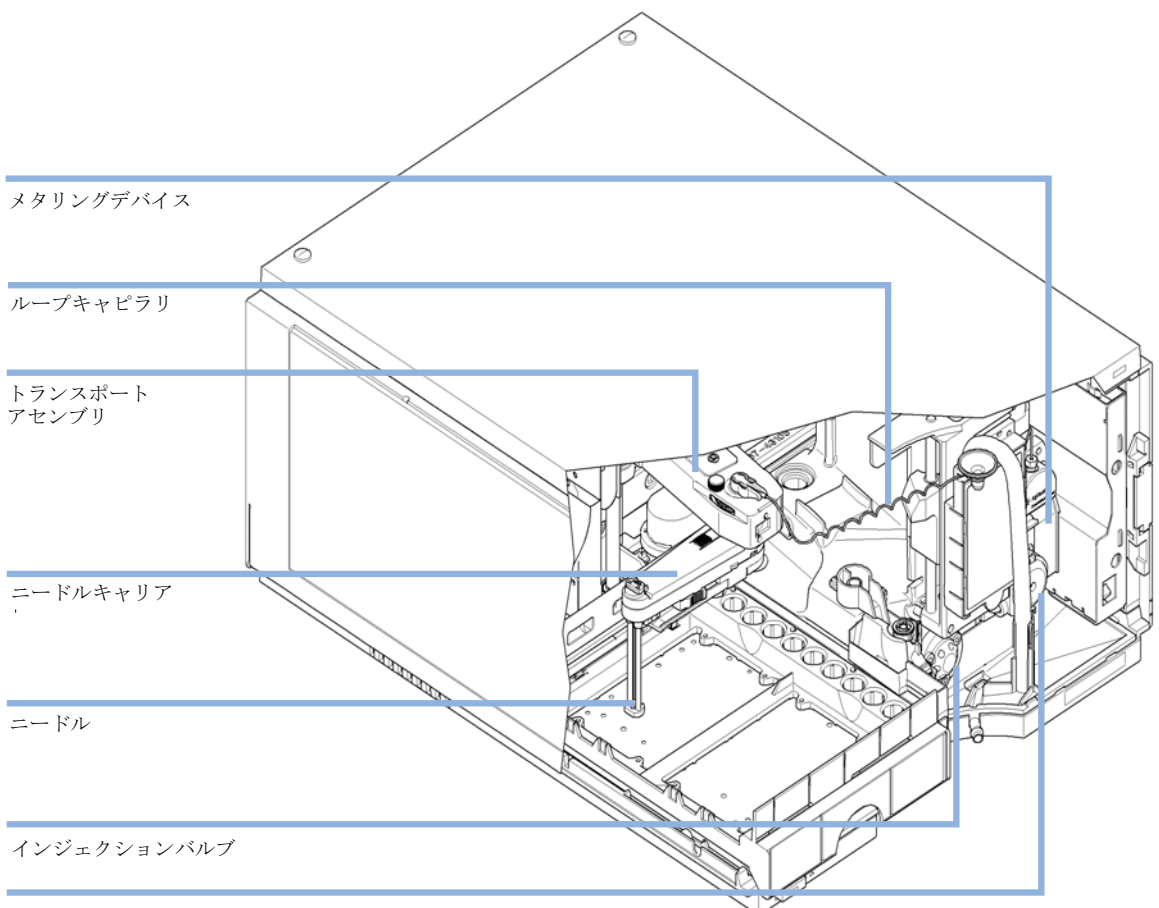

ニードルウォッシュ用ペロシタリペリスタルチックポンプ

#### 図 29 ユーザーがアクセス可能な主要アセンブリ

# 警告と注意

#### 警告

有毒、可燃性および有害な溶媒、サンプル、試薬

- 溶媒、サンプル、および試薬の取り扱いには、健康や安全性を脅か す危険性が伴うことがあります。
- → これらの物質を取り扱う場合は、供給元の提供する物質の取り扱いおよび安全データシートに記載された適切な安全手順(保護眼鏡、安全手袋、および防護衣の着用など)に従ってください。
- → 使用する物質の量は、分析のために必要な最小限の量に抑えてく ださい。
- → 爆発性雰囲気の中で機器を操作することはおやめください。

### 感電

モジュールの修理作業によって人身障害が起こる恐れがあります (カバーを開けたままにして感電するなど)。

- → 本装置のカバーは取り外さないでください。
- → モジュール内部の修理は、有資格者だけに許可されています。

### 警告

警告

#### 人身障害と製品の損害

アジレントは、全部または一部において、製品を不正に利用したり、 製品を許可なく改変、調整、修正した場合、アジレント製品ユー ザーガイドに従わなかった場合、または適用される法律、法令に違 反して製品を使用した場合に生じるいかなる損害にも責任を負いま せん。

→ アジレント製品は、アジレント製品ユーザーガイドに記載された 方法で使用してください。

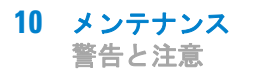

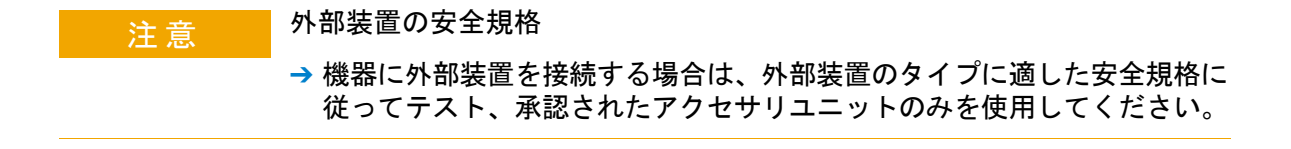

メンテナンスの概要

# メンテナンスの概要

以降のページでは、メインカバーを開けずに実施できるオートサンプラの メンテナンス(簡単な修理)について説明します。

#### 表 8 メンテナンスの概要

| 手順                     | 通常の実行時期              | 注 |
|------------------------|----------------------|---|
| ニードルとニードルシー<br>トの交換    | 60.000 回のシートへのニードル装着 |   |
| 計量シールの交換               | 30.000 回の注入          |   |
| ペイスタルティックポン<br>プカートリッジ | 3000 時間の稼働           |   |
| ローターシールの交換             | 30.000 回の注入          |   |

**10 メンテナンス** モジュールのクリーニング

# モジュールのクリーニング

モジュールケースをクリーニングする際は、少量の水または弱い洗剤を水で薄めた溶液に浸した柔らかい布を使用してください。

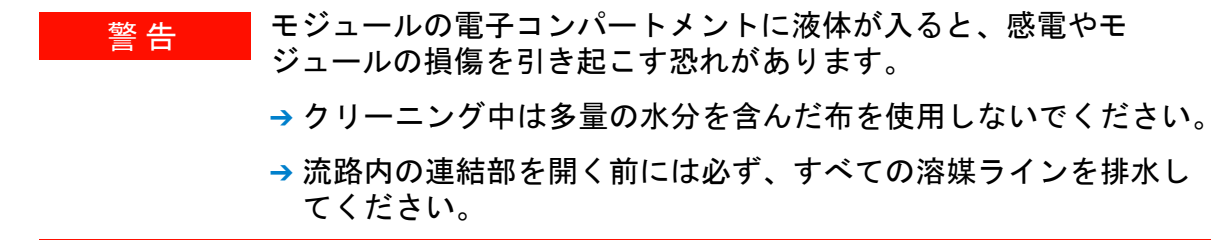

ニードルアセンブリの取り外し

# ニードルアセンブリの取り外し

- **日時**: EMF でシートへのニードル装着カウンタの限界を超えたか、ニードルが破損、 詰まり、リークの兆候を示す場合。
- **必要なツール: 部品番号 説明** 8710-0510 1/4 インチ × 5/16 インチのレンチ
- **必要な部品: 部品番号 説明** G4226-87201 ニードルアセンブリ
- **必要な準備:** リークを防ぐために、ポンプのシャットオフバルブを閉じるか、チューブを 溶媒ボトルから取り外します。
- 警告 カバーのないニードルによる怪我の危険性 カバーのないニードルにより、オペレータが怪我をする危険があり ます。 → ニードルキャリアアセンブリを扱う際は注意してください。
  - →新しいニードルには必ず付属のシリコン製安全チューブを使用してください。
- 注記 早期のリークを防ぐために、ニードルアセンブリとニードルシートは必ず同時 に交換することをお勧めします。

ニードルアセンブリの取り外し

| 1 ユーザーインタフェースでメンテナンス<br>モードを開始し、ニードル/シートの交換<br>機能を選択します。Agilent Lab Advisor ソ<br>フトウェアでは、ニードル/シートの交換<br>機能は ツール セクションにあります。 | 2 フロントドアを開き、サイドドアを外します。 |
|----------------------------------------------------------------------------------------------------|-------------------------|
| 3 ニードルキャリアを 90 ° 時計回りに回します。                                                                                                 | 4 リークガイドを開きます。          |

ニードルアセンブリの取り外し

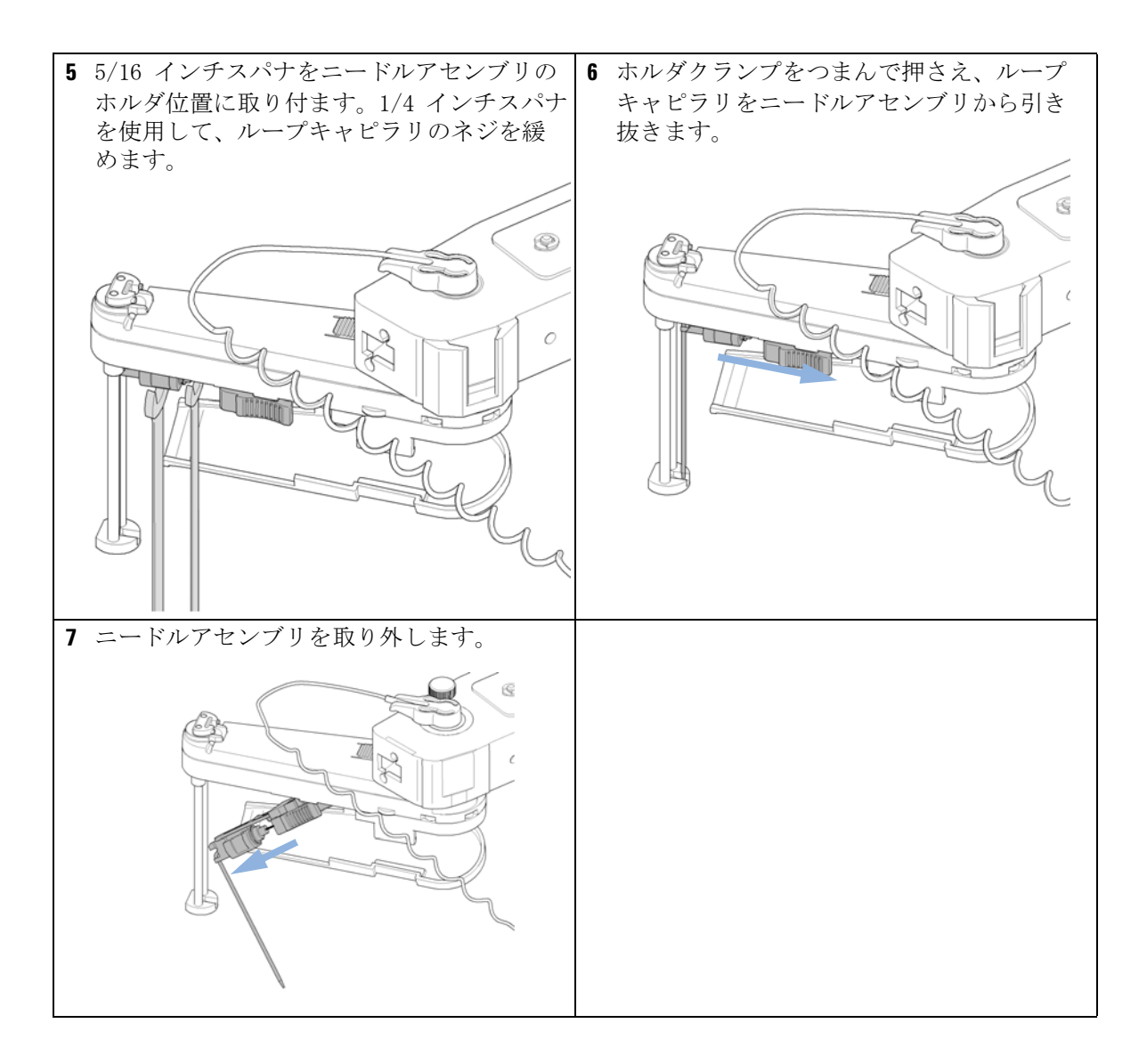

139

ニードルアセンブリの取り付け

# ニードルアセンブリの取り付け

- **日時**: EMF でシートへのニードル装着カウンタの限界を超えたか、ニードルが破損、 詰まり、リークの兆候を示す場合。
- **必要なツール: 部品番号 説明** 8710-0510 1/4 インチ × 5/16 インチのレンチ
- **必要な部品: 部品番号 説明** G4226-87201 ニードルアセンブリ
- **必要な準備:** リークを防ぐために、ポンプのシャットオフバルブを閉じるか、チューブを 溶媒ボトルから取り外します。
- 警告
   カバーのないニードルによる怪我の危険性
   カバーのないニードルにより、オペレータが怪我をする危険があります。
   → ニードルキャリアアセンブリを扱う際は注意してください。
  - →新しいニードルには必ず付属のシリコン製安全チューブを使用してください。
- 注記 早期のリーク発生を防ぐために、ニードルアセンブリとニードルシートは常に 同時に交換することをお勧めします。

メンテナンス 10 ニードルアセンブリの取り付け

| 1 ニードルに付属のシリコン製安全チューブ        | 2 ループキャピラリをニードルアセンブリに                                 |
|------------------------------|-------------------------------------------------------|
| をかぶせます。                      | 挿入し、フィッティングを手で締めます。                                   |
|                              |                                                       |
| 3 ホルダクランプをつまんで押さえ、ニード        | 4 5/16 インチスパナをニードルアセンブリの                              |
| ルアセンブリをニードルキャリアに挿入し<br>直します。 | ホルダ位置に取り付ます。1/4 インチスパナ<br>を使用して、ループキャピラリのネジを締<br>めます。 |
|                              |                                                       |

ニードルアセンブリの取り付け

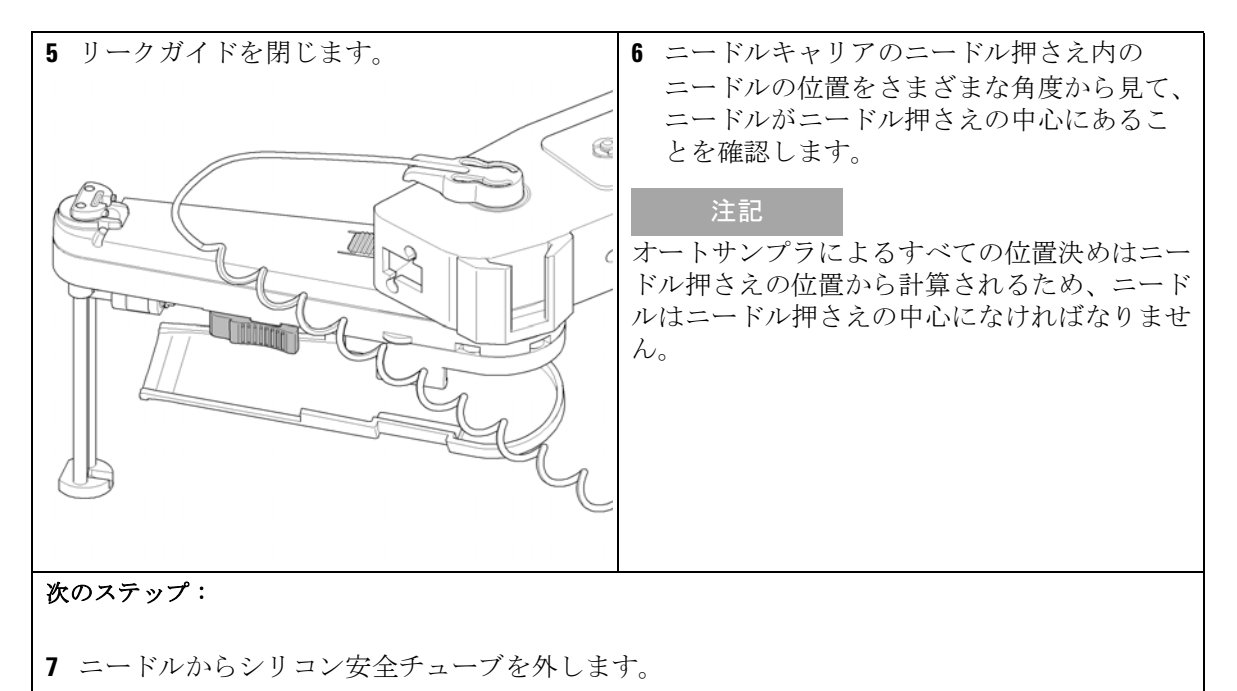

- 8 ユーザインタフェースで ニードル / シートの交換 機能を終了し、メンテナンスモードを終了 します。Lab Advisor ソフトウェアでは、ニードル / シートの交換 機能は ツール セクションにあります。
- 9 サイドドアを元のように取り付け、フロントドアを閉じます。

#### メンテナンス 10 ニードルシートの交換

### ニードルシートの交換

**日時**: シートに明らかな破損、詰まり、リークがある場合。

**必要なツール: 部品番号 説明** 8710-0510 1/4 インチ × 5/16 インチのレンチ マイナスドライバー

- **必要な部品: 番号 部品番号 説明** 1 G4226-87012 ニードルシート
- **必要な準備:** リークを防ぐために、ポンプのシャットオフバルブを閉じるか、チューブを 溶媒ボトルから取り外します。

警告 カバーのないニードルによる怪我の危険性

カバーのないニードルにより、オペレータが怪我をする危険があり ます。

- → ニードルキャリアアセンブリを扱う際は注意してください。
- →新しいニードルには必ず付属のシリコン製安全チューブを使用してください。

ニードルシートの交換

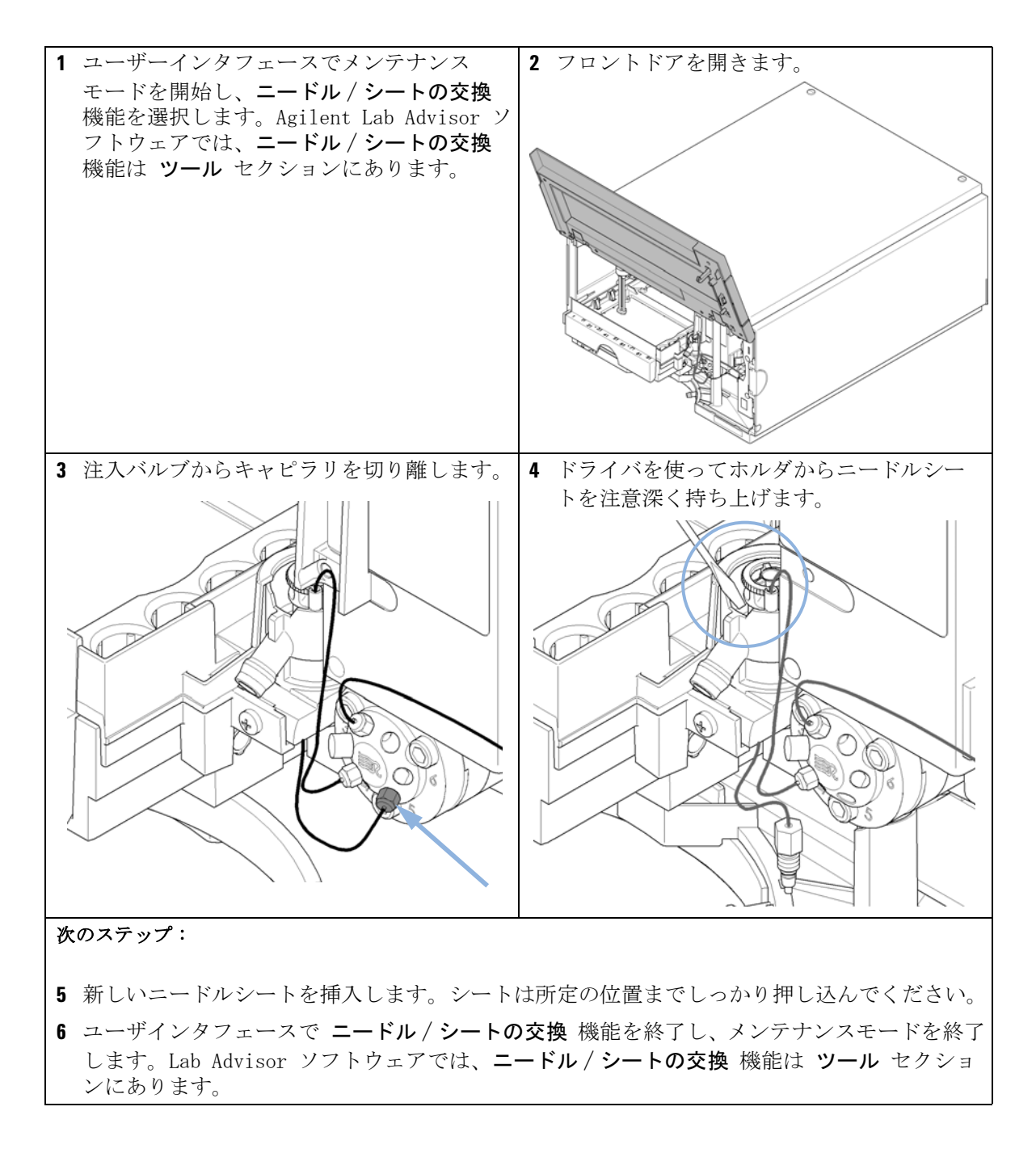
### ロータシールの交換

- **日時**: 注入量の再現性が低い場合、またはインジェクションバルブにリークが発生 している場合。
- **必要なツール: 部品番号 説明** 8710-0510 1/4 インチ × 5/16 インチのレンチ 8710-2394 六角レンチ、9/64 インチ 15 cm 長、T 字型ハンドル
- 必要な部品: 番号 部品番号 説明
  - 1 5068-0007 インジェクションバルブロータシール

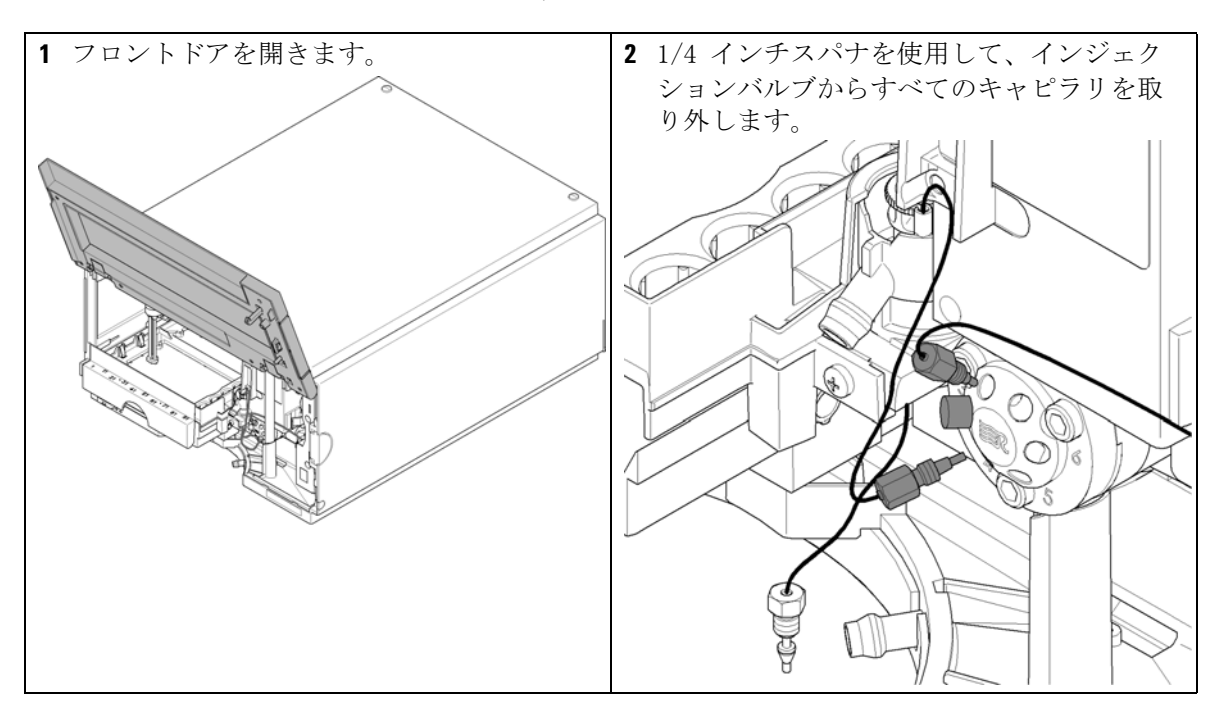

ロータシールの交換

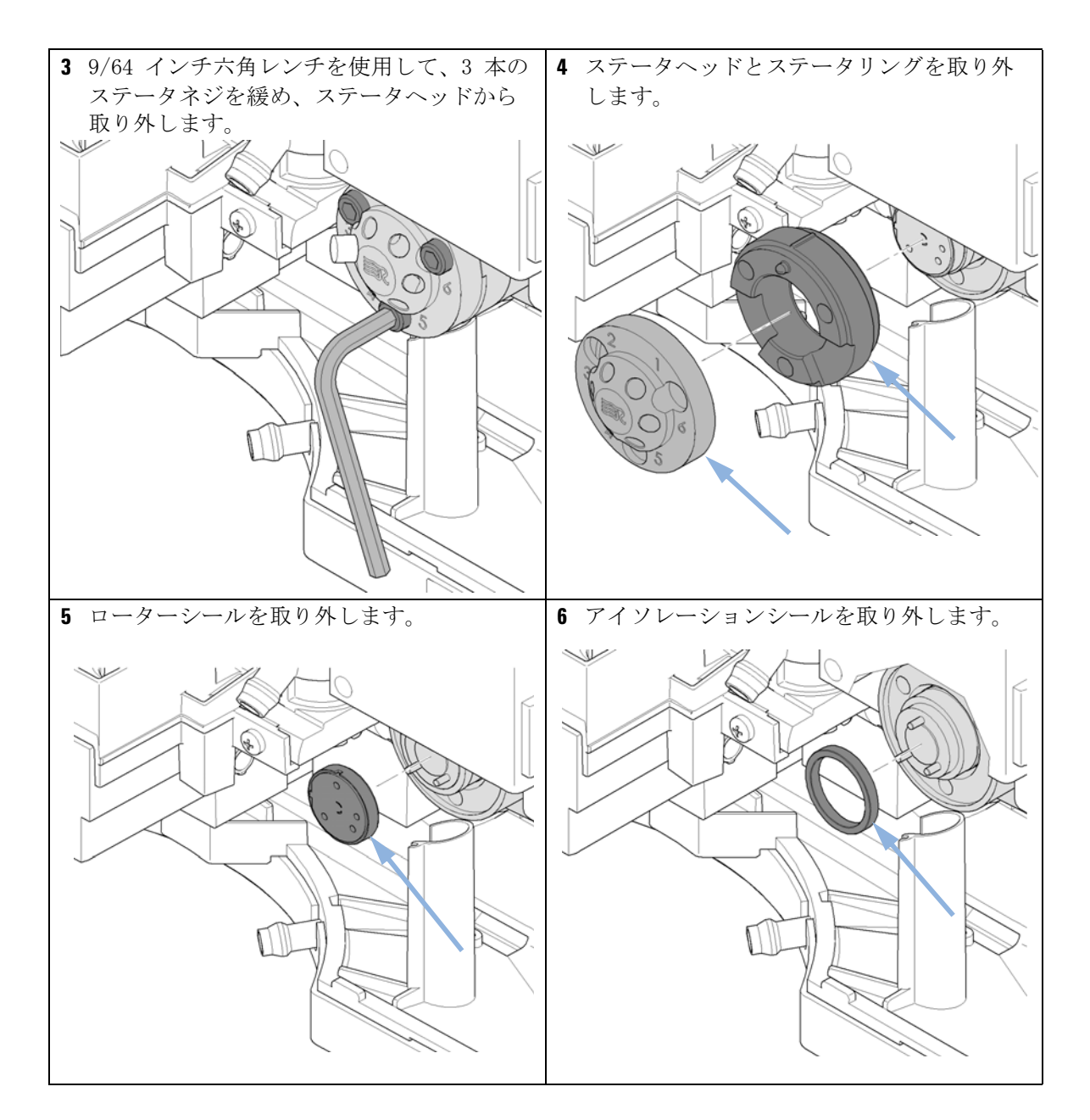

ロータシールの交換

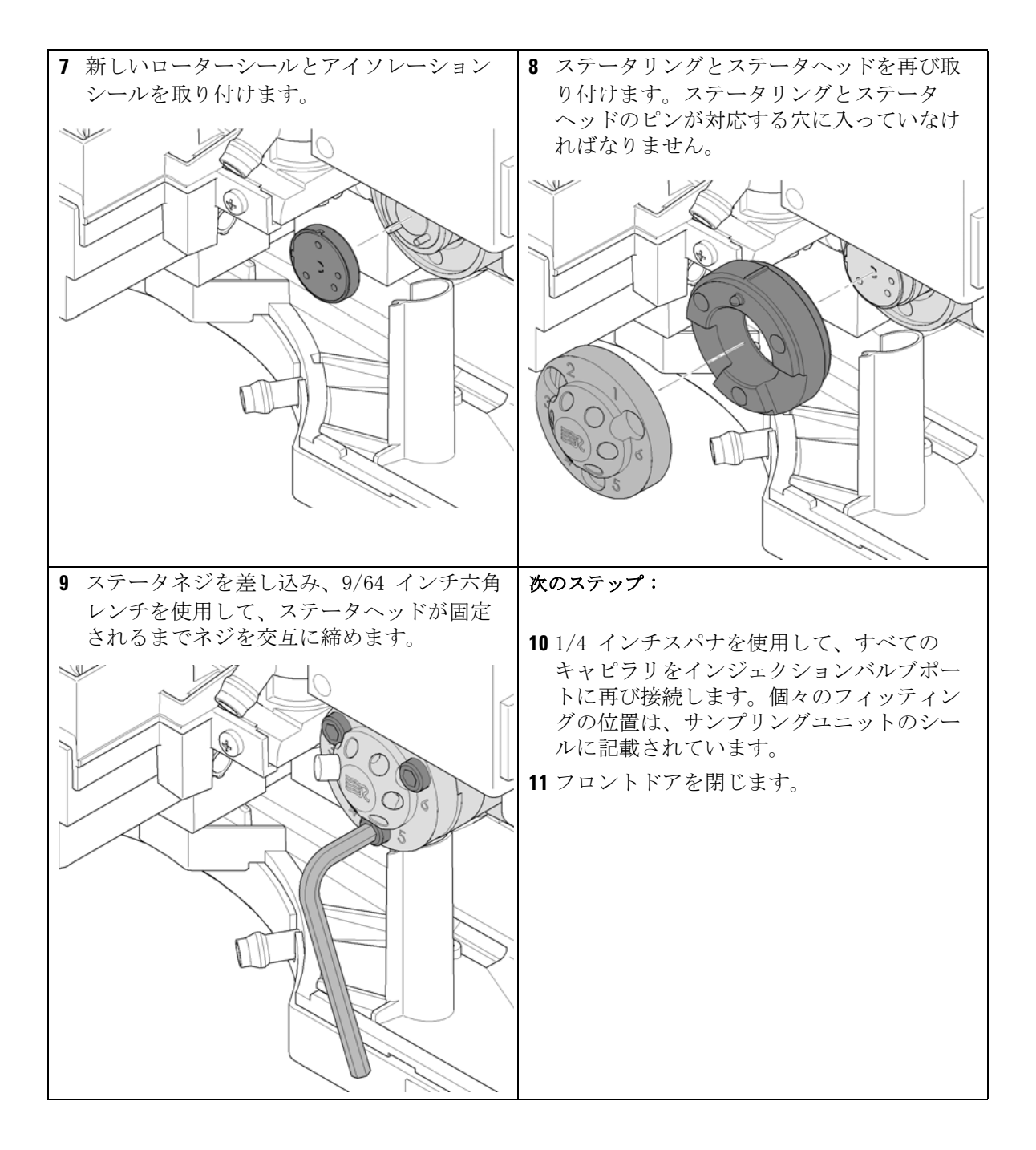

メタリングシールの取り外し

# メタリングシールの取り外し

- **日時:** 注入量の再現性が低い、または計量デバイス / アナリティカルヘッドにリー クがある場合に行います。
- **必要なツール: 部品番号 説明** 8710-0510 1/4 インチ × 5/16 インチのレンチ 8710-2392 4 mm 六角レンチ
- **必要な部品: 番号 部品番号 説明** 1 0905-1717 メタリングシール

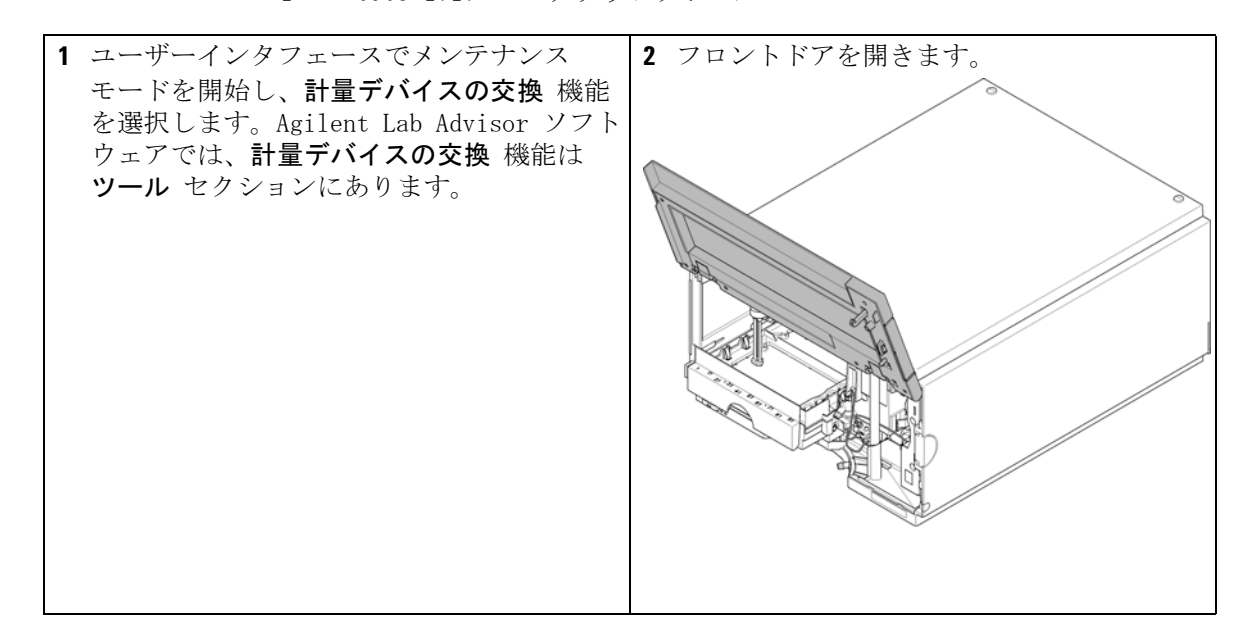

メタリングシールの取り外し

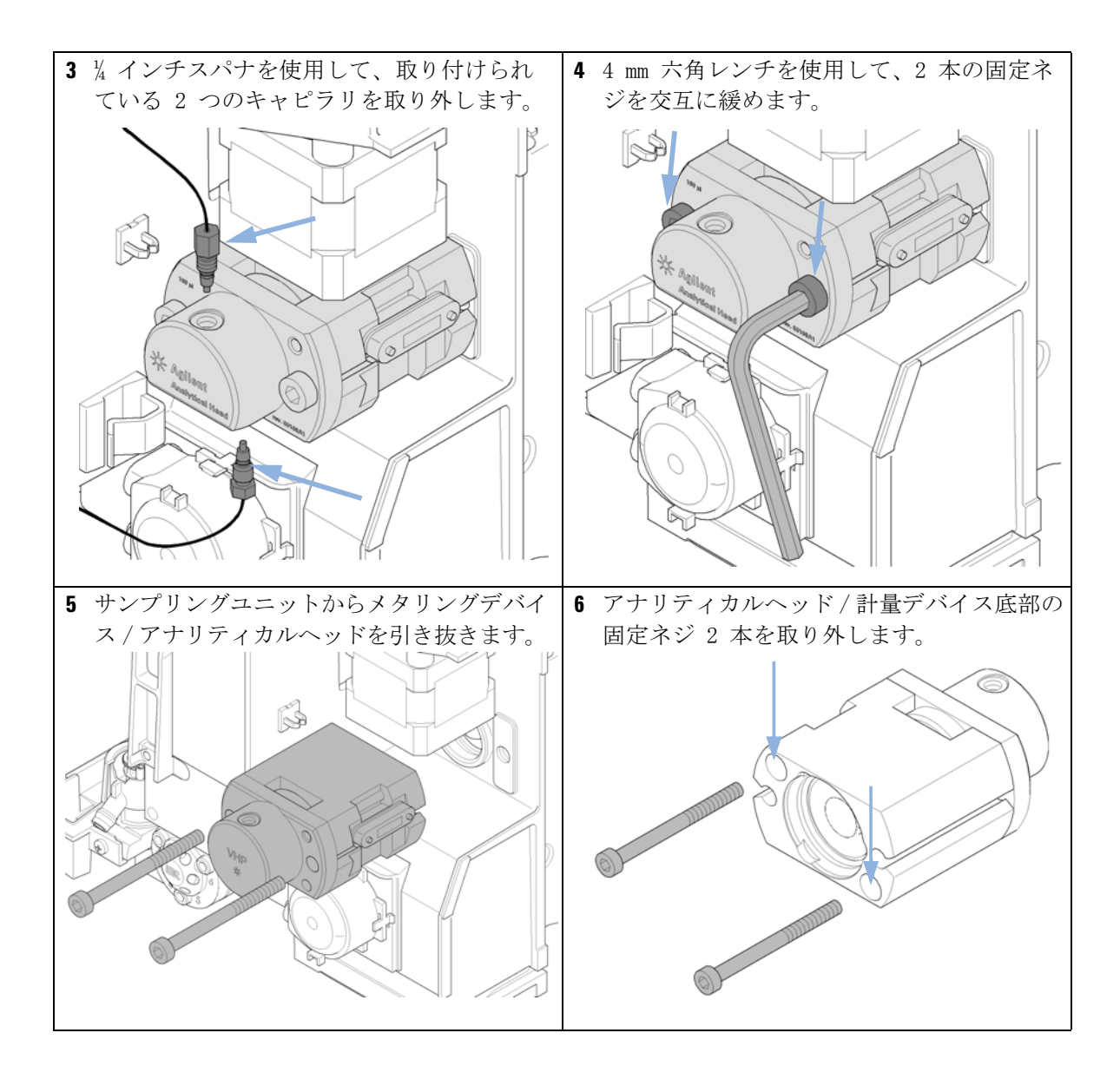

メタリングシールの取り外し

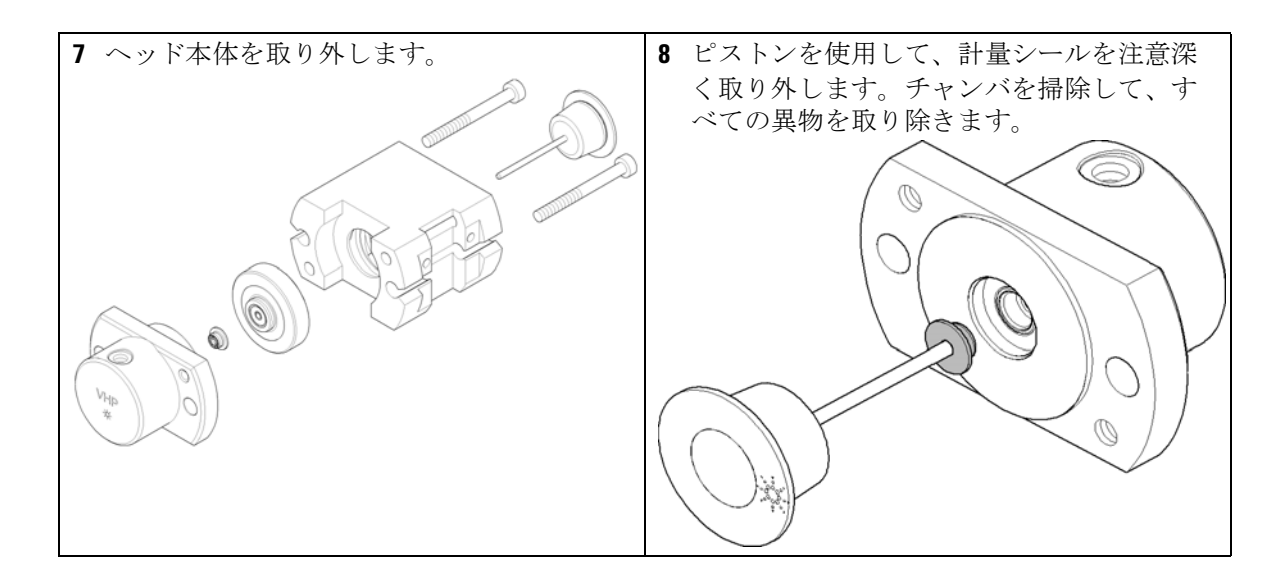

メタリングシールの取り付け

### メタリングシールの取り付け

**日時:** メタリングシールの取り外し

**必要なツール: 部品番号 説明** 8710-0510 1/4 インチ × 5/16 インチのレンチ 8710-2392 4 mm 六角レンチ

必要な部品:番号部品番号説明10905-1717メタリングシール

**必要な準備:** メタリングシールの取り外し(『「メタリングシールの取り外し」148 ページ』を参照)。

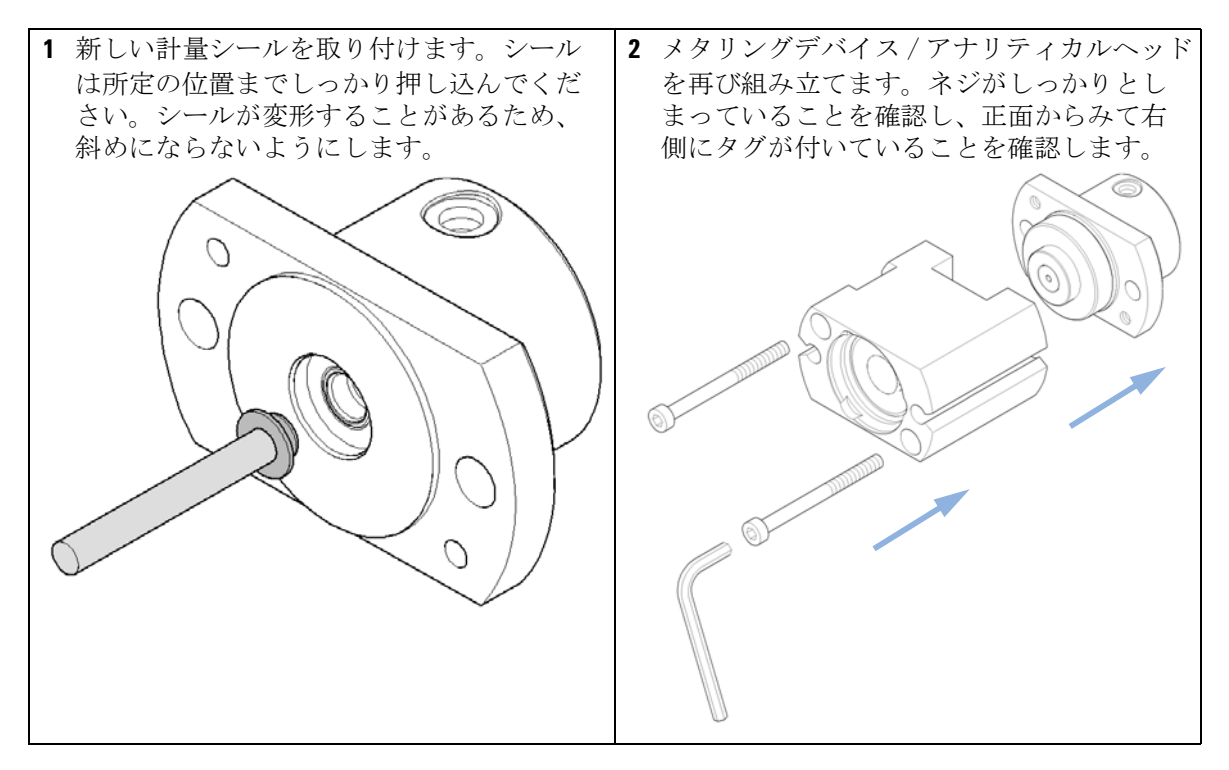

メタリングシールの取り付け

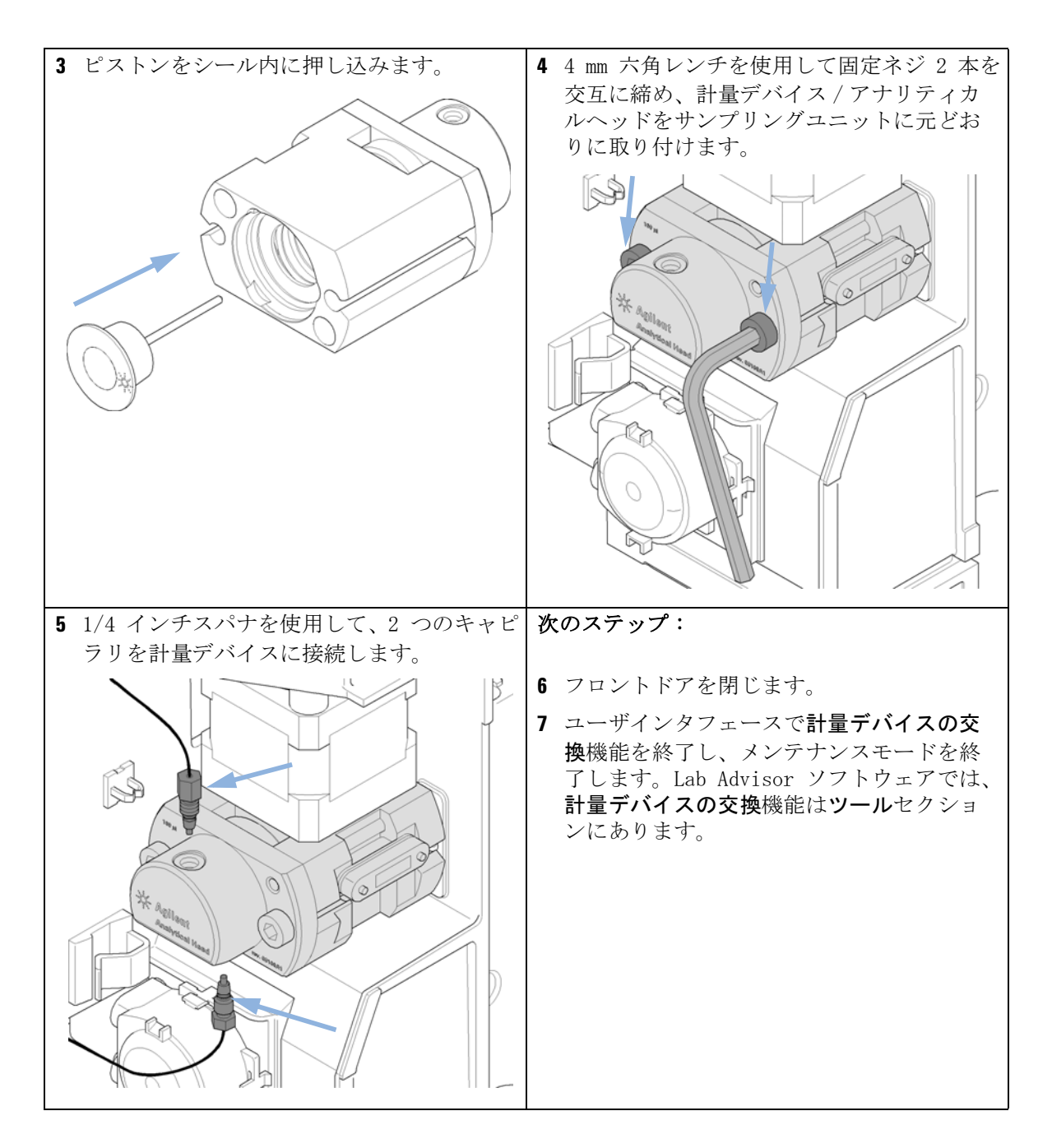

#### メンテナンス 10 ペリスタルポンプカートリッジの交換

# ペリスタルポンプカートリッジの交換

日時: チューブに詰まりまたは破損がある場合

注記

必要な部品:番号 部品番号説明15065-4445ペリスタルポンプカートリッジ

ペリスタルポンプカートリッジは交換可能なユニットです。ポンプ内のチュー ブを交換することはできません。

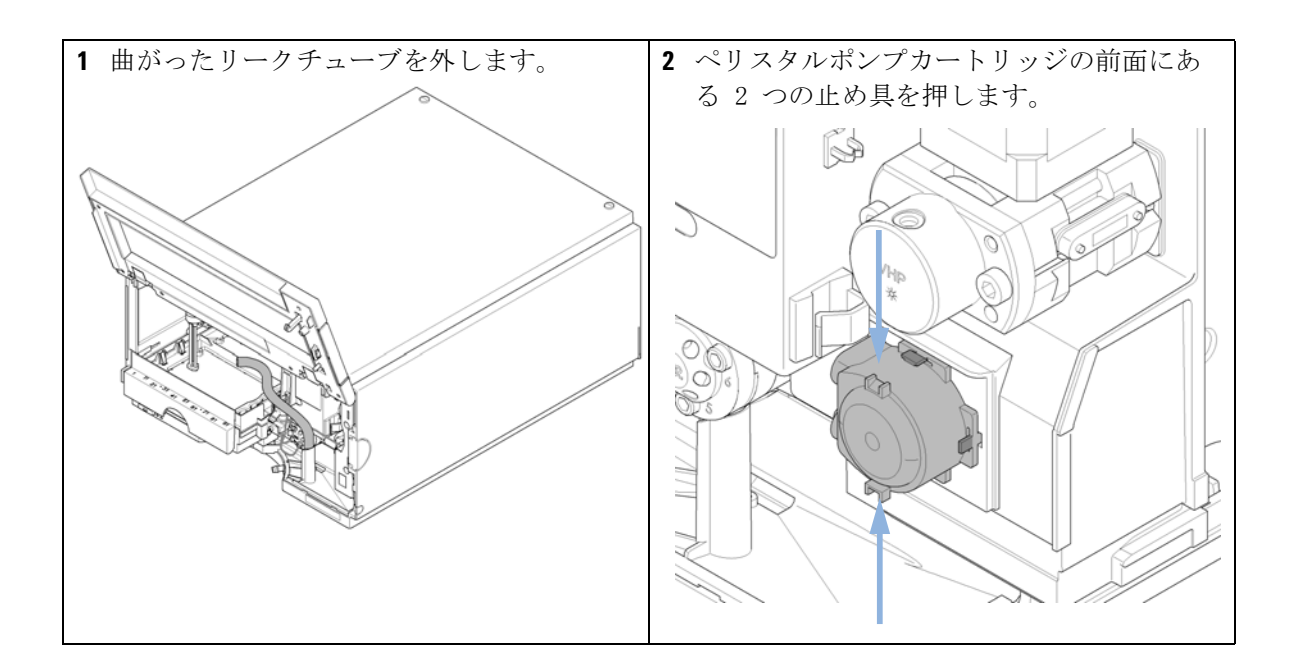

ペリスタルポンプカートリッジの交換

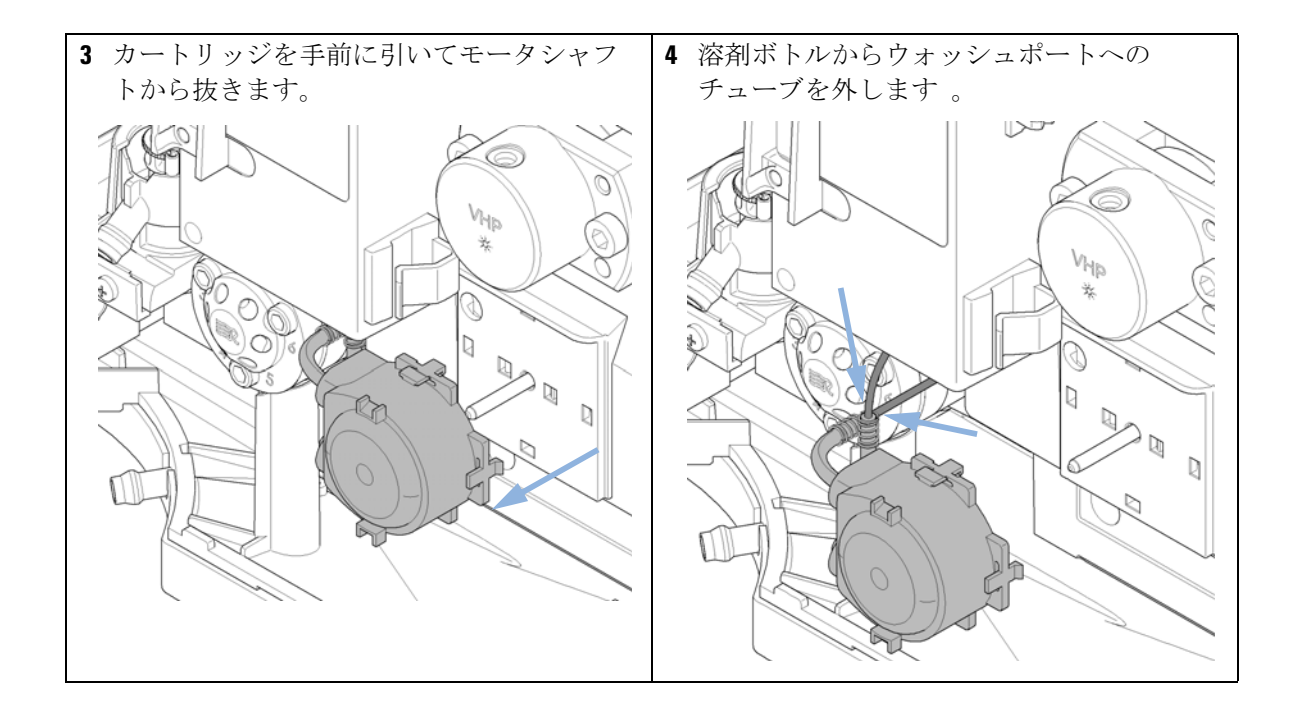

ペリスタルポンプカートリッジの交換

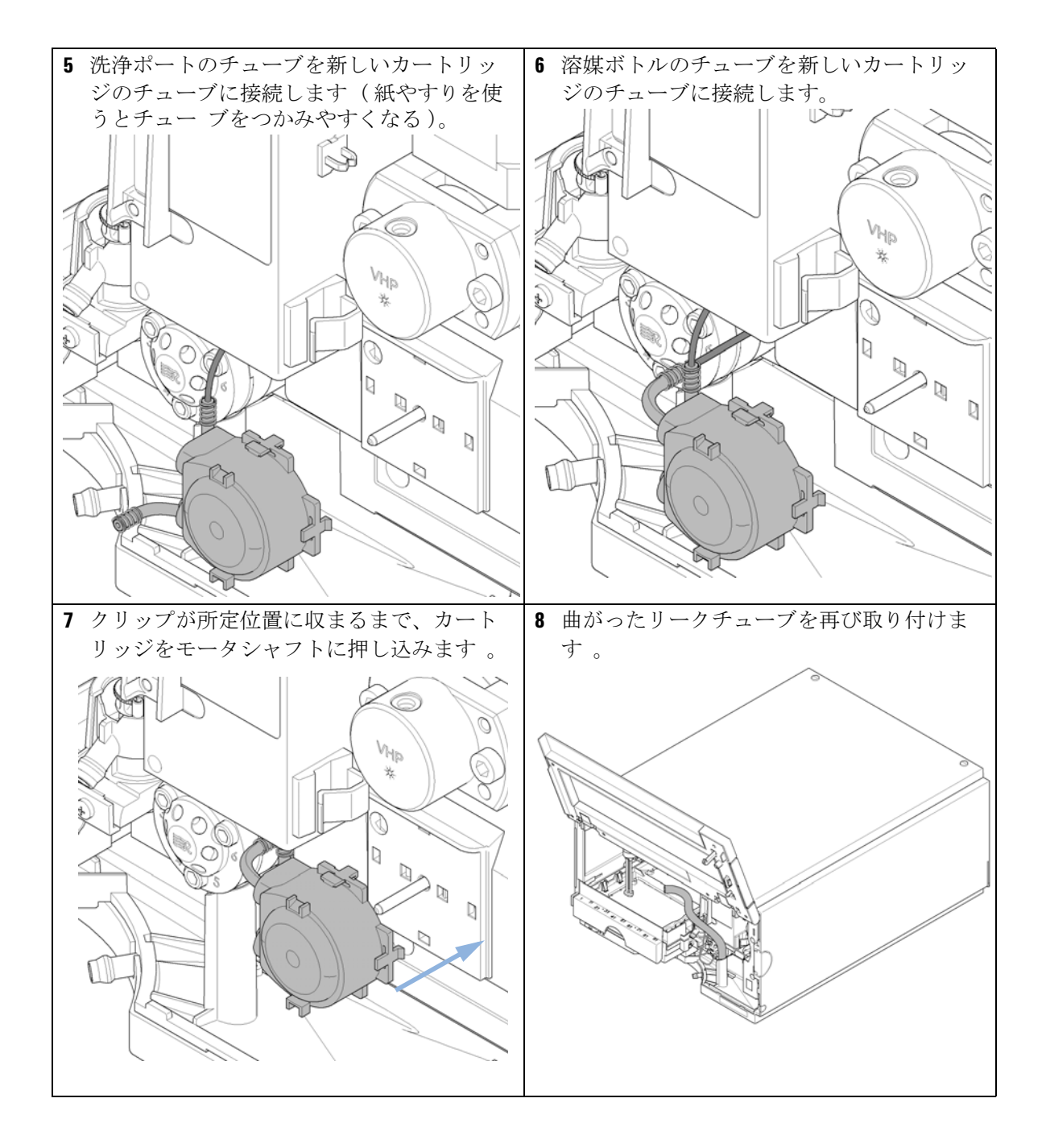

インタフェースボードの設置

### インタフェースボードの設置

- 日時: 設置時または故障した場合
- **必要なツール: 説明** マイナスドライバー
- 必要な部品: 番号 説明

1 インタフェースボード

- 主意 電子ボードは静電気放電(ESD)に敏感で、損傷しないように注意して取り 扱う必要があります。電子ボードや部品に触れると、静電気放電を引き起 こす可能性があります。
  - ESD は電子ボードやコンポーネントを損傷する可能性があります。
  - → 必ずボードの端を持ち、電子部品を触れないでください。電子ボードや部品を取り扱う際は、必ず静電気防護具(静電気防止用ストラップなど)を使用してください。
  - 1 主電源スイッチでオートサンプラを切ります。
  - 2 インターフェースボードコネクタからケーブルを外します。
  - ネジを緩めます。オートサンプラからインタフェイースボードを引き出します。
  - 4 インタフェースボードを取り付けます。ネジを締めます。

メンテナンス 10 インタフェースボードの設置

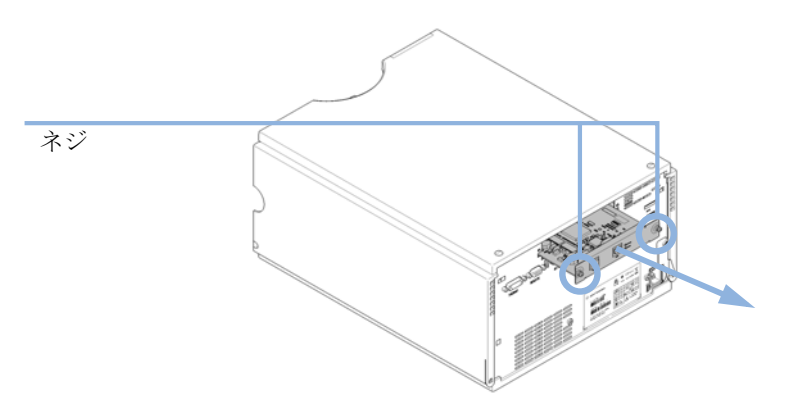

5 ボードコネクタにケーブルを再び接続します。

157

モジュールファームウェアの交換

### モジュールファームウェアの交換

| 日時:     | 新しいファームウェアをインストールする必要がある場合<br>・ 新しいバージョンにより、古いバージョンの問題を解決する場合<br>・ すべてのシステムを同じ(バリデーション済み)リビジョンに保つ場合                                      |
|---------|----------------------------------------------------------------------------------------------------|
|         | 古いファームウェアをインストールする必要がある場合<br>・ すべてのシステムを同じ(バリデーション済み)リビジョンに保つ場合<br>・ 新しいファームウェアの新しいモジュールをシステムに追加する場合<br>・ サードパーティ製ソフトウェア用に特別なバージョンが必要な場合 |
| 必要なツール: | 説明                                                                                                    |
|         | LAN/RS-232 ファームウェア更新ツール                                                                                                    |
| または     | Agilent ラボアドバイザソフトウェア                                                                                                    |
| または     | インスタントパイロット G4208A<br>(モジュールがサポートしている場合のみ)                                                                                               |
| 必要な部品:  | 番号 説明                                                                                                    |
|         | 1 Agilent ホームページからのファームウェア、ツール、およびドキュ<br>メント                                                                                             |
| 必要な準備:  | ファームウェア更新ツールに付属するドキュメントをお読みください。                                                                                                    |
|         | モジュールのファームウェアをアップグレード / ダウングレードするに<br>は、以下の操作を行います。                                                                                      |
|         | 1 必要なモジュールファームウェア、最新の LAN/RS-232 ファームウェア<br>更新ツール、アジレントウェブサイトにある付属文書をダウンロードし<br>ます。                                                      |
|         | <ul> <li>http://www.chem.agilent.com/scripts/cag_firmware.asp.</li> </ul>                                                                |

2 モジュールにファームウェアを読み込むには、付属のドキュメントの手 順に従います。

### モジュール特定情報

このモジュールの特定情報はありません。

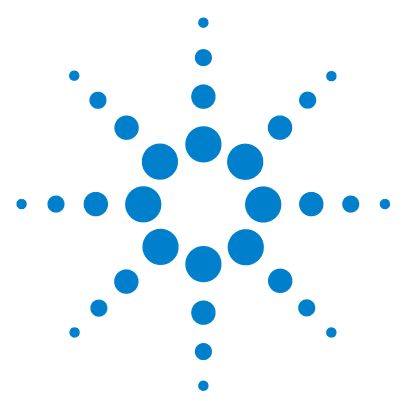

Agilent 1290 Infinity オートサンプラ ユーザーマニュアル

### 11 メンテナンス用部品

メンテナンス部品の概要 160 バイアルトレイ 161 推奨プレートおよびクロージングマット 162 推奨バイアルプレート 163 アクセサリキット 164 アナリティカルヘッドアセンブリ 165 インジェクションバルブアセンブリ 166 カバー部品 167 リークシステムの部品 168 アップグレードキット 169 大容量注入キット(マルチ注入) 170

この章では、モジュールに使用される部品と器材について説明します。

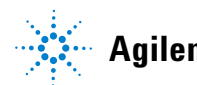

### 11 メンテナンス用部品

メンテナンス部品の概要

# メンテナンス部品の概要

| 部品番号        | 説明                |
|-------------|-------------------|
| 0905-1717   | メタリングシール          |
| 5068-0007   | インジェクションバルブロータシール |
| G4226-87201 | ニードルアセンブリ         |
| G4226-87012 | ニードルシート           |
| G4226-60310 | ループカートリッジ 20 μL   |
| G4226-60013 | 40 μL アナリティカルヘッド  |
| 5067-4703   | 40 μL フレックスループキット |

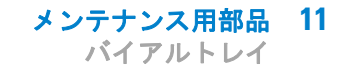

### バイアルトレイ

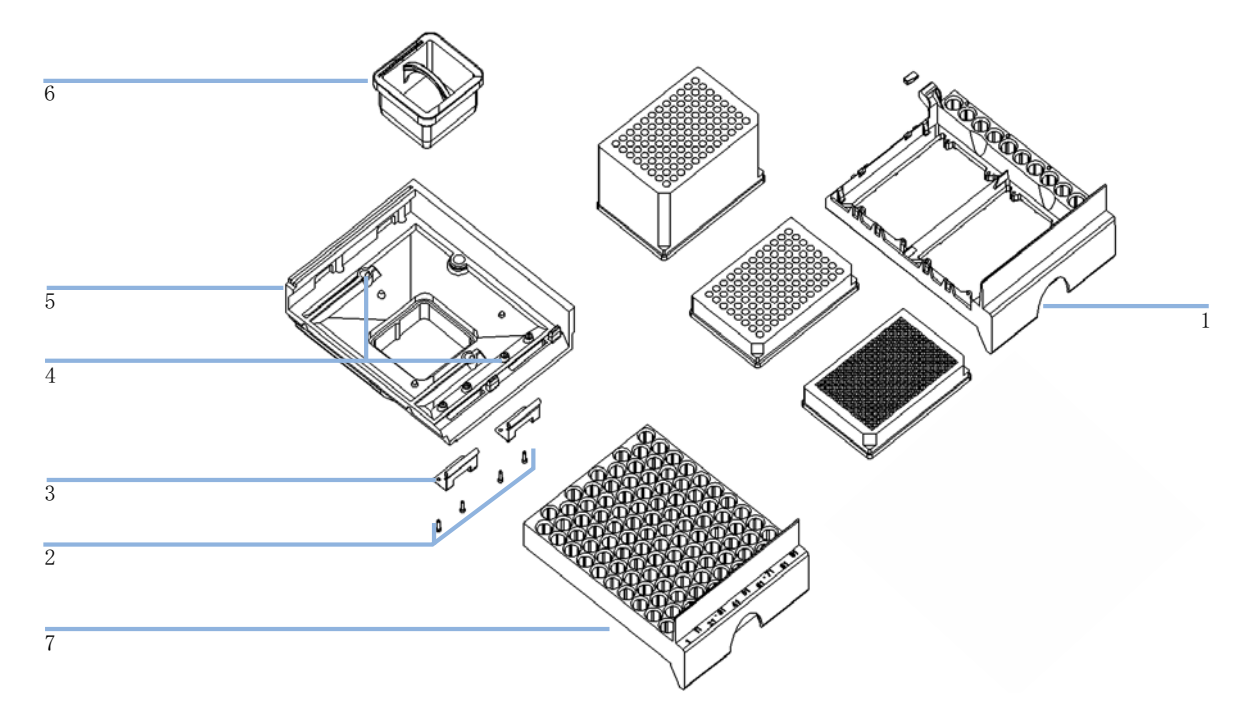

| 品目 | 部品番号        | 説明                           |
|----|-------------|------------------------------|
| 1  | G2258-60011 | トレイ、プレート 2 枚 + 10 x2 mL バイアル |
| 2  | 0515-0866   | スプリングのネジ                     |
| 3  | G1313-09101 | スプリング                        |
| 4  | 0570-1574   | スプリングのツメ                     |
| 5  | G1329-60000 | トレイベース                       |
| 6  | G1329-43200 | エアチャネルアダプタ                   |
|    | G1367-47200 | プラグチャンネル                     |
| 7  | G4226-60021 | トレイ、100 x マイクロバイアル用          |

#### 11 メンテナンス用部品

推奨プレートおよびクロージングマット

### 推奨プレートおよびクロージングマット

### 表 9 推奨プレートおよびクロージングマット

| 説明(部品番号)                                       | 行  | カラム | プレート<br>の高さ | 容量<br>(mL) | パッケージ     |
|------------------------------------------------|----|-----|-------------|------------|-----------|
| 384Agilent (5042-1388)                         | 16 | 24  | 14.4        | 80         | 30        |
| 384Corning (アジレント部品番号なし)                       | 16 | 24  | 14.4        | 80         |           |
| 384Nunc (アジレント部品番号なし)                          | 16 | 24  | 14.4        | 80         |           |
| 96 ウェルプレート(5042-1386)<br>96 ウェルプレート(5042-1385) | 8  | 12  | 14.3        | 500        | 10<br>120 |
| 96Agilent 円錐形(5042-8502)                       | 8  | 12  | 17.3        | 150        | 25        |
| 96 キャップ付き Agilent(5065-4402)                   | 8  | 12  | 47.1        | 300        | 1         |
| 96Corning (アジレント部品番号なし)                        | 8  | 12  | 14.3        | 300        |           |
| 96CorningV(アジレント部品番号なし)                        | 8  | 12  | 14.3        | 300        |           |
| 96 ディープ Agilent31mm(5042-6454)                 | 8  | 12  | 31.5        | 1000       | 50        |
| 96DeepNunc31mm (アジレント部品番号なし)                   | 8  | 12  | 31, 5       | 1000       |           |
| 96DeepRitter41mm(アジレント部品番号なし)                  | 8  | 12  | 41.2        | 800        |           |
| 96Greiner (アジレント部品番号なし)                        | 8  | 12  | 14.3        | 300        |           |
| 96GreinerV(アジレント部品番号なし)                        | 8  | 12  | 14.3        | 250        |           |
| 96Nunc (アジレント部品番号なし)                           | 8  | 12  | 14.3        | 400        |           |
| すべての 96Agilent プレー ト用クロージング<br>マット (5042-1389) | 8  | 12  |             |            | 50        |

注記

41 mm 以上の容器を使用すると、ニードルは容器の底部に到達しません。

### メンテナンス用部品 11 推奨バイアルプレート

# 推奨バイアルプレート

| 部品番号        | 説明                                 |
|-------------|------------------------------------|
| G2255-68700 | バイアルプレート、54 x2 mL バイアル用(6 枚入)      |
| 5022-6539   | バイアルプレート、15 x6 mL バイアル用(1 枚入)      |
| 5022-6538   | バイアルプレート、27 x エペンドルフチューブ用<br>(1 枚) |

#### 11 メンテナンス用部品 アクセサリキット

# アクセサリキット

| 部品番号           | 説明                                        |
|----------------|-------------------------------------------|
| G4226-68705    | アクセサリキット                                  |
| 5181-1519      | CAN ケーブル、Agilent モジュール間、1 m               |
| 5182-0716      | スクリューキャップバイアル、2 mL、褐色ガラス、<br>ラベル付き、100 個入 |
| 5182-0717      | 青色スクリューキャップ、100 個                         |
| 8710-0510 (2x) | 1/4 インチ × 5/16 インチのレンチ                    |
| 8710-2391      | Rheotool ソケットレンチ、¼ インチ                    |
| 8710-2392      | 六角レンチ4 mm15 cm 、T 字型ハンドル                  |
| 8710-2394      | 六角レンチ、9/64 インチ15 cm 長、T 字型ハンドル            |
| 8710-2411      | 六角レンチ3 mm12 cm 長                          |
| 0890-1764      | チューブ(シールウォッシュ)                            |
| 5067-4659      | SS キャピラリ 340x0.12 ps-ns                   |
| G1329-43200    | エアチャネルアダプタ                                |
| G4226-43800    | シール差し込み工具                                 |
| 該当なし(2x)       | チューブ止め具                                   |

メンテナンス用部品 11 アナリティカルヘッドアセンブリ

### アナリティカルヘッドアセンブリ

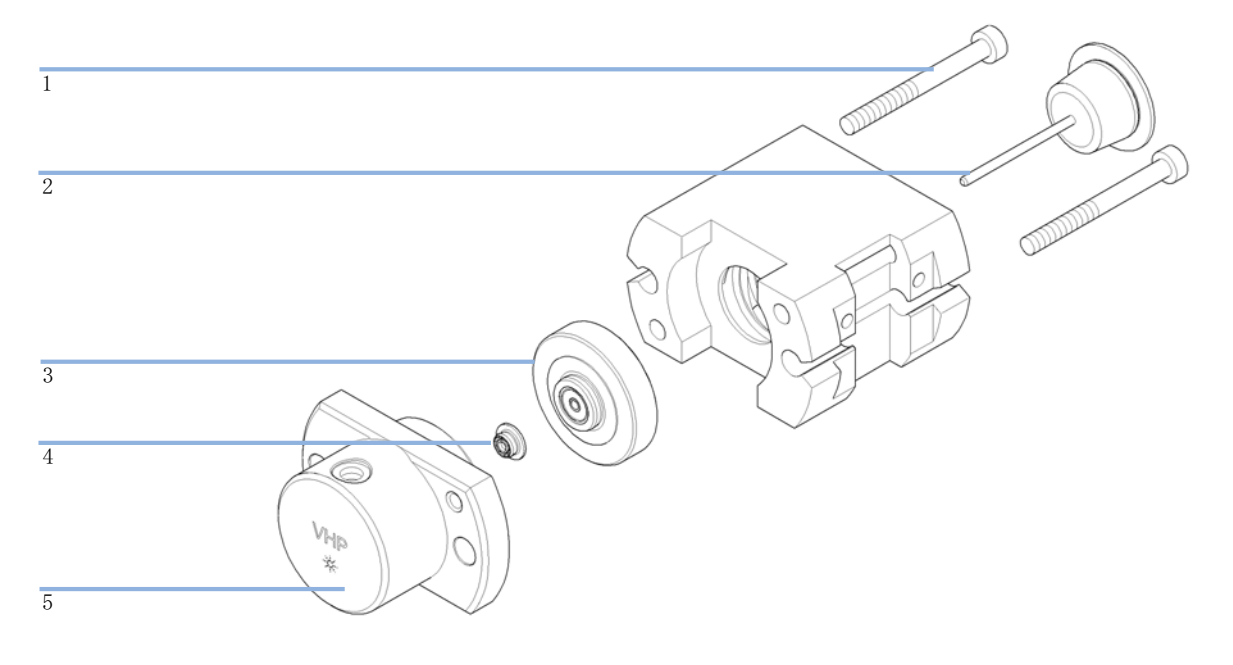

| 品目 | 部品番号        | 説明                                                          |
|----|-------------|-------------------------------------------------------------|
|    | G4226-60013 | 40 μL アナリティカルヘッド                                            |
| 1  | 0515-0850   | ネジ                                                          |
| 2  | 5064-8293   | マイクロプランジャアセンブリ                                              |
| 3  | G1377-60012 | マイクロシールサポート                                                 |
| 4  | 0905-1717   | メタリングシール                                                    |
| 5  | G4226-27701 | ヘッド本体                                                       |
| 6  | G4226-60301 | 計量キャピラリ SST キャピラリ 0.17 mm、内径<br>160 mm フィッティング固定済み<br>(非表示) |

#### 11 メンテナンス用部品

インジェクションバルブアセンブリ

# インジェクションバルブアセンブリ

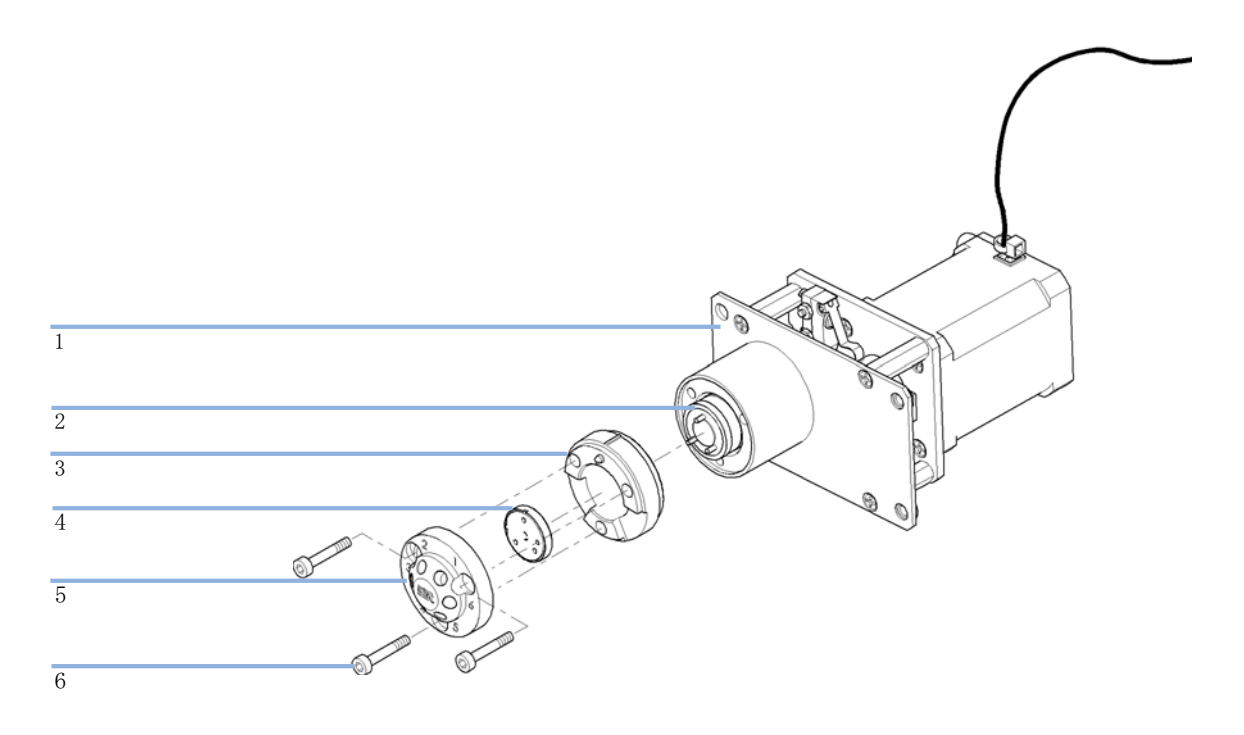

| 品目 | 部品番号      | 説明                 |
|----|-----------|--------------------|
| 1  | 5067-4114 | インジェクションバルブアクチュエータ |
| 2  | 1535-4045 | アイソレーションシール        |
| 3  |           | ステータリング            |
| 4  | 5068-0007 | インジェクションバルブロータシール  |
| 5  | 5068-0006 | ステータヘッド            |
| 6  | 1535-4857 | ステータネジ             |

メンテナンス用部品 11 カバー部品

# カバー部品

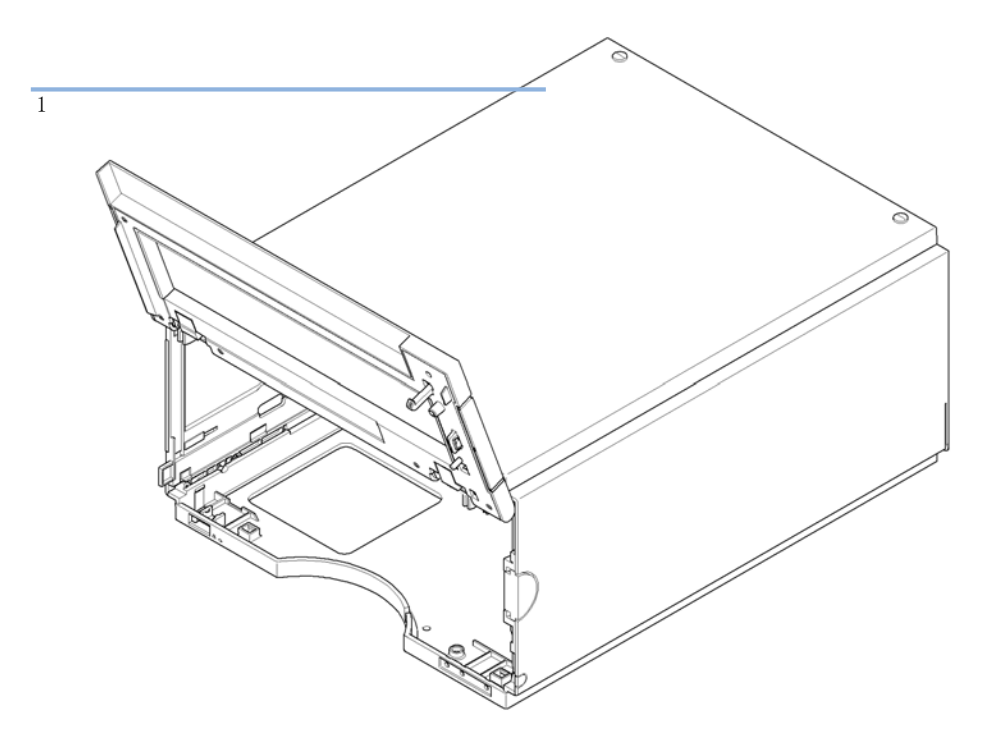

図 30 カバー部品

| 品目 | 部品番号        | 説明                    |
|----|-------------|-----------------------|
| 1  | 5067-4662   | キャビネットキット(ベース、側面、上面)  |
|    | 5042-9964   | 銘板、Agilent 1290 シリーズ用 |
|    | G4226-67001 | ドア修理キット(フロントドアを含む)    |

11 メンテナンス用部品 リークシステムの部品

# リークシステムの部品

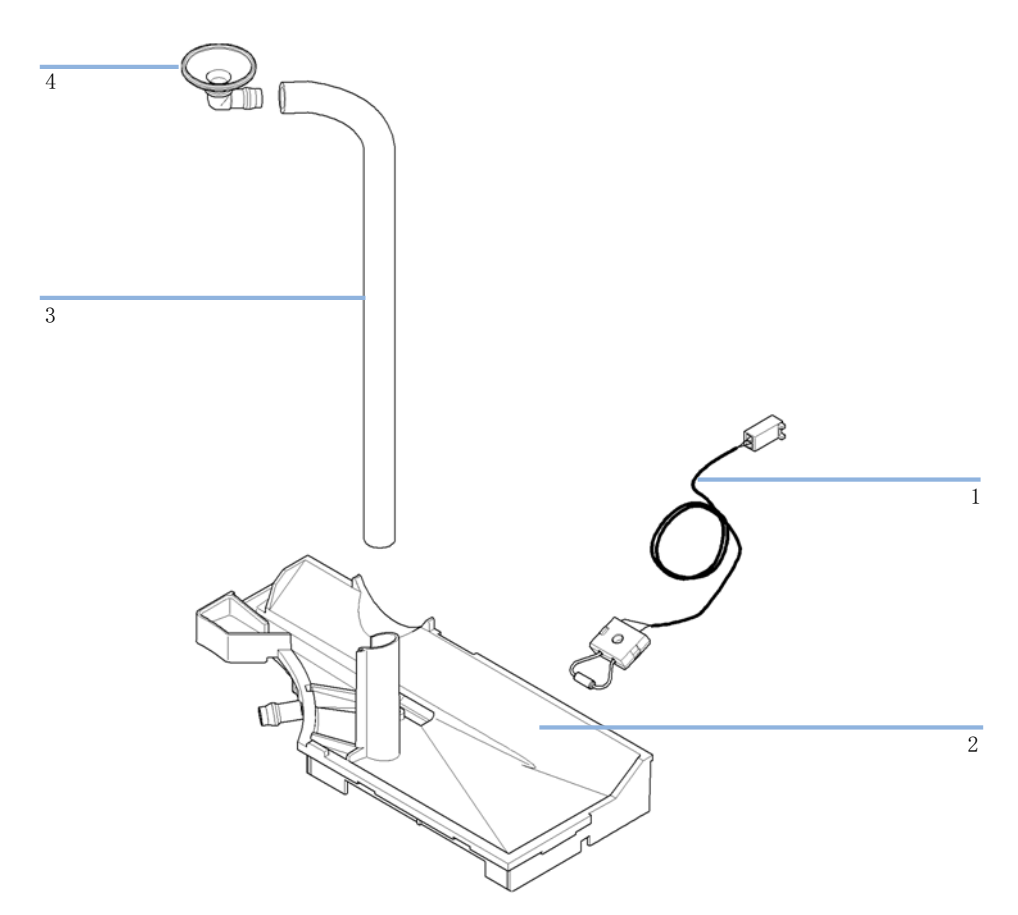

図 31 リークシステムの部品

| 部品番号        | 説明             |
|-------------|----------------|
| 5061-3356   | リークセンサー        |
| G4226-44511 | リークプレーン        |
| 0890-1711   | リークチューブ 185 mm |
| 5041-8388   | 漏斗             |

#### メンテナンス用部品 11 アップグレードキット

# アップグレードキット

# 部品番号 説明 5067-4703 40 µL フレックスループキット G4214A 100 µL 注入キット、100 µL フレックスループキット (5067-4710) とアナリティカルヘッド (G1367-60003) を含む、60 MPa (600 bar)のみ

### 11 メンテナンス用部品

大容量注入キット(マルチ注入)

# 大容量注入キット(マルチ注入)

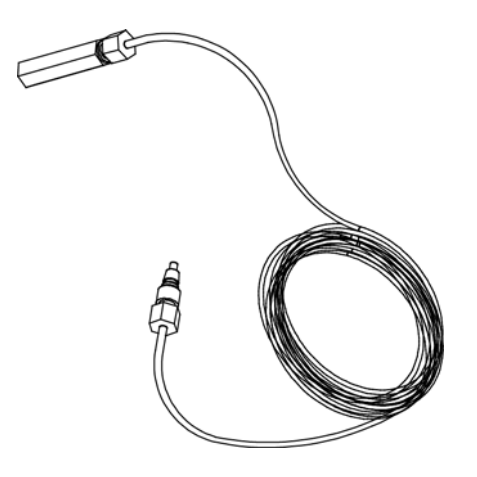

図 32 拡張シートキャピラリ、80 μL

| 部品番号        | 説明                                                     |
|-------------|--------------------------------------------------------|
| G4216-68711 | 大容量注入キット(マルチ注入)<br>以下の 2 つのアイテムで構成されています。              |
| G4216-90000 | 1290 Infinity 120 MPa (1200 bar) マルチ注入テクニ<br>カルノート、ENG |
| 64226-87303 | 拡張シートキャピラリ、80 µL、内径 0.5 mm<br>(外径 0.9 mm)              |

Agilent 1290 Infinity オートサンプラ ユーザーマニュアル

12 ハードウェア情報

ファームウェアについて 172
起動と初期化のプロセス 175
電気的接続 177
モジュールの背面図 178
インタフェース 179
インタフェースの概要 182
8 ビットコンフィグレーションスイッチの設定(オンボードLAN なし) 186
RS-232C の通信設定 187
特別な設定 189

この章では、オートサンプラにおけるハードウェアと電子機器について詳しく説明します。

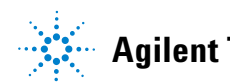

### ファームウェアについて

本装置のファームウェアは、次の 2 つの独立したセクションで構成されて います。

- ・ **レジデントシステム**と呼ばれる機器固有ではないセクション
- ・ **メインシステム**と呼ばれる機器固有のセクション

### レジデントシステム

ファームウェアのレジデントセクションは、すべての Agilent 1100/1200/1220/1260/1290 シリーズモジュールで同一です。次のような機 能があります。

- 全通信機能 (CAN、LAN、および RS-232C)
- メモリー管理
- 「メインシステム」のファームウェアを更新する機能

### メインシステム

次のような機能があります。

- 全通信機能 (CAN、LAN、および RS-232C)
- メモリー管理
- ・「レジデントシステム」のファームウェアを更新する機能

この他にメインシステムが備えている機器機能は、次のような一般機能に 分類できます。

- APG リモートを経由した同期実行
- エラー処理
- 診断機能
- 次のモジュール特有の機能
  - ランプコントロール、フィルタ動作、
  - 生データ収集、吸光度への変換などの内部イベント。

### ファームウェアの更新

ファームウェアの更新は、以下のユーザインタフェースから行うことができます。

- ハードディスク上のローカルファイルを用いた PC とファームウェアの 更新ツール
- USB フラッシュディスクのファイルを用いたインスタントパイロット (G4208A)
- Agilent Lab Advisor ソフトウェア(B. 01. 03 以降)

ファイル名の付け方は、次の規則に従っています。

PPPP\_RVVV\_XX.dlb、ここで

PPPP は製品番号です。たとえば、G1315A/B DAD の 1315AB です。

R はファームウェアの改訂のことです。たとえば、G1315B の場合は A、G1315C DAD の場合は B です。

VVV は、改訂番号です。たとえば、102 は改訂 1.02 です。

XXX はファームウェアのビルド番号です。

ファームウェアの更新の説明については、メンテナンスの章のファーム ウェアの置換のセクション、またはファームウェアの更新ツールのドキュメ ントを参照してください。

注記 メインシステムの更新は、レジデントシステムにおいてのみ可能です。レジデントシステムにおいてのみ可能です。

メインシステムとレジデントシステムは同じセットのものである必要があります。

ファームウェアについて

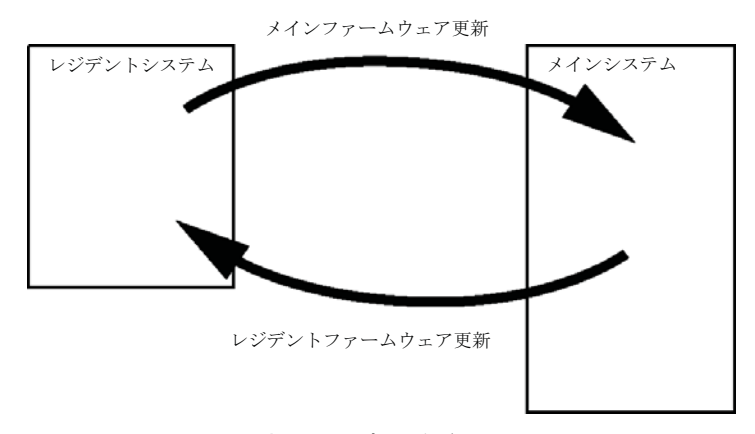

図 33 ファームウェア更新の仕組み

注記

一部のモジュールは、そのメインボードのバージョンや初期ファームウェアバージョンにより、ダウングレードに制限があります。たとえば、G1315C DADSLをファームウェアの改訂 B.01.02 以前や A.xx.xx にダウングレードすることはできません。

モジュールの中には特定のコントロールソフトウェア環境での操作を可能にす るために復旧できるものがあります(G1314CからG1314Bなど)。この場合、 復旧後のタイプの機能セットは使用できますが、復旧前の機能セットは失われ ます。再度、復旧処理を行うと(G1314BからG1314Cなど)オリジナルの機 能セットが再び使用できるようになります。

これら具体的な情報のすべては、ファームウェアの更新ツールのドキュメントに記載されています。

ファームウェアの更新ツール、ファームウェア、ドキュメントは Agilent のウェブサイトから入手できます。

 http://www.chem.agilent.com/EN-US/SUPPORT/DOWNLOADS/FIRM-WARE/Pages/LC.aspx

#### **ハードウェア情報 12** 記動と初期化のプロセス

### 起動と初期化のプロセス

#### 注意

トランスポートユニットの障害

初期化プロセス中にトランスポートユニットに障害が発生すると、誤った 透過率によってニードル位置が不正になります。

→ X スライド内にバイアルまたはその他の器材がないようにしてください。

- 1 ファームウェアの起動プロセス
  - a ブートローダを起動します。
  - **b** メインファームウェアを起動します。

または

レジデントファームウェアを起動します(ディップスイッチによる VRAM で設定する場合、またはファームウェアがみつからないもしく は不正な場合)。

- 2 トランスポートユニットを初期化します。
  - a 注入バルブをバイパスの位置に切り替えます。
  - **b** X、Z およびシータモータの初期位置を確認します。
  - **c** シータモータのベルトのテンションを確認します。
  - d X およびシータ軸の透過率を決定します。
    - ニードルキャリアを反時計回りに回し切ります(= 最小シータ)。
    - X スライドを左の末端位置まで移動します (= 最小 X)。
    - X スライドを右の末端位置まで移動します (= 最大 X)。
    - ニードルキャリアを時計回りに回し切ります(= 最大シータ、ス テップ3と同時)。
- 3 サンプリングユニットの RFID タグを読み取ります。
- **4** サンプルトレイの RFID タグを読み取ります(トレイが変更されている 場合)。

### 12 ハードウェア情報

起動と初期化のプロセス

- 5 ニードルをニードルシートに移動させ、シートの深度を測定します。
- 6 ニードルをシートに挿入します (ステップ 5 の深度を使用)。
- 7 ニードルロックを下げます。
- 8 注入バルブをメインパスに切り替えます。

### 電気的接続

注記

- CAN バスは、高速データ転送機能を持つシリアルバスです。CAN バスの 2 つのコネクタは内部モジュールのデータ転送および同期に使用されます。
- 1 つのアナログ出力は、インテグレータまたはデータ処理システムにシ グナルを送信します。
- スタートや、ストップ、共通シャットダウン、プレランなどの機能を利用したい場合は、リモートコネクタを他の Agilent Technologies 製分析機器と組み合わせて使用してください。
- 適切なソフトウェアを使用すれば、RS-232C コネクタを使って、コン ビュータから RS-232C 接続を介してモジュールをコントロールすること ができます。このコネクタは、コンフィグレーションスイッチでアク ティブにし、設定することができます。
- 電源ケーブルコネクタは、100 240 VAC ± 10 % の入力電圧(電源周 波数 50 または 60 Hz)に対応しています。最大消費電力はモジュール ごとに異なります。電源は広範囲対応機能を備えているため、モジュー ルには電圧スイッチがありません。また、電源部には自動電子ヒューズ が装備されているため、外部のヒューズは必要ありません。

安全規準または EMC 規格に適合した方法で装置を正しく動作させるために、 Agilent Technologies 製以外のケーブルは使用しないでください。 電気的接続

### モジュールの背面図

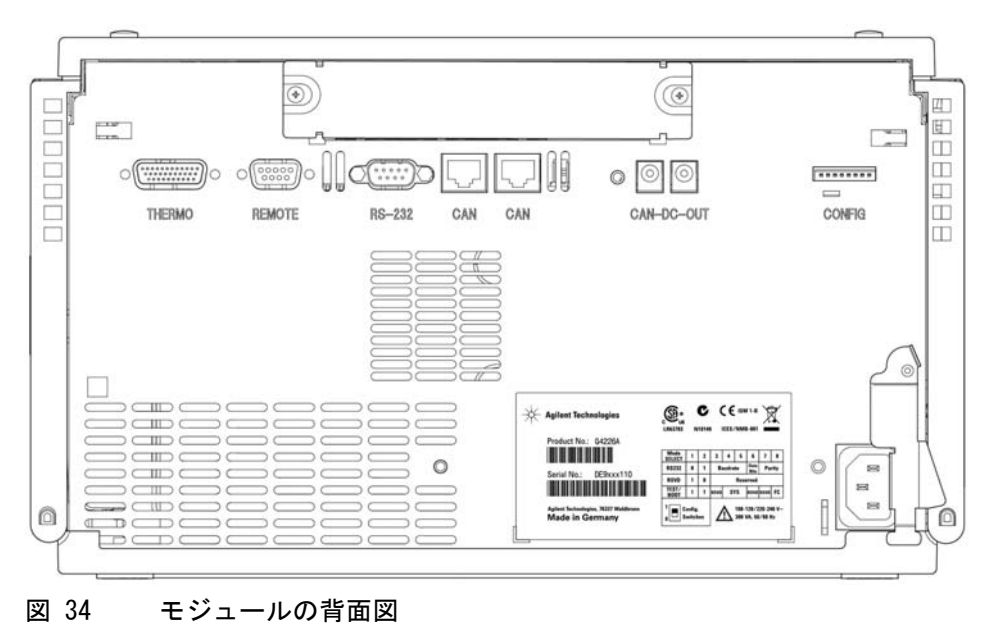

### インタフェース

Agilent 1200 Infinity シリーズのモジュールは、次のインタフェースを装備しています。

### 表 10 Agilent 1200 Infinity シリーズインタフェース

| モジュール                                                                                                    | CAN | LAN/BCD<br>(オプ<br>ション) | LAN<br>(オン<br>ボード) | RS-232 | アナログ | APG<br>リモート | 特殊                     |
|----------------------------------------------------------------------------------------------------|-----|------------------------|--------------------|--------|------|-------------|------------------------|
| ポンプ                                                                                                    |     |                        |                    |        |      |             |                        |
| G1310B Iso Pump<br>G1311B Quat Pump<br>G1311C Quat Pump<br>VL<br>G1312B Bin Pump<br>G1312C Bin Pump<br>VL<br>1376A Cap Pump<br>G2226A Nano Pump<br>G5611A Bio-inert<br>Quat Pump | 2   | はい                     | いいえ                | はい     | 1    | はい          |                        |
| G4220A/B Bin Pump                                                                                                    | 2   | いいえ                    | はい                 | はい     | いいえ  | はい          |                        |
| G1361A Prep Pump                                                                                                    | 2   | はい                     | いいえ                | はい     | いいえ  | はい          | CAN スレーブ用<br>CAN DC 出力 |
| サンプラ                                                                                                    |     |                        |                    |        |      |             |                        |
| G1329B ALS<br>G2260A Prep ALS                                                                                                    | 2   | はい                     | いいえ                | はい     | いいえ  | はい          | G1330B 用サーモ<br>スタット    |

### 12 ハードウェア情報

インタフェース

### 表 10 Agilent 1200 Infinity シリーズインタフェース

| モジュール                                                                                                    | CAN | LAN/BCD<br>(オプ<br>ション) | LAN<br>(オン<br>ボード) | RS-232 | アナログ | APG<br>リモート | 特殊                                            |
|----------------------------------------------------------------------------------------------------|-----|------------------------|--------------------|--------|------|-------------|-----------------------------------------------|
| G1364B FC-PS<br>G1364C FC-AS<br>G1364D FC-mS<br>G1367E HiP ALS<br>G1377A HiP micro<br>ALS<br>G2258A DL ALS<br>G5664A Bio-inert<br>FC-AS<br>G5667A Bio-inert<br>Autosampler | 2   | はい                     | いいえ                | はい     | いいえ  | はい          | G1330B 用サーモ<br>スタット<br>CAN スレーブ用<br>CAN DC 出力 |
| G4226A ALS                                                                                                    | 2   | はい                     | いいえ                | はい     | いいえ  | はい          |                                               |
| 検出器                                                                                                    |     |                        |                    |        |      |             |                                               |
| G1314B VWD VL<br>G1314C VWD VL+                                                                                                    | 2   | はい                     | いいえ                | はい     | 1    | はい          |                                               |
| G1314E/F VWD                                                                                                    | 2   | いいえ                    | はい                 | はい     | 1    | はい          |                                               |
| G4212A/B DAD                                                                                                    | 2   | いいえ                    | はい                 | はい     | 1    | はい          |                                               |
| G1315C DAD VL+<br>G1365C MWD<br>G1315D DAD VL<br>G1365D MWD VL                                                                                                    | 2   | いいえ                    | はい                 | はい     | 2    | はい          |                                               |
| G1321B FLD<br>G1362A RID                                                                                                    | 2   | はい                     | いいえ                | はい     | 1    | はい          |                                               |
| G4280A ELSD                                                                                                    | いいえ | いいえ                    | いいえ                | はい     | はい   | はい          | 外部接点<br>自動ゼロ                                  |
| その他                                                                                                    |     |                        |                    |        |      |             |                                               |
**ハードウェア情報 12** インタフェース

| モジュール                 | CAN | LAN/BCD<br>(オプ<br>ション) | LAN<br>(オン<br>ボード) | RS-232 | アナログ | APG<br>リモート | 特殊                                                                                                    |
|-----------------------|-----|------------------------|--------------------|--------|------|-------------|----------------------------------------------------------------------------------------------------|
| G1170A Valve<br>Drive | 2   | いいえ                    | いいえ                | いいえ    | いいえ  | いいえ         | オンボード LAN<br>を備えたホスト<br>モジュール (例<br>: G4212A/G4220A<br>等。必要な FW:<br>B. 06. 40 または<br>C06. 40) または<br>G1369C LAN カー<br>ドが必要 |
| G1316A/C TCC          | 2   | いいえ                    | いいえ                | はい     | いいえ  | はい          |                                                                                                    |
| G1322A DEG            | いいえ | いいえ                    | いいえ                | いいえ    | いいえ  | はい          | AUX                                                                                                    |
| G1379B DEG            | いいえ | いいえ                    | いいえ                | はい     | いいえ  | はい          |                                                                                                    |
| G4225A DEG            | いいえ | いいえ                    | いいえ                | はい     | いいえ  | はい          |                                                                                                    |
| G4227A フレックス<br>キューブ  | 2   | いいえ                    | いいえ                | いいえ    | いいえ  | いいえ         |                                                                                                    |
| G4240A チップ<br>キューブ    | 2   | はい                     | いいえ                | はい     | いいえ  | はい          | CAN スレーブ用<br>CAN DC 出力<br>G1330A/B 用サー<br>モスタット<br>(不使用)                                                                   |

### 表 10 Agilent 1200 Infinity シリーズインタフェース

注記

LAN 経由での制御には、検出器 (DAD/MWD/FLD/VWD/RID) が望ましいアクセス ポイントとなります。モジュール間通信は、CAN を介して行います。

- CAN コネクタ (他のモジュールへのインタフェース)
- LAN コネクタ (コントロールソフトウェアへのインタフェース)
- RS-232C (コンピュータへのインタフェース)
- リモートコネクタ(他のアジレント製品へのインタフェース)
- アナログ出力コネクタ (シグナル出力用)

# インタフェースの概要

#### CAN

CAN は、モジュール間通信インタフェースです。これは、高速データ通信 とリアルタイム要求をサポートする 2 線式シリアルバスシステムです。

#### LAN

これらのモジュールには、LAN カード用インタフェーススロット (Agilent G1369B/C LAN インタフェース) またはオンボード LAN インタフェース (検出器 G1315C/D DAD や G1365C/D MWD など) が装備されています。この インタフェースにより、PC で適切なコントロールソフトウェアを使用し て、モジュール / システムを制御できます。

 注記
 Agilent 検出器 (DAD/MWD/FLD/VWD/RID) を使用したシステムの場合、LAN は DAD/MWD/FLD/VWD/RID に接続してください (データ負荷が高いため)。
 Agilent 検出器がシステムに含まれていない場合、ポンプまたはオートサンプ ラに LAN インタフェースを取り付けてください。

#### RS-232C(シリアル)

RS-232C コネクタは、適切なソフトウェアを使用して、コンピュータから RS-232C 接続を介してモジュールをコントロールする場合に使用します。 このコネクタは、モジュールの背面にあるコンフィグレーションスイッチ モジュールで設定することができます。RS-232C の通信設定 を参照してく ださい。

#### 注記 オンボード LAN を備えたメインボードで設定できるコンフィグレーションは ありません。これらは、あらかじめ以下のように設定されています。

- ボーレート 19200
- パリティなし 8 データビット
- スタートビット1つとストップビット1つは常に使用します(選択不可)。

RS-232C は、9 ピン (オス) SUB-D タイプコネクタを持つ DCE (データ通 信装置)として設計されています。ピンは次のように定義されています。

### ハードウェア情報 12 インタフェース

| ピン | 方向 | 機能   |
|----|----|------|
| 1  | 入力 | DCD  |
| 2  | 入力 | RxD  |
| 3  | 出力 | TxD  |
| 4  | 出力 | DTR  |
| 5  |    | グランド |
| 6  | 入力 | DSR  |
| 7  | 出力 | RTS  |
| 8  | 入力 | CTS  |
| 9  | 入力 | RI   |

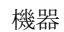

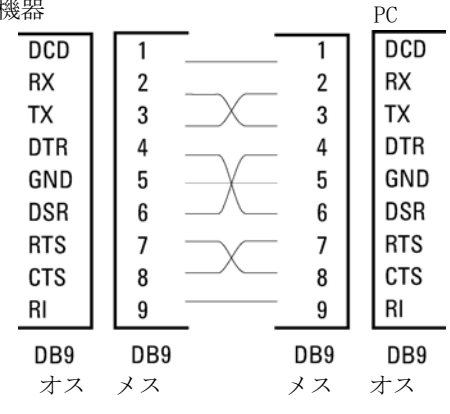

図 35 RS-232 ケーブル

## アナログシグナル出力

アナログシグナルは、記録用デバイスにも分配できます。詳細は、モ ジュールのメインボードの説明を参照してください。

#### APG リモート

他のアジレント製分析機器に一般的なシャットダウンや準備などの機能を 利用する場合、APG リモートコネクタを使用します。

リモートコントロールによって、シングル機器またはシステム間を簡単に 接続し、簡単なカップリング条件で、各機器を統合した分析が実行できま す。

リモートインタフェースには、D コネクタを使用します。本モジュールは、 入力/出力用(ワイアード OR)リモートコネクタを1個装備しています。 各分析システム内での安全性を確保するために、1本はいずれかのモジュー ルで重大な問題が検出された場合に行うシステムの重要部分の[シャットダ ウン]専用になっています。すべての関連するモジュールがオンになってい る(または正しく電源投入されている)ことを検出するために、ラインの 1本は接続されたすべてのモジュールの[電源オン]を要約するために定 義されます。次の分析の準備を指示する[レディ]シグナル、その後、そ れぞれのラインで引き起こされる分析の[スタート]シグナルと[ストッ プ]シグナル(オプション)によって分析のコントロールを続けることが できます。さらに、[プリペア]と[スタートリクエスト]も使用できま す。シグナルレベルは次のように定義されています。

- 標準 TTL レベル (0 V ロジック真、+ 5.0 V が偽)
- ファン出力は 10
- 入力負荷は 5.0 V に対して 2.2 kOhm
- ・ 出力はオープンコレクタ型、入力 / 出力 (ワイアード OR)

記 一般的な TTL 回路はすべて、5 V パワーサプライで動作します。TTL シグナル は、0 V ~ 0.8 V の場合「低」または L、2.0 V ~ 5.0 V の場合「高」また は H と定義されます (それぞれ、アース端子に対して)。

| ピン | シグナル             | 説明                                                                                                |
|----|------------------|---------------------------------------------------------------------------------------------------|
| 1  | DGND             | デジタルグランド                                                                                          |
| 2  | PREPARE          | (L)分析を準備するように要求します(キャリブレーション、検出器ランプ点灯等)。受信側は、分析前の動作を実行する任意のモジュールです。                               |
| 3  | START            | (L) 測定 / タイムテーブルを開始するように要求しま<br>す。受信側は、分析時間をコントロールできる任意の<br>モジュールです。                              |
| 4  | SHUT DOWN        | (L) システムの重大な問題の発生を出力します ( リー<br>クの発生時に ポンプを停止するなど )。受信側は、安<br>全リスク軽減機能を持つ任意のモジュールです。              |
| 5  |                  | 未使用                                                                                               |
| 6  | POWER ON         | (H)システムに接続されたすべてのモジュールが ON に<br>なっていることを出力します。受信側は、他のモ<br>ジュールの動作に依存する任意のモジュールです。                 |
| 7  | READY            | (H) システムが次の分析の準備を完了していることを<br>出力します。受信側は、任意のシーケンスコントロー<br>ラです。                                    |
| 8  | STOP             | (L)できるだけ早くシステムをレディ状態にするよう<br>に要求します(測定の停止、注入の中断または終了)。<br>受信側は、分析時間をコントロールできる任意のモ<br>ジュールです。      |
| 9  | START<br>REQUEST | <ul><li>(L) インジェクションサイクルを開始するように要求<br/>します(任意のモジュールでスタートキーが押された<br/>場合等)。受信側はオートサンプラです。</li></ul> |

## 特殊インタフェース

一部のモジュールには、モジュール固有のインタフェース / コネクタがあります。これらは、モジュールの付属書類で説明されます。

185

### 12 ハードウェア情報

8 ビットコンフィグレーションスイッチの設定(オンボード LAN なし)

# 8 ビットコンフィグレーションスイッチの設定 (オン ボード LAN なし)

8 ビットコンフィグレーションスイッチは、モジュール背面にあります。

このモジュールには独自のオンボード LAN インタフェースがありません。 これを制御するには、別のモジュールの LAN インタフェースと、そのモ ジュールへの CAN 接続を使用します。

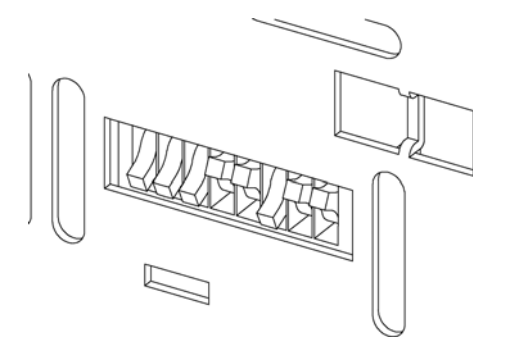

図 36 コンフィグレーションスイッチ(設定は設定モードによって異なり ます)

オンボード LAN を搭載していないすべてのモジュール:

- デフォルトはすべての DIP スイッチが下位置(最適な設定)となります。
  - LAN 用の Bootp モード
  - RS-232 用の 19200 ボー、8 データビット / 1 ストップビット、パリ ティなし
- DIP 1 を下、DIP 2 を上位置にすると、RS-232 の特殊設定が可能。
- Boot/テストモードの場合、DIP スイッチ1と2をアップすることに加え、必要なモードに設定する必要があります。

注記 通常動作についてはデフォルト(最適)設定を使用してください。

#### ハードウェア情報 12

8 ビットコンフィグレーションスイッチの設定(オンボード LAN なし)

このスイッチを使用して、シリアル通信プロトコル、機器固有の初期化手順を指定するコンフィグレーションパラメータを設定できます。

注記 Agilent 1260 Infinity の導入に伴って、すべての GPIB インタフェースが取り除かれました。望ましい通信は LAN です。

以下のテーブルでは、オンボード LAN のないモジュールについて、コンフィ グレーションスイッチ設定を示します。

| モード選択        | 1 | 2 | 3        | 4 | 5 | 6    | 7    | 8  |  |
|--------------|---|---|----------|---|---|------|------|----|--|
| RS-232C      | 0 | 1 | ボーレート    |   |   | デー   | パリティ |    |  |
|              |   |   |          |   |   | タ    |      |    |  |
|              |   |   |          |   |   | ビッ   |      |    |  |
|              |   |   |          |   |   | Г    |      |    |  |
| 予備           | 1 | 0 | 予備       |   |   |      |      |    |  |
| テスト<br>/B00T | 1 | 1 | RSVD SYS |   |   | RSVD | RSVD | FC |  |

#### 表 13 8 ビットコンフィグレーションスイッチ(オンボード LAN なし)

注記

注記

LAN 設定は、LAN インタフェースカード G1369B/C で行います。カードの付属 書類を参照してください。

# RS-232C の通信設定

カラムコンパートメントで使用される通信プロトコルは、ハードウェアハ ンドシェーク (CTS/RTR) のみをサポートします。

スイッチ1を下、スイッチ2を上の位置に設定すると、RS-232Cパラ メータを変更できます。変更が完了したら、カラム機器の電源を入れ直して、設定値を不揮発性メモリに保存する必要があります。 8 ビットコンフィグレーションスイッチの設定(オンボード LAN なし)

| モード<br>選択 | 1 | 2 | 3     | 4 | 5          | 6  | 7  | 8 |
|-----------|---|---|-------|---|------------|----|----|---|
| RS-232C   | 0 | 1 | ボーレート |   | データ<br>ビット | パリ | ティ |   |

表 14 RS-232C 通信用通信設定 (オンボード LAN なし)

次の表を参考にして、RS-232C 通信用の設定を選択してください。0 はス イッチが下がっていること、1 はスイッチが上がっていることを意味しま す。

表 15 ボーレート設定 (オンボード LAN なし)

| スイッチ |   | ボーレート | 7    | スイッチ |   | ボーレート |       |
|------|---|-------|------|------|---|-------|-------|
| 3    | 4 | 5     |      | 3    | 4 | 5     |       |
| 0    | 0 | 0     | 9600 | 1    | 0 | 0     | 9600  |
| 0    | 0 | 1     | 1200 | 1    | 0 | 1     | 14400 |
| 0    | 1 | 0     | 2400 | 1    | 1 | 0     | 19200 |
| 0    | 1 | 1     | 4800 | 1    | 1 | 1     | 38400 |

表 16 データビット設定 (オンボード LAN なし)

| スイッチ 6 | データワードサイズ |
|--------|-----------|
| 0      | 7 ビット通信   |
| 1      | 8 ビット通信   |

表 17 パリティ設定(オンボード LAN なし)

| スイッチ |   | パリティ   |
|------|---|--------|
| 7    | 8 |        |
| 0    | 0 | パリティなし |

#### ハードウェア情報 12

8 ビットコンフィグレーションスイッチの設定(オンボード LAN なし)

表 17 パリティ設定(オンボード LAN なし)

| 0 | 1 | 奇数パリティ |
|---|---|--------|
| 1 | 1 | 偶数パリティ |

スタートビット 1 つとストップビット 1 つは常に使用します (選択不可)。

デフォルトは、モジュールはボーレート 19200、データビット 8、パリ ティなしに設定されています。

## 特別な設定

固有の処理には特別な設定が必要です(通常はサービス事例で)。

Boot - レジデント

ファームウェアローディングエラー(メインファームウェア部分)が発生 した場合、ファームウェア更新手順でこのモードが必要となることがあり ます。

以下のスイッチ設定を使用し、機器の電源を再び入れると、機器ファーム ウェアはレジデントモードのままになります。これは、モジュールとして は動作できません。オペレーティングシステムの基本機能(通信など)の みが使用できます。このモードでは、メインファームウェアを読み込むこ とができます(更新ユーティリティを使用)。

表 18 Boot レジデント設定 (オンボード LAN なし)

| モード選択     | SW1 | SW2 | SW3 | SW4 | SW5 | SW6 | SW7 | SW8 |
|-----------|-----|-----|-----|-----|-----|-----|-----|-----|
| テスト /BOOT | 1   | 1   | 0   | 0   | 1   | 0   | 0   | 0   |

#### 12 ハードウェア情報

8 ビットコンフィグレーションスイッチの設定(オンボード LAN なし)

#### 強制コールドスタート

強制コールドスタートを使用して、モジュールをデフォルトパラメータ設 定の定義済みモードにできます。

注意 送制コールドスタートは、不揮発性メモリに保存されたメソッドとデータ をすべて消去します。ただし、キャリブレーション設定と、診断および修 理ログブックだけは消去されずに保存されます。

次のスイッチ設定を使用して機器の電源を入れ直すと、強制コールドス タートが完了します。

表 19 強制コールドスタート設定(オンボード LAN なし)

| モード選択     | SW1 | SW2 | SW3 | SW4 | SW5 | SW6 | SW7 | SW8 |
|-----------|-----|-----|-----|-----|-----|-----|-----|-----|
| テスト /B00T | 1   | 1   | 0   | 0   | 1   | 0   | 0   | 1   |

<sup>→</sup> 強制コールドスタートを実行する前に、メソッドおよびデータを保存してください。

Agilent 1290 Infinity オートサンプラ ユーザーマニュアル

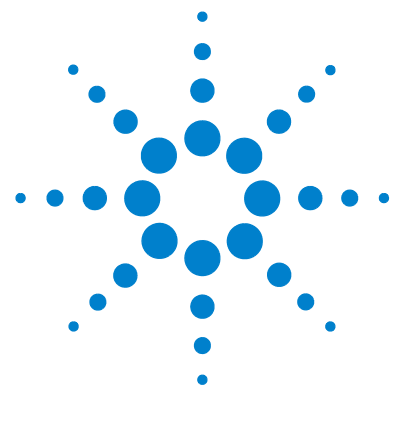

13 ケーブルの識別

ケーブル概要 192 アナログケーブル 195 リモートケーブル 197 BCD ケーブル 201 CAN/LAN ケーブル 203 外部接点ケーブル 204 Agilent モジュールから PC 205 Agilent 1200 モジュールからプリンタ 206

この章では、1200 シリーズの HPLC モジュールに使用されるケーブ ルについて説明します。

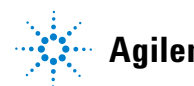

# ケーブル概要

## 注記

安全規準または EMC 規格に適合した方法で装置を正しく動作させるために、 Agilent Technologies 製以外のケーブルは使用しないでください。

## アナログケーブル

| 部品番号        | 説明                               |
|-------------|----------------------------------|
| 35900-60750 | Agilent モジュールから 3394/6 インテグレータまで |
| 35900-60750 | Agilent 35900A A/D コンバータ         |
| 01046-60105 | アナログケーブル(BNC から汎用、スペードラグ)        |

## リモートケーブル

| 部品番号        | 説明                                                                            |
|-------------|-------------------------------------------------------------------------------|
| 03394-60600 | Agilent モジュールから 3396A シリーズ I インテグ<br>レータまで                                    |
|             | 3396 シリーズ II/3395A インテグレータについては、<br>『「リモートケーブル」197 ページ』セクションの詳細<br>を参照してください。 |
| 03396-61010 | Agilent モジュールから 3396 シリーズ III/3395B イ<br>ンテグレータまで                             |
| 5061-3378   | リモートケーブル                                                                      |
| 01046-60201 | Agilent モジュールから汎用まで                                                           |

### BCD ケーブル

| 部品番号        | 説明                             |
|-------------|--------------------------------|
| 03396-60560 | Agilent モジュールから 3396 インテグレータまで |
| G1351-81600 | Agilent モジュールから汎用まで            |

## CAN ケーブル

| 部品番号      | 説明                       |       |
|-----------|--------------------------|-------|
| 5181-1516 | CAN ケーブル、Agilent モジュール間、 | 0.5 m |
| 5181-1519 | CAN ケーブル、Agilent モジュール間、 | 1 m   |

## LAN ケーブル

| 部品番号      | 説明                                              |
|-----------|-------------------------------------------------|
| 5023-0203 | クロスオーバーネットワークケーブル、シールド付き、<br>3 m(ポイントツーポイント接続用) |
| 5023-0202 | ツイストペアネットワークケーブル、シールド付き、<br>7 m(ポイントツーポイント接続用)  |

## 外部接点ケーブル

#### 部品番号 説明

G1103-61611 外部接続ケーブル - Agilent モジュールインタ フェースボードから汎用まで **13 ケーブルの識別** ケーブル概要

RS-232 ケーブル

#### 部品番号 説明

G1530-60600 RS-232 ケーブル、2 m

RS232-61600
 RS-232 ケーブル、2.5 m
 機器から PC まで、9 ピン - 9 ピン (メス) この
 ケーブルのピンアウトは特殊で、プリンタやプロッタ
 の接続はできませ このケーブルは、書き込みをピン
 1-1、2-3、3-2、4-6、5-5、6-4、7-8、8-7、9-9 で行
 う、フルハンドシェークの「ヌルモデムケーブル」と
 もいいます。

```
5181-1561 RS-232 ケーブル、8 m
```

# アナログケーブル

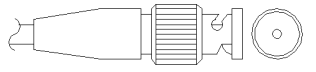

アナログケーブルの一端は、Agilent モジュールに接続できる BNC コネク タになっています。もう一端は、接続する機器によって異なります。

# Agilent モジュールから 3394/6 インテグレータ

| 部品番号 35900-60750 | ピン<br>3394/6 | ピン Agilent<br>モジュール | シグナル名  |
|------------------|--------------|---------------------|--------|
|                  | 1            |                     | 未接続    |
|                  | 2            | シールド                | アナログ - |
|                  | 3            | センタ                 | アナログ + |

# Agilent モジュールから BNC コネクタ

| 部品番号 8120-1840 | ピン BNC | ピン Agilent<br>モジュール | シグナル名  |
|----------------|--------|---------------------|--------|
|                | シールド   | シールド                | アナログ - |
|                | センタ    | センタ                 | アナログ + |
|                |        |                     |        |
|                |        |                     |        |
|                |        |                     |        |
|                |        |                     |        |
|                |        |                     |        |

# Agilent モジュールから汎用への接続

| 部品番号 01046-60105 | ピン | ピン Agilent<br>モジュール | シグナル名  |
|------------------|----|---------------------|--------|
|                  | 1  |                     | 未接続    |
| -E               | 2  | 黒                   | アナログ - |
|                  | 3  | 赤                   | アナログ + |
|                  |    |                     |        |
| - AG             |    |                     |        |
|                  |    |                     |        |
|                  |    |                     |        |

# リモートケーブル

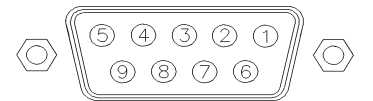

このタイプのケーブルの一端は、Agilent モジュールに接続できる APG (Analytical Products Group) リモートコネクタになっています。もう一端は、接続する機器によって異なります。

# Agilent モジュールから 3396A インテグレータ

| 部品番号 03394-60600 | ピン<br>3396A | ピン Agilent<br>モジュール | シグナル名         | アク<br>ティブ<br>(TTL) |
|------------------|-------------|---------------------|---------------|--------------------|
|                  | 9           | 1 - 白               | デジタルグ<br>ランド  |                    |
|                  | NC          | 2 - 茶               | プレラン          | 低                  |
|                  | 3           | 3 - 灰               | [スタート<br>]    | 低                  |
|                  | NC          | 4 - 青               | シャットダ<br>ウン   | 低                  |
|                  | NC          | 5 - ピンク             | 未接続           |                    |
|                  | NC          | 6 - 黄               | 電源オン          | 高                  |
|                  | 5,14        | 7 - 赤               | レディ           | 青同                 |
|                  | 1           | 8 - 緑               | ストップ          | 低                  |
|                  | NC          | 9 - 黒               | スタートリ<br>クエスト | 低                  |
|                  | 13, 15      |                     | 未接続           |                    |

# Agilent モジュールから 3396 シリーズ 11/3395A インテグレー タまで

ケーブル Agilent モジュールから 3396A シリーズ I インテグレータまで (03394-60600) のインテグレータ側のピン #5 を切断して使用します。切断 しないで使用すると、インテグレータは START; not ready を印字します。

Agilent モジュールから 3396 シリーズ 111/3395B インテグレータ

| 部品番号 03396-61010 | ピン 33XX | ピン Agilent<br>モジュール | シグナル名         | アク<br>ティブ<br>(TTL) |
|------------------|---------|---------------------|---------------|--------------------|
|                  | 9       | 1 - 白               | デジタルグ<br>ランド  |                    |
|                  | NC      | 2 - 茶               | プレラン          | 低                  |
|                  | 3       | 3 - 灰               | [ スタート<br>]   | 低                  |
|                  | NC      | 4 - 青               | シャットダ<br>ウン   | 低                  |
|                  | NC      | 5 - ピンク             | 未接続           |                    |
|                  | NC      | 6 - 黄               | 電源オン          | 青                  |
|                  | 14      | 7 - 赤               | レディ           | 青                  |
|                  | 4       | 8 - 緑               | ストップ          | 低                  |
|                  | NC      | 9 - 黒               | スタートリ<br>クエスト | 低                  |
|                  | 13, 15  |                     | 未接続           |                    |

| 部品番号 5061-3378 | ピン 35900<br>A/D | ピン<br>Agilent モ<br>ジュール | シグナル名         | アク<br>ティブ<br>(TTL) |
|----------------|-----------------|-------------------------|---------------|--------------------|
|                | 1 - 白           | 1 - 白                   | デジタルグ<br>ランド  |                    |
| 0<br>50        | 2 - 茶           | 2 - 茶                   | プレラン          | 低                  |
|                | 3 - 灰           | 3 - 灰                   | [スタート]        | 低                  |
|                | 4 - 青           | 4 - 青                   | シャットダ<br>ウン   | 低                  |
|                | 5 - ピンク         | 5 - ピンク                 | 未接続           |                    |
|                | 6-黄             | 6 - 黄                   | 電源オン          | 高                  |
|                | 7 - 赤           | 7 - 赤                   | レディ           | 高                  |
|                | 8 - 緑           | 8 - 緑                   | ストップ          | 低                  |
|                | 9 - 黒           | 9 - 黒                   | スタートリ<br>クエスト | 低                  |

Agilent モジュールから Agilent 35900 A/D コンバータ

| 部品番号 01046-60201 | ワイア<br>の色 | ピン Agilent<br>モジュール | シグナル名         | アク<br>ティブ<br>(TTL) |
|------------------|-----------|---------------------|---------------|--------------------|
| A O 1            | 白         | 1                   | デジタルグ<br>ランド  |                    |
|                  | 茶         | 2                   | プレラン          | 低                  |
|                  | 灰         | 3                   | [スタート]        | 低                  |
|                  | 青         | 4                   | シャットダ<br>ウン   | 低                  |
| s 0 15           | ピンク       | 5                   | 未接続           |                    |
|                  | 黄         | 6                   | 電源オン          | 青                  |
|                  | 赤         | 7                   | レディ           | 青                  |
|                  | 緑         | 8                   | ストップ          | 低                  |
|                  | 黒         | 9                   | スタートリ<br>クエスト | 低                  |

# Agilent モジュールから汎用への接続

# BCD ケーブル

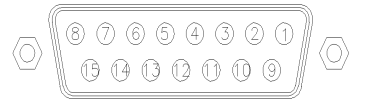

BCD ケーブルの一端は、Agilent モジュールに接続できる 15 ピンの BCD コネクタになっています。もう一端は、接続する装置によって異なります。

| 部品番号 G1351-81600 | ワイアの色   | ピン Agilent<br>モジュール | シグナル名        | BCD<br>の桁 |
|------------------|---------|---------------------|--------------|-----------|
|                  | 緑       | 1                   | BCD 5        | 20        |
| 1. Second Second | 紫       | 2                   | BCD 7        | 80        |
|                  | 青       | 3                   | BCD 6        | 40        |
|                  | 黄       | 4                   | BCD 4        | 10        |
|                  | 黒       | 5                   | BCD 0        | 1         |
|                  | オレンジ色   | 6                   | BCD 3        | 8         |
|                  | 赤       | 7                   | BCD 2        | 4         |
|                  | 茶       | 8                   | BCD 1        | 2         |
|                  | 灰       | 9                   | デジタルグ<br>ランド | 灰         |
|                  | 灰 / ピンク | 10                  | BCD 11       | 800       |
|                  | 赤 / 青   | 11                  | BCD 10       | 400       |
|                  | 白/緑     | 12                  | BCD 9        | 200       |
|                  | 茶/緑     | 13                  | BCD 8        | 100       |
|                  | 未接続     | 14                  |              |           |
|                  | 未接続     | 15                  | + 5 V        | 低         |

# Agilent モジュールから汎用への接続

| 部品番号 03396-60560 | ピン<br>3396 | ピン Agilent<br>モジュール | シグナル名        | BCD の<br>桁 |
|------------------|------------|---------------------|--------------|------------|
|                  | 1          | 1                   | BCD 5        | 20         |
| 8 • 15           | 2          | 2                   | BCD 7        | 80         |
|                  | 3          | 3                   | BCD 6        | 40         |
|                  | 4          | 4                   | BCD 4        | 10         |
| ● ○<br>1 ● ● 9   | 5          | 5                   | BCD 0        | 1          |
|                  | 6          | 6                   | BCD 3        | 8          |
|                  | 7          | 7                   | BCD 2        | 4          |
|                  | 8          | 8                   | BCD 1        | 2          |
|                  | 9          | 9                   | デジタルグ<br>ランド |            |
|                  | NC         | 15                  | + 5 V        | 低          |

Agilent モジュールから 3396 インテグレータ

# CAN/LAN ケーブル

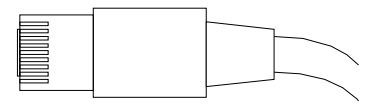

CAN/LAN ケーブルの両端は、Agilent モジュールの CAN または LAN コネ クタに接続できるモジュラプラグになっています。

## CAN ケーブル

| 部品番号      | 説明                            |
|-----------|-------------------------------|
| 5181-1516 | CAN ケーブル、Agilent モジュール間、0.5 m |
| 5181-1519 | CAN ケーブル、Agilent モジュール間、1 m   |

LAN ケーブル

| 部品番号      | 説明                                              |
|-----------|-------------------------------------------------|
| 5023-0203 | クロスオーバーネットワークケーブル、シールド付<br>き、3 m(ポイントツーポイント接続用) |
| 5023-0202 | ツイストペアネットワークケーブル、シールド付き、<br>7 m (ポイントツーポイント接続用) |

# 外部接点ケーブル

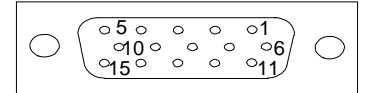

外部接点ケーブルの一端は、Agilent モジュールのインタフェースボード に接続できる 15 ピンプラグになっています。もう一端は汎用です。

# Agilent モジュール インタフェースボードから汎用へ

| 部品番号 G1103-61611 | カラー     | ピン Agilent<br>モジュール | シグナル名 |
|------------------|---------|---------------------|-------|
|                  | 白       | 1                   | EXT 1 |
|                  | 茶       | 2                   | EXT 1 |
|                  | 禄       | 3                   | EXT 2 |
|                  | 黄       | 4                   | EXT 2 |
|                  | 灰色      | 5                   | EXT 3 |
|                  | ピンク     | 6                   | EXT 3 |
|                  | 青       | 7                   | EXT 4 |
|                  | 赤       | 8                   | EXT 4 |
|                  | 黒       | 9                   | 未接続   |
|                  | 紫       | 10                  | 未接続   |
|                  | 灰 / ピンク | 11                  | 未接続   |
|                  | 赤 / 青   | 12                  | 未接続   |
|                  | 白/緑     | 13                  | 未接続   |
|                  | 茶/緑     | 14                  | 未接続   |
|                  | 白/黄     | 15                  | 未接続   |

#### ケーブルの識別 13

Agilent モジュールから PC

# Agilent モジュールから PC

## 部品番号 説明

G1530-60600 RS-232 ケーブル、2 m

- RS232-61600
  RS-232 ケーブル、2.5 m
  機器から PC まで、9 ピン 9 ピン (メス) この
  ケーブルのピンアウトは特殊で、プリンタやプロッタ
  の接続はできませ このケーブルは、書き込みをピン
  1-1、2-3、3-2、4-6、5-5、6-4、7-8、8-7、9-9 で行う、フルハンドシェークの「ヌルモデムケーブル」と
  もいいます。
- 5181-1561 RS-232 ケーブル、8 m

#### 13 ケーブルの識別

Agilent 1200 モジュールからプリンタ

# Agilent 1200 モジュールからプリンタ

# 部品番号 説明 5181-1529 ケーブル「プリンタシリアルおよびパラレル」は SUB-D 9 ピンのメスであるのに対して、もう一方はセントロニクスコネクタ(ファームウェア更新には使えません) です。G1323 コントロールモジュール用です。

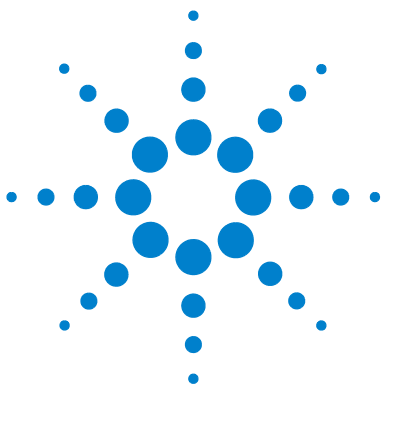

Agilent 1290 Infinity オートサンプラ ユーザーマニュアル

14 付録

安全に関する一般的な情報 208 リチウム 電池に関する情報 211 廃液電気および電子機器(WEEE)指令(2002/96/EC) 212 無線妨害 213 騒音レベル 214 溶媒の使用 215 アジレントのウェブサイト 216

## この章では、安全性、法律、ホームページに関する追加情報を記載 しています。

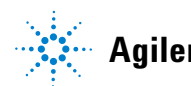

安全に関する一般的な情報

# 安全に関する一般的な情報

# 安全に関する一般的な情報

以下の安全に関する一般的な注意事項は、本機器の操作、サービス、および修理のすべての段階で遵守するようにしてください。以下の注意事項またはこのマニュアルの他の箇所に記載されている警告に従わないと、本機器の設計、製造、および意図された使用法に関する安全基準に違反することになります。使用者側による遵守事項からのかかる逸脱に起因する問題について Agilent は免責とさせて頂きます。

装置の正しい使用法を確保してください。

機器により提供される保護が正常に機能しない可能性があります。

→この機器のオペレーターは、本マニュアルで指定した方法で機器 を使用することをお勧めします。

# 安全規格

警告

本製品は、国際安全基準に従って製造および試験された、安全クラス I 装置(アース端子付き)です。

# 操作

電源を投入する前に、設置方法が本書の説明に合っているかどうか確認してください。さらに、次の注意を守ってください。

操作中に装置のカバーを取り外さないでください。装置のスイッチを 0N に する前に、すべての保護接地端子、延長コード、自動変圧器、および本装 置に接続されている周辺機器を、接地コネクタを介して保護接地に接続し てください。保護接地がどこかで途切れていると、感電によって人体に重 大な危害を及ぼすことがあります。保護が正常に機能していないと思われ る場合は、装置のスイッチを 0FF にして、装置の操作を中止してください。

ヒューズを交換する際は、必ず指定したタイプ(普通溶断、タイムラグなど)と定格電流のヒューズだけを使用してください。修理したヒューズを 使用したり、ヒューズホルダを短絡させたりしてはなりません。

本書で説明した調整作業には、装置に電源を入れた状態で、保護カバーを 取り外して行うものがあります。その際に、危険な箇所に触れると、感電 事故を起こす可能性があります。

機器に電圧をかけた状態で、カバーを開いて調整、メンテナンス、および 修理を行うことは、できるだけ避けてください。どうしても必要な場合は、 経験のある担当者が感電に十分に注意して実行するようにしてください。 内部サービスまたは調整を行う際は、必ず応急手当てと蘇生術ができる人 を同席させてください。メンテナンスを行うときは、必ず装置の電源を 切って、電源プラグを抜いてください。

本装置は、可燃性ガスや有毒ガスが存在する環境で操作してはなりません。このような環境で電気装置を操作すると、引火や爆発の危険があります。

本装置に代替部品を取り付けたり、本装置を許可なく改造してはなりません。

本装置を電源から切り離しても、装置内のコンデンサはまだ充電されてい る可能性があります。本装置内には、人体に重大な危害を及ぼす高電圧が 存在します。本装置の取り扱い、テスト、および調整の際は十分に注意し てください。

特に、有毒または有害な溶媒を使用する場合は、試薬メーカーによる物質 の取り扱いおよび安全データシートに記載された安全手順(保護眼鏡、安 全手袋、および防護衣の着用など)に従ってください。

安全に関する一般的な情報

# 安全記号

表 20 安全記号

| 記号          | 説明                                                                            |
|-------------|-------------------------------------------------------------------------------|
| $\triangle$ | 危害のリスクを保護するために、そして装置を損傷から<br>守るために、ユーザーが取扱説明書を参照する必要があ<br>る場合、装置にこの記号が付けられます。 |
| 4           | 危険電圧を示します。                                                                    |
|             | アース(保護接地)端子を示します。                                                             |
|             | 本製品に使用されている重水素ランプの光を直接目で見<br>ると、目をいためる危険があることを示しています。                         |
| Â           | 表面が高温の場合に、この記号が装置に付けられます。<br>加熱されている場合はユーザーはその場所を触れないで<br>ください。               |

## 警告は、

警告

注意

人身事故または死に至る状況を警告します。

→ 指示された条件を十分に理解してそれらの条件を満たしてから、 その先に進んでください。

## 注意

データ損失や機器の損傷を引き起こす状況を警告します。

→ 指示された条件を十分に理解してそれらの条件を満たしてから、その先に進んでください。

リチウム 電池に関する情報

# リチウム 電池に関する情報

警告
 リチウム電池は、家庭用廃棄物として廃棄できないことがあります。
 使用済みのリチウム電池については、IATA/ICAO、ADR、RID、IMDG
 によって規制されている運送業者による輸送が禁止されています。
 電池の交換方法が不適当な場合、電池が爆発する危険があります。
 ・ 使用済みのリチウム電池は、使用済み電池に関する国の廃棄規則
 に従って、使用地において処分してください。
 ・ 装置の製造業者が推奨するものと同じか、それに相当するタイプの電池だけを使用してください。

注記

廃液電気および電子機器(WEEE)指令(2002/96/EC)

# 廃液電気および電子機器(WEEE) 指令(2002/96/EC)

#### 要約

2003 年 2 月 13 日に欧州委員会が可決した、廃液電気および電子機器 (WEEE) 指令(2002/96/EC) は、すべての電気および電子機器に関する生産 者責任を 2005 年 8 月 13 日から導入するというものです。

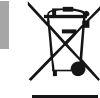

本製品は、WEEE 指令(2002/96/EC)に準拠しており、要件を記しています。 貼り付けられたラベルには、この電気 / 電子機器を家庭用廃棄物として廃棄し てはならないことが表示されています。

製品カテゴリ:WEEE 指令付録 I の機器の種類を参照して、本製品は「モニタリングおよび制御装置」製品と分類されます。

#### 家庭用廃棄物として捨ててはいけません

不必要な製品を返品するには、地元の Agilent 営業所にお問い合わせ頂くか、 詳細については Agilent のホームページ (www.agilent.com) を参照してくだ さい。

# 無線妨害

安全規準または EMC 規格に適合した方法で装置を正しく動作させるため に、Agilent Technologies 製以外のケーブルは使用しないでください。

## テストと測定

選別していない機器ケーブルを用いてテスト機器と測定機器を操作したり、 確定していない設定での測定に使用したりする場合、無線干渉が制限する運 転条件がまだ許容範囲内であることをユーザーが確認する必要があります。

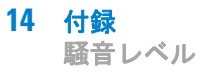

# 騒音レベル

# 製造業者による宣言

本製品は、ドイツ騒音条例(1991 年 1 月 18 日)の条件に適合しています。 本製品の音圧レベル(オペレータの位置)は、70 dB 未満です。

- 音圧 Lp 70dB (A) 未満
- オペレータの位置
- 通常動作時
- ISO 7779:1988/EN 27779/1991 (タイプテスト) に準拠

# 溶媒の使用

溶媒を使用するときは、次の注意に従ってください。

- 褐色の溶媒ボトルを使用すると藻の発生を避けることができます。
- 小さな粒子がキャピラリとバルブを詰まらせることがあります。そのため、0.4 µm フィルタで溶媒を必ずろ過してください。
- ・ また、次の鉄腐食性溶媒の使用は避けて下さい。
  - ハロゲン化アルカリ化合物およびその酸溶液(ヨウ化リチウム、塩化 カリウムなど)。
  - 特に高温使用時の硫酸や硝酸など高濃度の無機酸(クロマトグラフィ 上可能であれば、ステンレスに対する腐食性の低いリン酸塩またはリ ン酸緩衝液に変更してください)。
  - 以下に示すラジカルまたは酸、あるいはその両方を発生するハロゲン 化溶媒または混合液。

 $2CHC1_3 + 0_2 \rightarrow 2COC1_2 + 2HC1$ 

乾燥クロロホルムを生成する過程で安定化剤のアルコールを除去する と、この反応は速やかに起ります。この反応でステンレスは触媒とし て働きます。

- THF、ジオキサン、ジイソプロピルエーテルなどのクロマトグラフィ グレードのエーテルは過酸化物を含む可能性があります。このような エーテルは、過酸化物を吸収する乾性アルミニウム酸化物でろ過して ください。
- 強い錯化剤(EDTA など)を含む溶媒。
- 四塩化炭素と 2- プロパノールまたは THF の混合溶液。

アジレントのウェブサイト

# アジレントのウェブサイト

製品およびサービスの最新情報を知るには、アジレントのウェブサイトに アクセスしてください。

http://www.agilent.com

Products/Chemical Analysis を選択してください。

このサイトでは、ダウンロード用の Agilent 1200 シリーズモジュールの 最新ファームウェアも提供しています。
## 8

8 ビットコンフィグレーショ ンスイッチ オンボード LAN な し 186

## Α

Agilent Lab Advisor ソフト ウェア 86, 86 Agilent 診断用ソフトウェ ア 86 apg リモート 184

## В

BCD ケーブル 201

# С

CAN 通信消失 93 CAN 182 ケーブル 203

# Е

EMF Early Maintenance Feedback 19

## L

LAN 182 ケーブル 203

#### R

| RS-232C | 182 |     |
|---------|-----|-----|
| ケーブル    |     | 205 |
| 通信設定    |     | 187 |

## あ

| アーム   | 126 |     |     |
|-------|-----|-----|-----|
| ポジショ  | ン   | 126 | 5   |
| アジレント |     |     |     |
| インター  | ・ネッ | ト上  | 216 |
| アナログ  |     |     |     |
| ケーブル  | ,   | 195 |     |
| アナログシ | グナノ | レ   | 184 |
| 安全    |     |     |     |
| 規格    | 25  |     |     |
| 一般的な  | 情報  | 2   | 208 |
| 記号    | 210 |     |     |
| 安全クラス | I I | 208 |     |
| 安全情報  |     |     |     |
| リチウム  | 電池  | 2   | 211 |

# 1

インジェクタ ステップ 128 インターネット 216 インタフェース 179 一般エラーメッセージ 90

#### Т

エラーメッセージ CAN 通信消失 93 アーム移動 101

オートサンプラ 99 シャットダウン 91 初期化失敗 108 タイムアウト 90 ニードルのニードルシート 位置への移動 105 ニードルへの容器の張り付 き 114 ニードルロックの失 敗 104 バイアルなし 107 バイパスへのバルブ切り替 え失敗 102 背面ブラインドシートが見 **つからない** 114 ファン動作不良 97 フロントドアエ ラー 100 ペリスタルチックポンプエ ラー 112 メインパスへのバルブ切り 替え失敗 103 モーター温度 110 容器エラー 113 リークセンサーオープ ン 95 リークセンサーショー F 94 リーク 98 リモートタイムアウ 92 ト 計量ピストンのホームポジ ションへの移動失 敗 109

Agilent 1290 Infinity オートサンプラ ユーザーマニュアル

補正センサーオープ
シ 96
補正センサーショー
ト 96
無効なバイアルポジショ
ン 111

## ታ

| カラム外ボリコ | 62  |    |
|---------|-----|----|
| 感度      |     |    |
| 最適化     | 72  |    |
| 概要      |     |    |
| オートサン   | プラ  | 11 |
| 外部接点    |     |    |
| ケーブル    | 204 |    |
|         |     |    |

# ク

クリーニング 136

## ケ

| ケーブル   |      |      |     |
|--------|------|------|-----|
| BCD    | 193, | 20   | 1   |
| CAN    | 193, | 203  | 3   |
| LAN    | 193, | 203  | 3   |
| RS-232 | 19   | 94,  | 205 |
| アナログ   | •    | 192, | 195 |
| 外部接点   |      | 193  |     |
| 概要     | 192  |      |     |
| リモート   |      | 192, | 197 |
| 外部接点   |      | 204  |     |
| 検出器    |      |      |     |
| 高感度の   | 達成   |      | 73  |
| 原理     |      |      |     |
| オートサ   | ンプ   | ラ    | 13  |
| 計量デバイン | ス    |      |     |
| 交換     | 127  |      |     |
|        |      |      |     |

5 コンフィグレーション 1 スタック 32 2 スタック 35 2 スタック背面 36 梱包明細リスト 31. 31 構成 2 スタック前 35 梱包の 傷み 30

# さ

最適化 72 カラムの使用 検出器感度 73 高感度の達成 72 スタックコンフィグレー ション 32 スリット幅 76 注入量 66 波長と帯域幅 73 作業台スペース 24

# し

シグナル波長 75 システムの設定とインストー ル スタックコンフィグレー ションの最適化 32 25 湿度 質量 25 シャットダウン 91 25 周波数範囲 使用温度 25 使用高度 25 使用周囲温度 25

消費電力 25 仕様 物理的 25 修理 ファームウェアの交 換 158 診断用ソフトウェア 86

## す

ステータスインジケー ター 84 ステップ インジェクタ 128 コマンド 129 スリット幅 76 寸法 25

## タ

タイムアウト 90

## ち

注入量 ボリュームを増加させ る 66 通信設定 RS-232C 187

#### τ

テスト機能 82
ディレイボリューム 62
データ取込レート 77
電源周波数 25
電圧範囲 25
電気的接続
詳細 177
電源インジケーター 83

Agilent 1290 Infinity オートサンプラ ユーザーマニュアル

電源ケーブル 23
 電源スイッチ 37
 電源について 22
 電池
 安全情報 211

## $\mathbf{F}$

トラブルシューティング エラーメッセージ 89, 82 ステータスインジケー ター 82, 83 到着時不良 30 特殊インタフェース 185 特別な設定 ブート - レジデン ト 189 強制コールドスター ト 190

## =

ニードルキャリア 交換 126 ニードル 交換 125 入力電圧 25

# は

バイアルトレイ 161 バンド幅 75 波長と帯域幅 最適化 73

## ぴ

ピーク幅 77

#### ふ

```
フローセル
 Max-Light カートリッジフ
 ローヤル
         73
 Max-Light 高感度セ
 ル
     73
ファームウェア
  アップグレード / ダウング
  レード 158
  メインシステム
              172
  レジデントシステ
 ム
     172
 更新ツール
           173
 更新
       173.
          158
 説明
       172
ファン動作不良
            97
不足部品
        31
物理的仕様
         25
部品と器材
         31
```

# ほ

保管温度 25 保管高度 25 保管周囲温度 25 補正センサーオープン 補正センサーショート

## メ

メッセージ リモートタイムアウ ト 92 メンテナンス 140 概要 160, 135 ニードルアセンブリの取り 外し 137 ファームウェアの交 換 158 フィードバック 19 ポジション 124 リークセンサーオープ ン 95 リークセンサーショー ト 94 リーク 98 リチウム電池 211 リモート ケーブル 197

## ル

ループキャピラリ 交換 125

#### れ

レスポンスタイム 77

## ち

注入量 ボリュームを増加させ る 66 通信設定 RS-232C 187

#### 機

96

96

機器レイアウト 20

## 凝

凝縮 24

#### 静

静電気放電(ESD) 156

Agilent 1290 Infinity オートサンプラ ユーザーマニュアル

# 設

設置 作業台スペース 24 電源について 22 設置要件 電源コード 23

# 藻

藻 215

# 溶

溶媒 215

www.agilent.com

# 本書の内容

本書には、Agilent 1290 Infinity オートサ ンプラ G4226A の技術的リファレンス情報が 記載されています。

- 概要と仕様
- 設置
- ・ 使用と最適化
- トラブルシューティングおよび診断
- メンテナンスと修理
- 部品の識別
- ハードウェア情報
- 安全保護と関連情報

© Agilent Technologies 2011-2012

Printed in Germany 01/2012

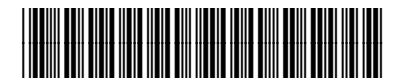

G4226-96001

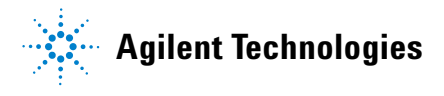